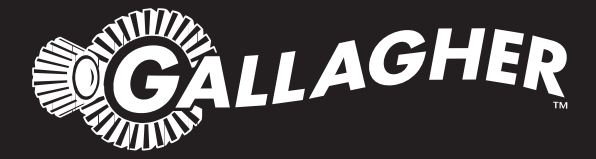

# HAND HELD EID TAG READER & DATA COLLECTOR **HR4**

- Instructions ENG
- Installatie instructies NED
  - Notice d'installation FRA
  - Benutzerhandbuch DEU
  - Manual del Usuario ESP
    - Instrukce ČEŠ

PUBLISHED BY Gallagher Group Limited 181 Kahikatea Drive, Private Bag 3026 Hamilton, New Zealand

www.gallagher.com Copyright© Gallagher Group Limited 2021 All rights reserved. Patents pending.

Gallagher HR4 Hand Held EID Tag Reader & Data Collector User Manual

3E3020 - Edition 11 - September 2021

**DISCLAIMER:** Whilst every effort has been made to ensure accuracy, neither Gallagher Group Limited nor any employee of the company shall be liable on any ground whatsoever to any party in respect of decisions or actions they may make as a result of using this information.

In accordance with the Gallagher policy of continuing development, design and specifications are subject to change without notice.

Developed and manufactured by Gallagher Group Limited, and ISO 9001 2000 Certified Supplier.

### Contents

| English 5                                   | _ |
|---------------------------------------------|---|
| Overview5                                   |   |
| Features6                                   |   |
| Screen & Keypad7                            |   |
| Main Menu screen8                           |   |
| Sessions9                                   |   |
| Tag Display11                               |   |
| Read Tags12                                 |   |
| Sort Lists13                                |   |
| Settings15                                  |   |
| Wireless17                                  |   |
| Power Options20                             |   |
| Charging the Handheld EID Reader20          |   |
| Battery Icon Status21                       |   |
| Care and Maintenance22                      |   |
| Transfer Session Data22                     |   |
| Creating a Gallagher Account23              |   |
| Upgrade your HR4 Software24                 |   |
| Connect HR4 reader to your mobile device25  |   |
| Synchronising data26                        |   |
| Specifications27                            |   |
| Waste Electrical and Electronic Equipment27 |   |
| Approvals and Standards28                   |   |
| Nederlands 29                               | _ |
| Overzicht                                   |   |
| Functies                                    |   |
| Scherm & Toetsenbord31                      |   |
| Scherm hoofdmenu32                          |   |
| Sessies                                     |   |
| Tagweergave35                               |   |
| Tags lezen                                  |   |
| Sorteerlijsten                              |   |
| Kenmerken                                   |   |
| Instellingen40                              |   |
| Draadloos42                                 |   |
| Opties voor voeding45                       |   |
| Handheld EID Reader opladen45               |   |
| Status batterij-pictogram47                 |   |
| Verzorging en onderhoud 48                  |   |

| Sessiegegevens overdragen48                         | 5      |
|-----------------------------------------------------|--------|
| Een Gallagher-account aanmaken49                    | )      |
| Uw HR4-software opwaarderen50                       | )      |
| Verbind uw HR4-Lezer met uw Mobiele Apparaat51      |        |
| Gegevens synchroniseren52                           |        |
| Specificaties53                                     | 5      |
| Afgedankte elektrische en elektronische apparaten53 | 5      |
| Goedkeuring en standaard54                          | ļ      |
| Français 55                                         |        |
| Aporcu                                              |        |
| Aperçu                                              | -      |
| Caracteristiques                                    | )<br>, |
| Écran du monu principal                             | ,      |
| Sessions                                            | ,      |
| Sessions                                            | 1      |
| Losturo dos houelos                                 |        |
| Lictor des boucles                                  | ,      |
|                                                     | ,      |
| Auributs                                            | )<br>, |
| Parametres                                          | ,      |
| Reseau sans III                                     | ,      |
| Charger la lastaur partatif d'EID                   |        |
| charger le lecteur portatil d'ElD                   | )<br>I |
| Icone de la batterie                                |        |
| Entretien                                           |        |
| Gréation d'un compte Collector                      | ,      |
| Creation d un compte Gallagner                      | ,      |
| Mise a niveau du logiciei pour votre HR4            |        |
| Connectez le lecteur HR4 a votre appareil mobile    | j.     |
| Synchronisation des donnees                         | )      |
| Specifications                                      | )      |
| Dechets d'équipements électriques et électroniques  | )      |
| Approbations et normes81                            |        |
| Deutsch 82                                          | _      |
| Übersicht82                                         |        |
| Funktionen83                                        | ;      |
| Bildschirm & Tastatur84                             | ļ      |
| Hauptmenü-Bildschirm85                              | ,      |
| Sitzungs-Menu87                                     | ,      |
| Marke konfigurieren90                               | )      |
| Ohrmarken lesen91                                   |        |
|                                                     |        |

| Sortierlisten                                     | 92   |
|---------------------------------------------------|------|
| Merkmale                                          | 94   |
| Einstellungen                                     | 95   |
| Drahtlos                                          | 97   |
| Optionen in Bezug auf die Stromversorgung         | 100  |
| EID-Reader Handgerät aufladen                     | 100  |
| Batteriestatus-Symbol                             | 102  |
| Pflege und Wartung                                | 103  |
| Sitzungsdaten übermitteln                         | 103  |
| Ein Gallagher-Konto erstellen                     | 104  |
| Upgraden Ihrer HR4-Software                       | 105  |
| Verbinden Sie den HR4-Reader mit Ihrem Mobilgerät | 106  |
| Daten synchronisieren                             | 107  |
| Elektrische und elektronische Abfallprodukte      | 108  |
| Genehmigungen und Zertifizierungen                | 108  |
| Spezifikationen                                   | 108  |
| Ecnoñol                                           | 110  |
| Espanoi                                           | 110  |
| Descripción                                       | 110  |
| Características                                   | 111  |
| Pantalla y teclado                                | 112  |
| Pantalla del menú principal                       | 113  |
| Sesiones                                          | 114  |
| Configuración de etiquetas                        | 117  |
| Leer etiquetas                                    | 118  |
| Listas de clasificación                           | 119  |
| Rasgos                                            | 120  |
| Configuración                                     | 121  |
| Red Inalámbrica                                   | 123  |
| Opciones de Energía                               | 126  |
| Cargar el lector portátil de EID                  | 126  |
| Situación - Del símbolo batería                   | 127  |
| Cuidados y mantenimiento                          | 129  |
| Transferir datos de sesión                        | 129  |
| Crear una cuenta de Gallagher                     | 130  |
| Actualizar su software HR4                        | 131  |
| Conectar el lector HR4 a su dispositivo móvil     | 132  |
| Sincronizar datos                                 | 133  |
| Especificaciones                                  | 134  |
| Desecho de componentes y equipos electrónicos     | 134  |
|                                                   | 4.05 |

| Úvod                                             | 136 |
|--------------------------------------------------|-----|
| Vlastnosti                                       |     |
| Obrazovka & klávesnice                           | 138 |
| Obrazovka hlavní nabídky                         | 139 |
| Soubory                                          | 140 |
| Zobrazení známky                                 | 142 |
| Odečet známek                                    | 143 |
| Seznam třídění                                   | 144 |
| Tabulky                                          | 145 |
| Nastavení                                        | 146 |
| Bezdrátový                                       | 148 |
| Možnosti napájení                                | 151 |
| Nabíjení ruční čtečky EID                        |     |
| Ikona stavu baterie                              | 152 |
| Péče a údržba                                    | 153 |
| Přenos dat záznamu                               | 153 |
| Vytvoření účtu Gallagher                         | 154 |
| Aktualizace softwaru čtečky HR4                  | 155 |
| Připojení čtečky HR4 k mobilnímu zařízení        | 156 |
| Synchronizace dat                                |     |
| Likvidace elektrických a elektronických zařízení | 158 |
| Specifikace                                      |     |
| Povolení a normy                                 | 159 |
| ,                                                |     |

# OVERVIEW

The Gallagher HR4 Hand Held EID Tag Reader & Data Collector is a Bluetooth and WiFi enabled reader that allows the user to read and store ISO animal Electronic tag ID numbers as well as record traits and activities against the ID. The Gallagher HR4 is also capable of sorting animals from a predefined list of Electronic IDs and it can read both HDX (Half Duplex) and FDX-B (Full Duplex) Electronic ID tags.

**Kit Contents** 

The Gallagher HR4 box contains:

- Gallagher HR4 Hand Held EID Reader & Data Collector (Bluetooth enabled)
- 5 VDC USB charger (110-240 VAC)
- USB Car Charger (12-24 VDC)
- 12 volt battery cable
- USB cable
- Instruction manual

### **Gallagher Animal Performance App**

The Animal Performance App is a cloud based all-in-one software solution that allows you to view and track livestock performance anywhere at anytime on multiple devices. It allows you to synchronize your animal data without leaving the yard.

When a session is completed, the recorded session on the mobile app can be synced to the Animal Performance cloud software.

Animal Performance is used with other Gallagher Weighing & EID equipment to serve as the main database for all of your animal information. Refer to *"Creating a Gallagher Account" (p. 23)*.

### Charging the internal battery

**Important:** The HR4 Reader must be fully charged before first time use. It is recommended that the battery is charged overnight. **Always charge the battery indoors.** 

It takes approximately 8 hours to fully charge the battery from mains power. The ambient temperature limits for charging the battery are 0° to 45° Celsius.

For more information about charging the battery, see "Charging the Handheld EID Reader" (pag. 20).

### **First Time Use**

The very first time the Handheld Reader is powered up:

- select the language to be displayed; and
- verify the current date, time and time zone.

English

FEATURES

English

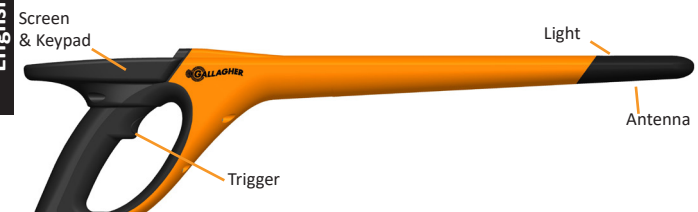

#### USB connector under Dust cap

| Feature  | Description                                                                                                    |
|----------|----------------------------------------------------------------------------------------------------|
| Trigger  | When in the 'Read Tags' (Collect) screen, pull the trigger to begin reading tags.                                                        |
| Light    | The red light flashes when transmitting and illuminates continuously when a tag is read.                                                 |
| Vibrator | A single vibration is felt in the handle with every successful EID tag read.                                                             |
| Antenna  | The HR4 antenna has a read range of 27–33 cm.                                                                                            |
|          | tag may be read.                                                                                                    |
| USB      | The supplied USB cable connects to the HR4 via the                                                                                       |
| Dust cap | <ul> <li>data to be transferred to/ from a computer; and</li> </ul>                                                                      |
|          | <ul> <li>the supplied USB charger to charge the internal<br/>battery.</li> </ul>                                                         |
|          | Replace the dust cap when cable not in use.                                                                                              |
| Memory   | • Over 100,000 EID records can be stored in the HR4.                                                                                     |
|          | <ul> <li>When the memory is 90% full, a pop up warning will<br/>display.</li> </ul>                                                      |
|          | <ul> <li>When the memory is full, no further tag reads will<br/>be accepted until one or more sessions have been<br/>deleted.</li> </ul> |

#### **Auto Power Down**

The HR4 will power itself down after 30 minutes of inactivity.

### Screen & Keypad

Use the power key on the keypad to power up the HR4 and display the main menu options. See *"Main Menu screen" (p. 8)* for more information on accessing the screen functions.

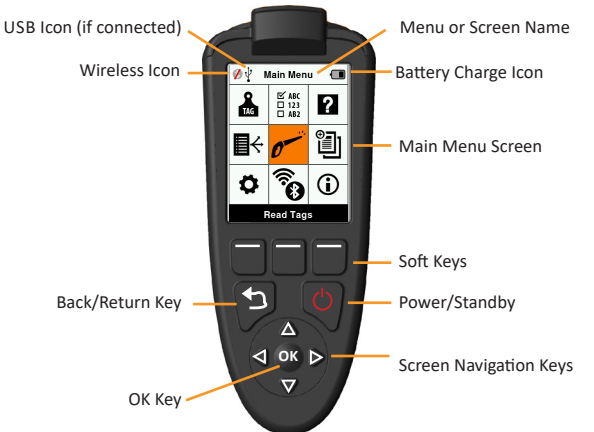

#### Keypad Button Functions & Screen Icons

| Key or Sci | reen symbol       | Description                                    |
|------------|-------------------|------------------------------------------------|
| <u>رام</u> | Power/ Standby    | Press to turn on or re-start the HR4.          |
|            |                   | Hold for 3 seconds to turn off the HR4.        |
|            | Screen Navigation | Use these arrow keys for menu navigation and   |
|            | Кеуѕ              | to select menu options.                        |
|            | ОК                | Used in conjunction with Navigation keys       |
| ОК         |                   | to confirm selection and may open another      |
|            |                   | screen.                                        |
|            | Back/Return Key   | Press this key to exit a screen and return to  |
| 5          |                   | the previous screen. It may need to be pressed |
|            |                   | more than once to return to the Main menu      |
|            |                   | screen.                                        |
|            | Soft Keys         | Soft keys perform the function detailed        |
|            |                   | directly above each button (available on some  |
|            |                   | menu options).                                 |
|            | Battery icon      | Shows the level of charge remaining in the     |
|            |                   | internal battery. See "Power Options" (p.      |
|            |                   | 20).                                           |
|            | Wireless icon     | Indicates if the internal Bluetooth or WiFi    |
| <b>B</b>   |                   | module is communicating with another device.   |
|            |                   | See "Wireless" (p. 17)).                       |
| ų,         | USB icon          | Displays when the Reader is connected to a PC. |
|            |                   |                                                |

# MAIN MENU SCREEN

When the Gallagher HR4 is powered up, the Main Menu screen is displayed. All actions on the reader are initiated from this screen via the keypad.

Use the arrow keys to navigate to the required menu option. Press the **OK** button to select it.

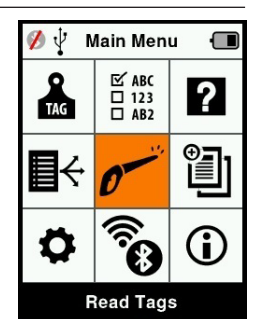

#### Main Menu Options & Icons

| lcon                    | Name                          | Description                                                                                                    |
|-------------------------|-------------------------------|----------------------------------------------------------------------------------------------------|
| TAG                     | Tag Display                   | Allows you to configure how the tag data is displayed. Refer to <i>"Tag Display" (p. 11)</i> for more information.                                                                          |
| <b>₽</b> ↔              | Sort Lists                    | Used to view the sort lists and their detail<br>which have been transferred from the Animal<br>Performance App to the reader. Refer to <i>"Sort<br/>Lists" (p. 8)</i> for more information. |
| •                       | Settings                      | Allows you to configure the reader. Refer to <i>"Settings" (p. 8)</i> for more information.                                                                                                 |
| ⊠ ABC<br>□ 123<br>□ AB2 | Traits                        | View traits or life data items that have been transferred from the Animal Performance App to the reader. Refer to <i>"Traits" (p. 8)</i> for more information.                              |
| 0                       | Read Tags<br>(Collect screen) | Used to read EID tags and record animal<br>information. Read mode can be either single tag<br>or continuous. Refer to <i>"Read Tags" (p. 12)</i> for<br>more information.                   |
| ()<br>()                | Wireless                      | This menu allows the user to control the<br>Bluetooth and WiFi settings of the reader. Refer<br>to <i>"Wireless" (p. 17)</i> for more information.                                          |
| ?                       | Help                          | Displays help screens to aid with setting up and getting started on the HR4.                                                                                                    |
|                         | Sessions                      | Sessions capture all the tag data read from a group of animals. Refer to "Sessions" (p. 9) for more details.                                                                                |
| <b>i</b>                | Info                          | Displays detailed memory and battery<br>information as well as the model, software,<br>hardware versions, and wireless address.                                                             |

# Sessions

All the data read by your HR4 reader is collected into sessions. A session **must** exist before the reader will read any tags.

English

The options available from the Session Menu are:

| New Session             | Use this to create and open a new session, ready to read tags.                                                                          |
|-------------------------|----------------------------------------------------------------------------------------------------|
| Session Summary         | Shows the current session name, starting date, and total tags read.                                                                     |
| List all Sessions       | Displays a list of all sessions stored in the reader. Sessions can be selected to delete, or open as current session.                   |
| Edit Current<br>Session | Enables navigation to the current session so the user can change associated traits, activities, life data, or sort list, where allowed. |

#### **New Session**

New sessions may be created for the following reasons:

- A new session is required for a new day's activity.
- A different group of animals are to be read into a separate session.

### Adding traits to a session

On the HR4 Reader, a session can be configured so the user is able to assign trait values to the animal from a list of values. Up to three traits, activities, or life data fields can be specified for a session.

**Note:** If no traits or life data are specified for a session, the Read Tags screen will display animal count only.

To add, delete, and edit traits, life data, and activities on the HR4 use the Animal Performance mobile app. Select **Menu > Animal Data** option. Refer to *"Connect HR4 reader to your mobile device"* (p. 25).

### Sort list execution in session

When setting up a new session, it is possible to select a sort list to apply to the animals scanned within the session. As the animals are scanned, their sort assignment will be displayed to the user.

Sort lists can be configured in the Animal Performance web app.

#### How to start a new session

- 1. From the Main Menu screen select the Session icon 🛍 and press **OK**.
- 2. On the Session Menu, select **New Session** and press **OK**.

The session name is automatically created based on the current date and an alphanumeric character.

- To assign traits add/or a sort list to the session, use the arrow keys to select Yes if required for either option.
- 4. Press the **Next** softkey to proceed to session setup.
- 5. If **Yes** was selected for Record Traits, a list of traits available will be displayed.
  - Use the arrow keys to select the required trait and press the **Select** softkey.
  - Repeat to select up to three traits for the session.
  - The order of the selected traits will be displayed as a number to the right of the trait.
  - Press the **Next** softkey.
  - If desired, a default value can be assigned to a trait by using the arrow keys to scroll through the options. This will automatically be applied to the animal once scanned but can be changed from the Read Tags screen during scanning.
  - Press the **Next** softkey.
- 6. If **Yes** was selected for Sort by List, a table of available sort lists will be displayed.
  - Use the arrow keys to select the required sort list, and press the Next softkey.

**Note:** Traits and sort lists are transferred to the reader from the Animal Performance App.

 The screen will display your session setup summary. Press the **Done** softkey to confirm session options and begin reading tags.

**Note:** Navigating away from the new session screen when trying to create a new session will result in the session being cancelled.

| 💋 Ne    | ew Session 🛛 🔳               |
|---------|------------------------------|
| Name:   | 2013-09-13E                  |
| Date:   | 2013-09-13                   |
| Record  | Traits: <mark>◀ Yes ▶</mark> |
| Sort by | List: ◀ No ▶                 |
|         | Next                         |

| 💋 🖞 New Sessio      | on 🔳  |
|---------------------|-------|
| Name: 2013-09       | )-13E |
| Select up to 3 tra  | its:  |
| <no traits=""></no> |       |
| Condition           |       |
| Drench              |       |
| Gender              | 1     |
| Wet or Dry          |       |
|                     |       |
|                     |       |
| Select              | Next  |

| 💋 🖞 New Session 🛛 🔳  |  |
|----------------------|--|
| Name: 2013-09-13E    |  |
| Select Sorting List: |  |
| <no sorting=""></no> |  |
| Empty List           |  |
| Calving Heifers Jul  |  |
| Heifers Aug          |  |
| Weaners Jul          |  |
| Weaners Aug          |  |
| Next                 |  |

# Tag Display

### VID Cross reference

The Hand Held Reader maintains a cross-reference table that links an animal's Electronic ID with the animal's Visual Tag Number. Once it makes this link, it will recall the Visual Tag Number the next time the Electronic ID is read.

Cross-reference information containing EIDs and corresponding VIDs can be exported to the Hand Held Reader from Animal Performance in a session or Animal table. The VID is displayed above the Big ID box on the Reader screen and the EID is displayed below it when the tag is read. The numbers in the Big ID screen will be part of the EID or VID depending on your Tag Display setup.

### **Big ID on display**

If there is a cross-reference table that provides the VID for the scanned animal, you will see both the EID and VID on the screen.

The Big ID field can be configured to show the VID or EID. It can be used to highlight the part of the VID or EID that is most significant to you.

#### To Setup the Big ID field

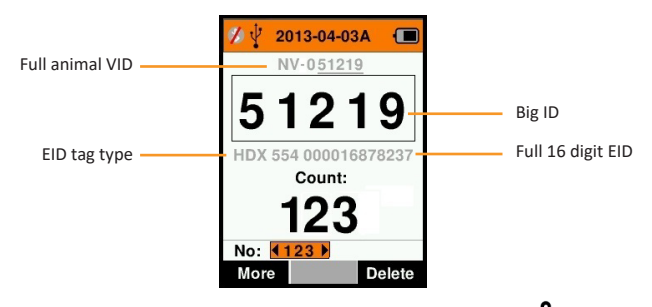

- 1. From the Main Menu, select the **Tag Display** icon and press **OK**.
- 2. Using the arrow keys make field selections.

| Digits     | The number of digits (from 3 to 10) are shown in large type.                                                           |
|------------|----------------------------------------------------------------------------------------------------|
| EID or VID | Indicates which ID is displayed in the Big ID box.                                                                     |
| Offset     | Determines the number of digits from the right of the VID that are ignored for the large digit display (only for VID). |

Press the **Return** key to exit to the Main Menu and save changes.

# Read Tags 👩

When the Reader is powered on, the main menu screen will be displayed with the Read Tags icon  $p^{-r}$  highlighted.

Press the **OK** button to start reading tags.

### To read a tag

**Squeeze the trigger** on your Reader and pass the antenna near the tag. A red light will show on the antenna when the reader is attempting to read a tag.

A beep sounds, a vibration is felt in the handle, and the screen updates with the Electronic ID tag information, to indicate a successful tag read.

**Important:** If the Beeper and Vibrator have been turned off in Settings, a successful tag read will only be indicated by the tag information changing on the screen.

The fields on the Read Tags screen will vary depending on the Session settings. See "Sessions" (p. 8).

The tag number displayed in the big ID field will vary depending on your Tag Display setting. See "Tag Display" (p. 11).

**Note:** If using sorting for the session the sort group colour will appear behind the read tag in the Big ID field.

**Count or 'No:'** The counter will increment each time a tag is read to show the number of animals in the current session.

The 'No:' field on the lower left of the screen can be selected to scroll back through the previous animals in the session.

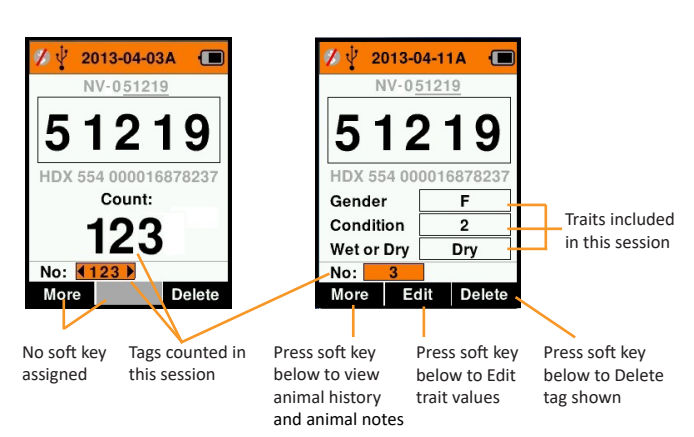

If Record traits = NO

If Record traits = YES

# Sort Lists 🛛 🕂

A sort (draft) list contains a list of animal IDs, each with a sorting assignment. This assignment may be used to separate animals into predefined groups, or to flag specific animals for selection.

The Sort Lists screen shows all the sorting lists available on the reader. These lists are transferred from Animal Performance. After transferring the draftlists to the reader, they can be used in the sessions to sort the animals.

Refer to "Synchronising data" (p. 26) for more information.

#### To view a sort list

- From the Main Menu, select Sort Lists and press OK. The sort lists available on the HR4 display.
- 2. To view the contents of a sort list, select a list and press **OK**.

A list of groups that make up the sort list display.

The group colour displays behind the group number.

The number of tags scanned into each group is displayed next to the group name.

- To view the sorted animal IDs within a group, select the group to be viewed and press OK.
- A list of animal IDs (VID or EID as set in the Tag Display screen) are shown.
- Press the **Return** key once to go back to the sort list and again to return to the Main Menu.

**Note:** The sort list 'Empty List' is the factory default and contains no animals. This can be used to assign sort groups to each animal as it is scanned, rather than from a predefined list.

Sort lists are compiled or edited in Animal Performance then transferred to the reader. Changes made to a list will be effective for all sessions that use the list <u>after</u> the change is made. Sort (draft) lists can only be viewed and deleted on the HR4.

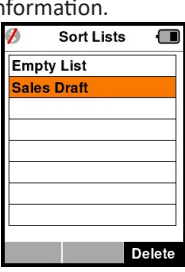

English

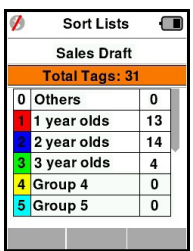

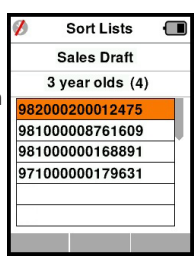

#### 

The Traits screen lists all the traits available on the reader which have been transferred from Animal Performance or are the factory default traits. These traits can be assigned to an animal in a session.

#### To view a list of values for a trait

- From the Main Menu, select Traits and press **OK**. A list of the traits available on the HR4 will be displayed.
- 2. To view the trait values, select a trait and press **OK**.
- Press the **Return** key once to go back to the trait list and again to return to the Main Menu.

| 💋 🛛 Ras    | Rasgos |       | ) |
|------------|--------|-------|---|
| Condition  | Ras    | Lista |   |
| Drench     | Act.   | Lista |   |
| Sex        | D.V.   | Lista |   |
| Wet or Dry | Ras    | Lista |   |
|            |        |       |   |
|            |        |       |   |
|            |        |       |   |
|            |        |       |   |
|            |        |       |   |
| Añadir     |        | Elim. |   |

#### Notes:

A trait can only be deleted if it is not used in any session on the reader by pressing the **Delete** soft key. A pop up message will either ask you to confirm the deletion or advise which session the trait is still in use.

Life data traits that have been assigned to an animal cannot be deleted on the Reader.

# Settings 🎝

The Settings screen is accessed directly from the Main Menu screen and is a quick way to turn functions on and off using the arrow keys.

| Setting     | Options                                                    | Description                                                                                                    |
|-------------|------------------------------------------------------------|----------------------------------------------------------------------------------------------------|
| Backlight   | On* (5 minutes)<br>Off                                     | Controls the backlight of the Reader.                                                                                                    |
| Cont. Read  | Off*                                                       | Reader stops transmitting once a single tag is read.                                                                                                    |
|             | On                                                         | Reader continues to transmit following tag read, allowing multiple tags to be read.                                                                       |
| Read Timer  | On*                                                        | Determines time allowed for transmitting<br>a tag read: Continuous Read - 5 minutes*<br>Non-Continuous Read - 5 seconds*.                                 |
|             | Off                                                        | Unlimited read time.                                                                                                    |
| Vibrator    | On*<br>Off                                                 | A successful tag read is confirmed with a vibration in the handle.                                                                                        |
| Beeper      | On*<br>Off                                                 | A single beep can be heard after a<br>successful Electronic ID tag read.<br>Two beeps are heard on a duplicate tag<br>read.                               |
| Notes Alert | On*<br>Off                                                 | Any pop-up note alerts that have been<br>recorded against the animal will halt tag<br>reading and have to be acknowledged<br>before reading can continue. |
| Time        | 10:03 AM                                                   | The current time is displayed. Select and press <b>OK</b> to change the time.                                                                             |
| Date        | Y-M-D*, M-D-Y,<br>D-M-Y.                                   | Select and press <b>OK</b> to set the date format<br>and date. Time and Date are used to<br>create Session names.                                         |
| Zone        | NZL - NZST*                                                | Indicates the time zone. Select and press<br><b>OK</b> to change country zone and set time<br>and date automatically.                                     |
| Language    | English, Dutch<br>French, German<br>Spanish,<br>Portuguese | Select and press <b>OK</b> to change the language.                                                                                                    |

#### \*Default settings

### Changing Settings

- 1. Use the up and down arrows to scroll to each function to select it.
- 2. Use the left and right arrows to turn the function **On** or **Off**.
- For the Time and Date fields, select the field and press **OK**. Use the field arrows to select the correct time and date.

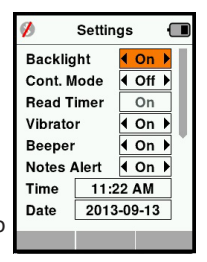

4. Press the **Return** key to save changes and return to the Main Menu.

# Wireless 🖗

The HR4 Reader is both Bluetooth and WiFi enabled and can be searched for and connected to by other devices (Discoverable), or perform a search to initiate the connection itself. Only one Bluetooth or WiFi device can be connected to the reader at any time.

Note: WiFi functionality is only available on HR4 v2 hardware.

#### Icon Descriptions

| lcon       |                    | Description                                                                                                    |
|------------|--------------------|----------------------------------------------------------------------------------------------------|
|            | Flashing           | Searching for a Bluetooth or WiFi device                                                                                      |
| 8 🛜        | Steady<br>Blue     | Bluetooth or WiFi device connected                                                                                            |
| <b>Ø F</b> | Grey /<br>Red line | No Bluetooth or WiFi connection active,<br>but Reader is <b>Discoverable</b> , or Reader is<br>trying to connect to a device. |
|            | No icon            | Bluetooth or WiFi disabled                                                                                                    |

#### **Wireless Setup**

- From the Main Menu screen, use the arrow keys to select the Wireless icon and press OK.
- The Wireless screen will display, showing the last known connection as either Bluetooth (default for first time connections) or WiFi.
  - To change the type of communication, select the field where Bluetooth or WiFi is displayed and press **OK**. Use the arrow keys to change the communication type and press **OK**.

**Note:** Selecting **None** will turn off Bluetooth and WiFi, and will save battery power if a communication connection is not required.

3. The connection status and device table display and the connection status changes to 'Discoverable' mode.

| 💋 🖞 🛛 Wireless | Ē | 1      | Wireless  |      |
|----------------|---|--------|-----------|------|
| Bluetooth      |   |        | WiFi      |      |
|                |   | HR     | 5-1501008 | 8887 |
| Discoverable   |   | D      | iscoverat | ole  |
| Devices        |   | Device | es        |      |
|                |   |        |           |      |
|                |   |        |           |      |
|                |   |        |           |      |
|                |   |        |           |      |
| Search         |   | Search |           | Info |

#### Note:

The table will be empty if no devices have previously been found. Any previously connected devices will be displayed in parentheses, e.g. '(Gallagher-TSi)'.

The Reader can now be searched for and found by other devices (Discoverable). The status of the current connection is displayed on the screen.

4. To initiate a connection from the HR4 Reader, press the **Search** softkey.

This will search for new Bluetooth or WiFi devices in range. As the name of each device is received it will be displayed, replacing the Bluetooth or WiFi address.

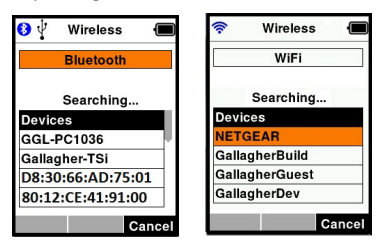

Use the arrow keys to select a device to connect to and press the **OK** button.

The connection status will change to Trying to connect...

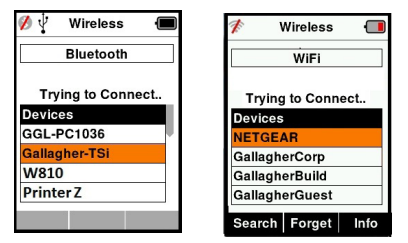

Note: The HR4 can be configured to send and/or receive data from other devices via Bluetooth and WiFi.

See *Info soft-key* (*following page*) for further details when connecting to Bluetooth.

6. Press **Return** key to save settings and return to the Main menu.

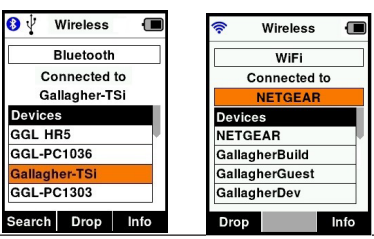

Important: You may be prompted for a passkey code to complete the Bluetooth pairing or WiFi connection. **Note:** If the connection is not dropped, the device will attempt to reconnect once, when next powered up.

### Info soft-key

When a connected Bluetooth or WiFi device is highlighted, the right hand soft-key becomes **Info**. Pressing this button allows viewing of information about the connected device.

When connected to a Bluetooth device, **Option** displays the following fields:

| None (default) | Only EID data is sent over Bluetooth. Commonly used with weigh scale connections.                 |
|----------------|---------------------------------------------------------------------------------------------------|
| Printer        | Allows for session summary data to be sent to a Bluetooth printer from various screens on the HR4 |

**Note:** When the HR4 reader is connected by WiFi to the Animal Performance mobile app, the menu option Animal Data is displayed. WiFi passkeys can be configured here for the HR4.

# **POWER OPTIONS**

When the HR4 is fully charged, it is expected to operate for 3–4 working days in typical yard applications.

Charge time will vary depending on the capacity of the power adapter. Fastest charging is achieved via the mains adapter when the reader is off (approximately 8 hours).

**Important:** It is recommended the Gallagher 5 VDC USB charger, supplied with your HR4 reader, is used when charging off mains power. Always charge the battery indoors.

Note: Tags cannot be read while the Reader is connected to mains power. The Reader will operate while being charged using the car charger, battery or PC, however charging will take longer while the Reader is in use with the backlight on.

### **Charging the Handheld EID Reader**

The internal battery of the Reader can be charged using :

- a 5 VDC USB mains power adapter
- the 12–24VDC USB car charger included with the Reader
- a 12 V vehicle battery.

Connect the components needed (supplied with your HR4) for your preferred charging method as shown below and plug into the necessary power source for your charger.

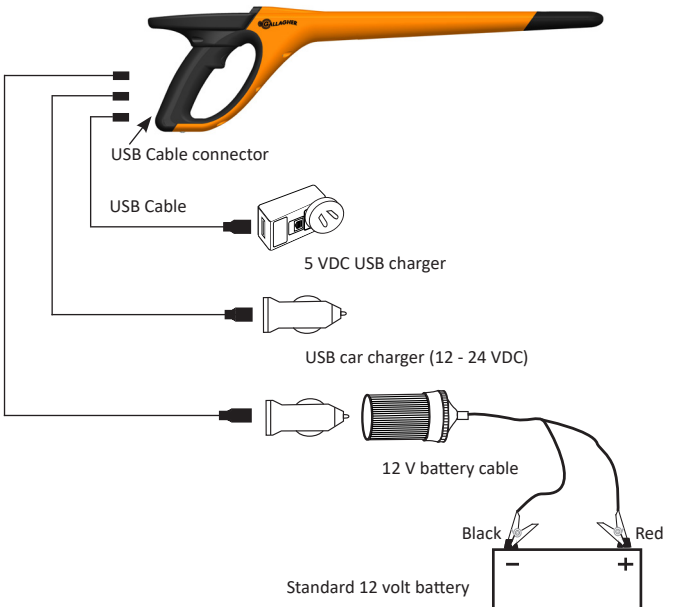

### **Battery Icon Status**

### Operation

During operation, the battery icon on the Reader screen indicates the actual amount of charge left in the battery. An estimate of the remaining battery percentage can be found in the **Information** screen on the Main Menu.

| Fully charged     | The battery icon displays as full with a solid black block.                                                                                     |
|-------------------|----------------------------------------------------------------------------------------------------|
| Partially charged | The battery icon displays a graduated<br>indication that approximately represents<br>the remaining charge left in the internal<br>battery pack. |
| Almost flat       | When the level of charge is less than<br>10% the bar turns red. At 5% the battery<br>outline flashes as well.                                   |

### Charging

When the Reader is connected to a charger, the battery icon displays a charging status as follows:

| Charging                    | The battery icon shows the battery<br>constantly filling from the point of the<br>remaining charge.      |
|-----------------------------|----------------------------------------------------------------------------------------------------|
| Trickle charging            | Battery icon shows only one clear bar<br>that is constantly travelling the length of<br>the full icon.   |
| Over / Under<br>Temperature | Ambient temperature is outside<br>recommended range of 0–45°C. The<br>reader will not charge above 45°C. |
| Charging Error              | There is a condition preventing charging,<br>e.g. excessive supply voltage. Check all<br>connections.    |

# CARE AND MAINTENANCE

The Gallagher HR4 Hand Held EID Tag Reader is a tough and reliable product designed for use in typical livestock environments. However, proper care and maintenance can extend the Reader's life.

Listed below are guidelines for keeping the Reader in good condition.

- For optimal battery life, Gallagher recommends that you store the Reader in a cool, dry area (10 to 30 ° Celsius) inside the supplied hard case and out of direct sunlight.
- After use, clean the Reader with a damp cloth. Take care not to scratch the display.
- Recharge the batteries after use and before storing for extended periods.
- Ensure the dust cap is pushed onto the USB cable connector on the reader after charging to prevent dirt and dust entering the connector.

# TRANSFER SESSION DATA

With the HR4 you can transfer session data to the Animal Performance app using a mobile device or transfer session data and sort lists from the app to the HR4, all using a Wi-Fi connection.

Session data is transferred using the Sync process in the Animal Performance app. Synchronising, transfers your data to or from the cloud and makes sure your app has the most up to date information on it. Refer to *Synchronising Data* (p. 29) for more information.

To access Gallagher Animal Performance you will need a Gallagher account and the Animal Performance app. Refer to *Create a Gallagher Account* (p. 22) for more information.

# **CREATING A GALLAGHER ACCOUNT**

You will need a mobile phone or tablet, or a desktop computer or laptop, with an internet connection.

English

#### Important:

If you already have an Ag Devices account for your fence, or a log-in for our website please use that.

#### Using a PC or laptop:

Go to **https://am.app.gallagher.com/amc/dashboard** to login or create an account by following the on-screen prompts.

#### Using a mobile or tablet:

1. Search and install the **Gallagher Animal Performance** app from Google Play or the App Store.

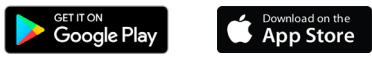

 Log in to your existing Gallagher account or select Sign Up Now to create an account on the mobile app by following the on-screen prompts.

# UPGRADE YOUR HR4 SOFTWARE

It is important to update your HR4 software from time to time to ensure you have the latest enhancements. Updates are regularly released to enhance the features of the scale or to correct issues.

You will need access to a windows desktop computer or laptop, your HR4 reader and USB connector cable.

- 1. Visit the Gallagher Animal Performance website https://am.gallagher.com
- 2. Select login from the top right of screen and log into your account. If you don't have an account, refer to *"Creating a Gallagher Account"* (p. 23).
- You will now see "My App" in the top right corner where the login and register button was. Click My App and select Animal Performance Software from the drop down menu.
- Select the **Software** tab located at lower left of the desktop app.
- 5. Select HRX.
- Locate 'Latest firmware of HR4/HR5' and click
   Download.
- 7. Open your Downloads folder and double-click the HR4/5 Firmware upgrade file.
- 8. Connect the USB cable between reader and computer.
  - Plug the USB cable supplied with the HR4, into the USB port on the Hand Held Reader.
  - Plug the other end of the cable into a USB COM port on your computer.
  - Turn on the Reader.
- 9. Follow the instructions on the wizard. It may take 10 minutes for the update to complete.

# CONNECT HR4 READER TO YOUR MOBILE DEVICE

You will need your mobile device with an internet connection and your HR4 reader updated to version 2.0+.

1. If you haven't already, download the **Gallagher Animal Performance** app from Google Play or the App Store.

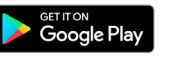

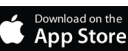

- Log in to your existing Gallagher account or create an account on the mobile app. Refer to "Creating a Gallagher Account" (p. 23).
- 3. Use the HR4 reader as a hotspot and use the phone to search and find the HR4 to connect to.
- 4. On your HRX you will need to set your reader to WiFi.
  - Navigate to the Wireless icon on the main menu and press the OK button.
  - Select Wi-Fi and press OK.
  - Select the HR4 WiFi network. Refer to "Wireless" (p. 17) for more information.

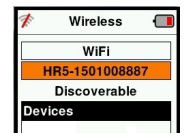

English

Note: For the app to connect to HR4, both

devices need to be on the same Wi-Fi access point.

You can change the Wi-Fi network to your home network in the Animal Performance app via Menu > Device Configuration.

- 5. Connect your mobile device to your reader.
  - On the mobile device, go to Settings and ensure Wi-Fi is turned on. Locate the same WI-Fi network as selected on the HR4 and select it.

E.g. If home wi-fi is set-up on HR device, then connect your mobile phone to home wi-fi.

• You can now synchronise data between your HR4 and the Animal Performance app. Refer to *"Synchronising data"* (*p. 26*) for more information.

# SYNCHRONISING DATA

Data captured in sessions on the HR4 can be transferred to the Gallagher Animal Performance app to be viewed and edited.

The HR4 reader must be connected to your mobile device. Refer to *"Connect HR4 reader to your mobile device" (p. 25)* for more information.

- 1. Open the Gallagher Animal Performance App on your mobile.
  - Select Menu then Device Configuration.
  - A picture of the HR4 wand will be displayed, tap on it to connect.

**Note:** If you have more than one HR4, the correct device can be verified by checking the unique serial number.

- The synchronising screen will appear and automatically syncs the traits, treatments and animals from the HR4 to the app.
- 2. After syncing, you can do a selective transfer of sessions to or from the HR4 and sort lists to the HR4.
  - Transfer to phone: select the sessions to be transferred and press the **Download** button. Sessions will be copied from HR4 to phone app. Sessions already transferred are displayed with the HR icon on session list.
  - Transfer to HR Sessions and sort lists are displayed. Select the data to transfer and press the Upload button.
  - **Configure** this option enables you to configure the HR reader settings using the app. Settings like Tag delimiters, setup, country code, password configurations.
- After downloading sessions from the HR4 to the app, tap on Menu > Sync to seamlessly sync your data on the phone to the cloud.

**Note:** Once you have uploaded your data from HR4 to the cloud using this process, you can delete the data in your HR4.

# SPECIFICATIONS

| Internal battery type:                | Nickel-metal hydride |
|---------------------------------------|----------------------|
| Internal battery voltage:             | 9.6 volt             |
| Typical charge time on mains charger: | 8 hours              |
| IP (Ingress Protection) Rating:       | IP67                 |
| Operating temperature range:          | -10°C to +50°C       |
| Storage temperature range:            | -10°C to +30°C       |

# WASTE ELECTRICAL AND ELECTRONIC EQUIPMENT

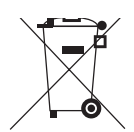

This symbol on the product or its packaging indicates that this product must not be disposed of with other waste. Instead, it is your responsibility to dispose of your waste equipment by handing it over to a designated collection point for the recycling of waste electrical and electronic equipment. The separate collection and recycling of your waste equipment at the time of disposal will help conserve natural resources and ensure that it is recycled in a manner that protects human health and the environment. For more information about where you can drop off your waste equipment for recycling, please contact your local city recycling office or the dealer from whom you purchased the product.

English

# APPROVALS AND STANDARDS

This device complies with Part 15 of the FCC Rules. Operation is subject to the following two conditions: (1) this device may not cause interference, and (2) this device must accept any interference received, including interference that may cause undesired operation.

This equipment has been tested and found to comply with the limits for a Class B digital device, pursuant to part 15 of the FCC Rules. These limits are designed to provide reasonable protection against harmful interference in a residential installation. This equipment generates, uses and can radiate radio frequency energy and, if not installed and used in accordance with the instructions, may cause harmful interference to radio communications. However, there is no guarantee that interference will not occur in a particular installation.

If this equipment does cause harmful interference to radio or television reception, which can be determined by turning the equipment off and on, the user is encouraged to try to correct the interference by one or more of the following measures:

- Reorient or relocate the receiving antenna.
- Increase the separation between the equipment and receiver.
- Connect the equipment into an outlet on a circuit different from that to which the receiver is connected.
- Consult the dealer or an experienced radio/TV technician for help.

CAUTION: Changes or modifications not expressly approved by Gallagher Group Limited could void the user's authority to operate the equipment.

#### Industry Canada

This device complies with Industry Canada licence-exempt RSS standard(s). Operation is subject to the following two conditions: (1) this device may not cause interference, and (2) this device must accept any interference, including interference that may cause undesired operation of the device.

The carrier frequency is 134.2 kHz, the RF output power is 75 dB $\mu$ V/m @ 10 m.

usi FCC

# OVERZICHT

De Gallagher HR4 Hand Held EID Tag Reader & Data Collector is een lezer met Bluetooth die het de gebruiker mogelijk maakt ISO elektronisch getagde ID-nummers voor dieren te lezen en op te slaan en kenmerken en activiteiten vast te leggen op basis van deze ID. De Gallagher HR4 is ook in staat dieren te sorteren uit een vooraf opgestelde lijst van elektronische ID's en kan zowel HDX (Half Duplex) als FDX-B (Full Duplex) elektronische ID-tags lezen.

### Inhoud van de kit

De verpakking van de Gallagher HR4 bevat:

- Gallagher HR4 Hand Held EID Reader & Data Collector (geschikt voor Bluetooth/WiFi)
- 5 VDC USB batterijlader (110-240 VAC)
- USB-autolader (12-24 VDC)
- 12V-batterijkabel
- USB-kabel
- Gebruikershandleiding

### **Gallagher Animal Performance App**

De Animal Performance App is een alles-in-een-softwareoplossing op cloudbasis waarmee u de prestaties van uw vee altijd, overal en op meerdere apparaten kunt volgen. Met de app kunt u de gegevens van uw dieren synchroniseren, gewoon op het erf. Wanneer een sessie is voltooid, kan de opgenomen sessie op de mobiele app worden gesynchroniseerd met de Animal Performance cloudsoftware.

Animal Performance wordt gebruikt in combinatie met Gallagher Weighing & EID-apparatuur als belangrijkste database voor al uw vee-informatie. Zie "*Een Gallagher-account aanmaken*" (p. 49).

### De interne batterij opladen

**Belangrijk:** Voor het eerste gebruik moet de HR4 Reader volledig worden opgeladen. Wij raden u aan de batterij 's nachts op te laden. **De batterij altijd binnen opladen.** Het duurt ongeveer 8 uur om de batterij volledig op te laden via de netvoeding. De omgevingstemperatuur voor opladen moet tussen 0 en 45 °C liggen.

Zie *"Handheld EID Reader opladen" (p. 45)* voor meer informatie over het opladen van de batterij.

### Eerste gebruik

De eerste keer dat de Handheld Reader wordt ingeschakeld:

- selecteer de weer te geven taal.
- de huidige datum, tijd en tijdzone moeten worden gecontroleerd.

# **FUNCTIES**

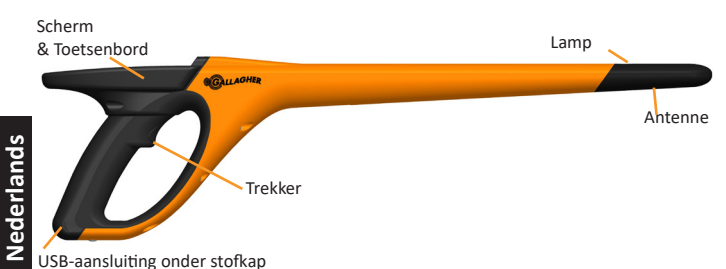

USB-aansluiting onder stofkap

| Functie                          | Omschrijving                                                                                                    |  |
|----------------------------------|----------------------------------------------------------------------------------------------------|--|
| Trekker                          | Haal, in het scherm 'Tags lezen' (Verzamelen), de trekker over om te beginnen met het lezen van tags.                                                                                      |  |
| Lamp                             | Het rode licht knippert tijdens de overdracht en brandt continu tijdens het lezen van een tag.                                                                                             |  |
| Vibrator                         | Bij iedere succesvolle uitlezing van een EID-tag voelt u een trilling in de handgreep.                                                                                                    |  |
| Antenne                          | De HR4-antenne heeft een uitleesbereik van 27–33 cm.<br><b>Opmerking:</b> Als er meer dan één tag binnen het bereik<br>van de lezer is, worden geen enkele van beide tags niet<br>gelezen. |  |
| USB-<br>aansluiting &<br>stofkap | De meegeleverde USB-kabel kan via de aansluiting onder<br>de stofkap op de HR4 worden aangesloten. Met deze<br>kabel is het volgende mogelijk:                                             |  |
|                                  | <ul> <li>gegevens van/naar een computer verzenden</li> <li>de interne batterij opladen via de meegeleverde<br/>USB-oplader</li> </ul>                                                      |  |
|                                  | Plaats de stofkap terug als de kabel niet gebruikt wordt.                                                                                                    |  |
| Geheugen                         | <ul> <li>In de HR4 kunnen meer dan 100.000 EID-gegevens<br/>worden opgeslagen.</li> </ul>                                                                                                  |  |
|                                  | <ul> <li>Als het geheugen voor 90% gebruikt wordt,<br/>verschijnt er een pop-up om u te waarschuwen.</li> </ul>                                                                            |  |
|                                  | <ul> <li>Als het geheugen vol is, worden er geen uitlezingen<br/>meer aanvaard totdat één of meerdere sessies zijn<br/>verwijderd.</li> </ul>                                              |  |

### Automatisch uitschakelen

Als de HR4 gedurende 30 minuten niet wordt gebruikt, schakelt het apparaat automatisch uit. Deze instelling kan alleen worden aangepast via de APS-software.

### Scherm & Toetsenbord

Gebruik de power-knop op het toetsenbord om de HR4 in te schakelen en het hoofdmenu op te roepen. Zie *"Scherm hoofdmenu"* (*p. 32*) voor meer informatie over toegang tot verschillende schermfuncties.

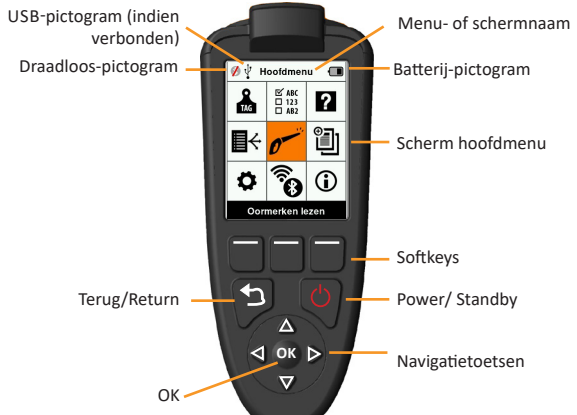

#### Functies toetsenbordknoppen en pictogrammen op het scherm

| Knop of s      | cherm symbolen          | Omschrijving                                                                                                    |
|----------------|-------------------------|----------------------------------------------------------------------------------------------------|
| Ċ              | Power/ Standby          | Druk op deze toets om de HR4 in te schakelen of<br>opnieuw te starten. Houd deze toets 3 seconden<br>ingedrukt om de HR4 uit te schakelen                                              |
|                | Navigatietoetsen        | Gebruik deze pijltoetsen om door menu's te<br>bladeren en menuopties te selecteren.                                                                                                    |
| OK             | ОК                      | Te gebruiken in combinatie met navigatietoetsen<br>om een selectie te bevestigen of een ander scherm<br>te openen.                                                                     |
| ţ              | Terug/Return            | Druk op deze toets om een scherm te sluiten en<br>terug te gaan naar het vorige scherm. Het kan zijn<br>dat u deze toets vaker in moet drukken om terug te<br>gaan naar het hoofdmenu. |
|                | Softkeys                | De softkeys voeren de functie uit die direct boven<br>iedere knop wordt aangegeven. (Beschikbaar voor<br>sommige menuopties.)                                                          |
|                | Batterij-<br>pictogram  | Geeft aan hoe ver de interne batterij is opgeladen.<br>Zie "Status batterij-pictogram" (p. 47)                                                                                         |
| (î, <b>c</b> ) | Draadloos-<br>pictogram | Geeft aan of de interne Bluetooth- of WiFi-module<br>met een ander apparaat communiceert. Zie<br>"Draadloos" (p. 42).                                                                  |
| <b>↓</b>       | USB-pictogram           | Verschijnt als de Reader is verbonden met een pc.                                                                                                    |

# SCHERM HOOFDMENU

Als de Gallagher HR4 wordt ingeschakeld, wordt het hoofdmenu weergegeven. Alle acties op de reader worden vanuit dit scherm geïnitieerd via het toetsenbord. Gebruik de pijltoetsen om naar de gewenste menuoptie te navigeren. Druk op

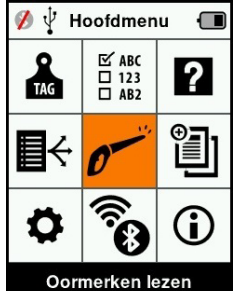

OK om de optie te selecteren .

#### **Opties & pictogrammen hoofdmenu**

| Pictogr                 | ammen                                          | Omschrijving                                                                                                    |
|-------------------------|------------------------------------------------|----------------------------------------------------------------------------------------------------|
| TAG                     | Tagweergave                                    | Maakt het u mogelijk in te stellen hoe<br>taggegevens moeten worden weergegeven. Zie<br><i>"Tagweergave" (p. 35)</i> voor meer informatie.                                               |
| <b>₽</b> ↔              | Sorteerlijsten                                 | Te gebruiken om de sorteerlijsten te bekijken en<br>de gegevens die vanaf APS naar de reader zijn<br>overgebracht. Zie <i>"Sorteerlijsten" (p. 38)</i> voor<br>meer informatie.          |
| \$                      | Instellingen                                   | Maakt het u mogelijk de lezer te configureren. Zie "Instellingen" (p. 40) voor meer informatie.                                                                                          |
| ☞ ABC<br>□ 123<br>□ AB2 | Kenmerken                                      | Bekijk kenmerken, activiteiten en levensgegevens<br>die van de Animal Performance App zijn<br>overgedragen naar de lezer. Zie <i>"Kenmerken" (p.</i><br><i>39)</i> voor meer informatie. |
| 0                       | Tags/Oormerken<br>lezen (Scherm<br>Verzamelen) | Te gebruiken voor het lezen van EID-tags en het<br>vastleggen van dierinformatie. De leesmodus kan<br>één tag of continu zijn. Zie <i>"Tags lezen" (p. 37)</i><br>voor meer informatie.  |
| ()<br>()                | Draadloos                                      | Via dit menu kan de gebruiker de Bluetooth-<br>en WiFi-instellingen van de lezer regelen. Zie<br>"Draadloos" (p. 42) voor meer informatie.                                               |
| ?                       | Help                                           | Geeft helpvensters weer ter ondersteuning van het instellen en gebruiken van de HR4.                                                                                                    |
|                         | Sessies                                        | In Sessies worden alle taggegevens vastgelegd<br>die uitgelezen worden bij een groep dieren. Zie<br><i>"Sessies" (p. 33)</i> voor meer informatie.                                       |
| <b>i</b>                | Info                                           | Geeft uitgebreide informatie weer over<br>geheugen, batterij, model, software,<br>hardwareversies en draadloos adres.                                                                    |

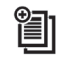

Sessies

Alle door uw HR4 Lezer uitgelezen gegevens worden verzameld in sessies. Er moet een sessie zijn aangemaakt voordat de lezer tags kan uitlezen.

De opties beschikbaar vanuit het sessiemenu zijn:

| Nieuwe sessie              | Gebruikt voor het aanmaken en openen van een<br>nieuwe sessie die gebruikt wordt om tags uit te<br>lezen.                                                                                    |
|----------------------------|----------------------------------------------------------------------------------------------------|
| Samenvatting sessie        | Geeft de huidige sessienaam, startdatum en het<br>totaal aantal uitgelezen tags weer.                                                                                                    |
| Lijst alle sessies         | Geeft een lijst weer van alle sessies opgeslagen in<br>de lezer. Sessies kunnen worden geselecteerd om<br>ze te verwijderen of als huidige sessie te openen.                                 |
| Huidige sessie<br>bewerken | Maakt het mogelijk naar de huidige sessie te<br>navigeren, zodat de gebruiker aanverwante<br>kenmerken, activiteiten, levensgegevens of een<br>sorteerlijst kan wijzigen, indien toegestaan. |

#### **Nieuwe sessie**

Nieuwe sessies kunnen worden aangemaakt om de volgende redenen:

- Er is een nieuwe sessie vereist voor een activiteit op een nieuwe dag.
- Er wordt een andere groep dieren uitgelezen in een aparte sessie.

#### Kenmerken toevoegen aan een sessie

Op de HR4 Lezer is het mogelijk een sessie te configureren, zodat de gebruiker kenmerkwaarden uit een lijst van waarden aan een dier kan toewijzen. Er kunnen tot 3 kenmerken, activiteiten of levensgegevens worden ingesteld voor een sessie.

**Opmerking:** Als er voor een sessie geen kenmerken of levensgegevens zijn ingesteld, geeft het scherm Tags lezen alleen het aantal dieren weer.

Gebruik de Animal Performance mobiele app om eigenschappen, levensgegevens en activiteiten op de HR4 toe te voegen, te verwijderen en te bewerken. Selecteer **Menu > Diergegevens**optie. Zie *"Verbind uw HR4-Lezer met uw Mobiele Apparaat" (pag. 51)*.

### Sorteerlijst uitvoeren in sessie

Tijdens het instellen van een nieuwe sessie is het mogelijk een sorteerlijst te selecteren die toegepast moet worden op de dieren die gelezen worden binnen de sessie. Terwijl de dieren worden gelezen, wordt de toegewezen sortering aan de gebruiker getoond, samen met de kleur die is toegewezen voor de sorteergroep.

Sorteerlijsten kunnen via de web-app van Animal Performance worden geconfigureerd

#### Een nieuwe sessie starten

- Selecteer het pictogram Sessies vanuit het hoofdmenu en druk op OK.
- 2. Selecteer Nieuwe sessie in het sessiemenu en druk op OK.
  - De sessienaam wordt automatisch aangemaakt op basis van de huidige datum en een alfanumeriek teken.
- Om kenmerken en/of een sorteerlijst aan een sessie toe te voegen, gebruikt u de pijltoetsen om Ja te selecteren, indien vereist voor een optie.
- Druk op de softkey Volgen. (Volgende) som door te gaan met het instellen van de sessie.
- 5. Als **Ja** is geselecteerd voor Kenmerken vastleggen, wordt er een lijst met kenmerken weergegeven.
  - Gebruik de pijltoetsen om het gewenste kenmerk te selecteren en druk op de softkey Select. (Selecteren)
  - Deze procedure kunt u herhalen om tot maximaal 3 kenmerken te selecteren voor de sessie.
  - De volgorde van de geselecteerde kenmerken weergegeven als een nummer rechts van het kenmerk.
     Naam:
  - Druk op de softkey Volgen. (Volgende)
  - Indien gewenst kan een standaardwaarde worden toegewezen aan een kenmerk door de pijltoetsen te gebruiken om door de opties te bladeren. Zodra gelezen, wordt deze waarde automatisch toegenast on het

waarde automatisch toegepast op het dier. Tijdens het lezen kan de waarde worden gewijzigd vanuit het scherm Tags lezen.

• Druk op de softkey Volgen. (Volgende)

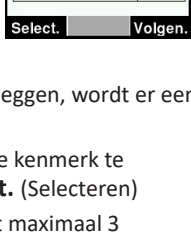

Nieuwe Sessie 🛛 🔳

Nieuwe Sessie

1

Naam: 2019-11-19B

Select. tot 3 kenm:

<geen kenmerk>

Drench

Geslacht

Wet or Dry

| erken wordt                |
|----------------------------|
| 💋 🛛 Nieuwe Sessie 🔳        |
| Naam: 2015-04-28D          |
| Selecteer SorteerLijst:    |
| <geen sortering=""></geen> |
| Lege Lijst                 |
|                            |
|                            |
|                            |
|                            |
|                            |
| Volgen.                    |
- 6. Als **Ja** is geselecteerd bij Sorteren op lijst, wordt er een tabel met beschikbare sorteerlijsten weergegeven.
  - Gebruik de pijltoetsen om de gewenste sorteerlijst te selecteren en druk op de softkey Volgen. (Volgende)

**Opmerking:** Kenmerken en sorteerlijsten worden van de Animal Performance app overgedragen aan de lezer.

 Het scherm geeft een samenvatting van uw sessie-instellingen weer. Druk op de softkey Klaar om sessie-opties te bevestigen en te beginnen met het uitlezen van tags.

**Opmerking:** Als I' bet sessiescherm verlaat terwijl er wordt geprobeerd een essie aan te maken, wordt de sessie geannuleerd.

### Tagweergave

### VID kruisreferentie

De HandHeld Lezer houdt een kruisverwijzingstabel bij die de elektronische ID van het dier koppelt aan het visuele tagnummer.

Als de koppeling eenmaal is gemaakt, onthoudt de lezer het visuele tagnummer voor de volgende keer dat de elektronische ID wordt gelezen.

Kruislingse informatie met EID's en overeenkomstige VID's kunnen in een sessie of Dierentabel naar de draagbare lezer van Animal

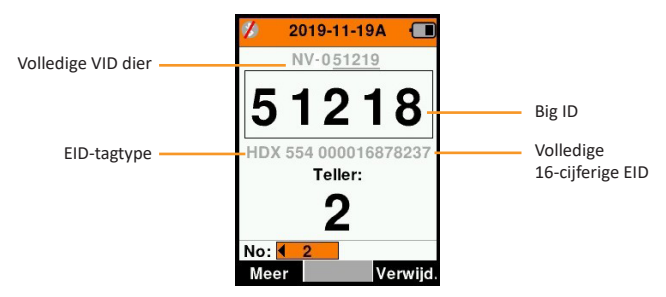

Performance worden geëxporteerd.

De VID wordt weergegeven boven het kader Big ID op het scherm van de lezer en de EID wordt daaronder weergegeven op het

moment dat de tag wordt uitgelezen. De nummers in het scherm Big ID maken onderdeel uit van de EID of VID, afhankelijk van de instellingen voor uw Tagweergave.

### **Big ID op display**

Nederlands

Als er een kruisverwijzende tabel is die de VID voor het gelezen dier bepaalt, ziet u zowel de EID als de VID op het scherm. Het veld Big ID kan worden geconfigureerd om VID of EID weer te geven. Het kan worden gebruikt om dat deel van de VID of EID te markeren dat voor u het belangrijkste is.

### Het veld Big ID instellen

1. Selecteer vanuit het hoofdmenu het pictogram Tagweergave 🚠 en druk op OK.

| Cijfers    | Het aantal cijfers (van 3 tot 10) worden weergegeven in een groot lettertype                                                        |
|------------|----------------------------------------------------------------------------------------------------|
| EID of VID | Geeft aan welke ID wordt weergegeven in het kader Big ID                                                                            |
| Offset     | Bepaalt het aantal cijfers vanaf rechts van de VID die<br>genegeerd worden voor de grote weergave van cijfers<br>(alleen voor VID). |

2. Met de pijltoetsen maakt u vervolgens veldselecties.

3. Druk op Return om terug te gaan naar het hoofdmenu en de wijzigingen op te slaan.

## Tags lezen

Als de Lezer wordt ingeschakeld, wordt het hoofdmenu weergegeven en wordt het pictogram Tags lezen 🛩 gemarkeerd.

Druk op **OK** om te beginnen met het lezen van tags.

### Een tag lezen

Haal de trekker over op uw Lezer en laat de antenne vlak langs d tag passeren. Als de Lezer probeert een tag te lezen, is er een rood licht op de antenne te zien.

Als een tag succesvol wordt uitgelezen, is er een piep te horen en een trilling in de handgreep te voelen en wordt het scherm bijgewerkt met informatie over de elektronische ID-tag.

**Belangrijk:** Als de pieptoon en trilling zijn uitgeschakeld in de instellingen, wordt een succesvolle uitlezing alleen aangegeven door het veranderen van taginformatie op het scherm.

De velden op het scherm Tags lezen verschillen afhankelijk van de sessie-instellingen. Zie "Sessies" (p. 33).

Het tagnummer weergegeven in het veld Big ID verschilt afhankelijk van de instellingen onder Tagweergave. Zie "Tagweergave" (p. 35).

Let op: Als u tijdens de sessie sorteren gebruikt, wordt de sorteergroepkleur in het Big ID-veld achter de leestag weergegeven.

**Tellen of 'Nee:'** De teller loopt steeds op als er een tag gelezen wordt en geeft het aantal dieren in de huidige sessie weer.

Het veld 'Nee:' linksonder in het scherm kan worden geselecteerd om terug te bladeren door de vorige dieren in de sessie.

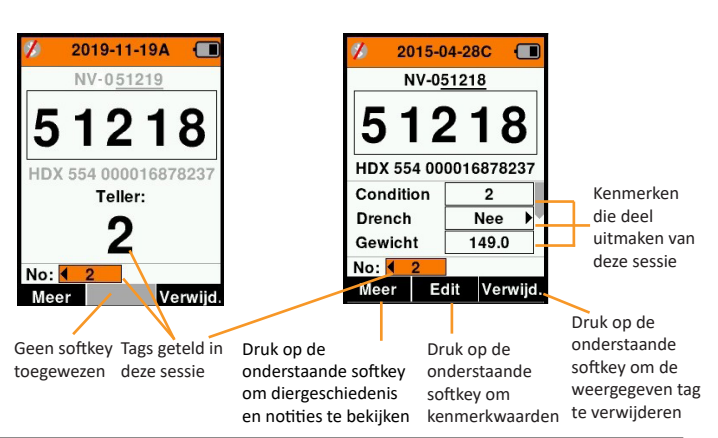

Als Vastleggen kenmerken = NEE

Als Vastleggen kenmerken = JA

## Sorteerlijsten

Een sorteerlijst bestaat uit een lijst van ID's van dieren, ieder met een sorteertoewijzing. Deze toewijzing kan gebruikt worden om dieren in vooraf opgestelde groepen te verdelen of om specifieke dieren te markeren voor selectie.

Het scherm Sorteerlijsten geeft alle beschikbare sorteerlijsten op de lezer weer. Deze lijsten zijn overgedragen van Animal Performance. Nadat de ontwerplijsten naar de HR4 zijn overgebracht, kunnen de lijsten worden gebruikt om de dieren tijdens de sessjes te sorteren.

Zie *"Gegevens synchroniseren" (pag. 52)* voor meer informatie.

### Een sorteerlijst bekijken

- Selecteer vanuit het hoofdmenu het pictogram Sorteerlijsten en druk op OK. De sorteerlijsten die beschikbaar zijn op de HR4 worden weergegeven.
- 2. Selecteer een lijst en druk op **OK** om de inhoud van een sorteerlijst te zien.

Er wordt een lijst groepen weergegeven die samen de sorteerlijst vormen.

Wordt de groepskleur weergegeven achter het groepsnummer.

Het aantal gelezen tags in iedere groep wordt naast de groepsnaam weergegeven.

- Selecteer, om de gesorteerde ID's van dieren in een groep te bekijken, de te bekijken groep en druk op OK.
- Er wordt een lijst met ID's van dieren weergegeven (VID of EID, afhankelijk van de instelling in het scherm Tagweergave).
- Druk één keer op **Return** om terug te gaan naar de sorteerlijst en nog een keer om terug te gaan naar het hoofdmenu.

**Opmerking:** De sorteerlijst 'Lege lijst' is de standaardinstelling en bevat geen dieren. Deze lijst kan worden gebruikt om sorteergroepen toe te wijzen aan dieren die gelezen worden, in plaats van vanuit een vooraf opgestelde lijst.

Sorteerlijsten worden in Animal Performance samengesteld of bewerkt en dan overgedragen aan de lezer. Wijzigingen aan een

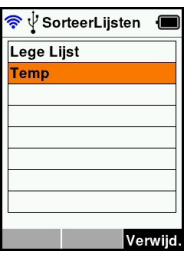

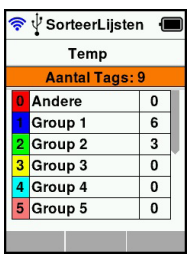

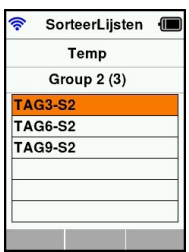

lijst worden doorgevoerd in alle sessies waarbij gebruik wordt gemaakt van de lijst <u>nadat</u> de wijziging is doorgevoerd. Sorteer-(ontwerp)lijsten kunnen alleen op de HR4 worden bekeken en verwijderd.

```
⊡ ABC
□ 123
□ AB2
```

## Kenmerken

Het scherm Kenmerken geeft alle beschikbare kenmerken op de lezer weer, die zijn overgedragen van Animal Performance, standaard fabrieksinstellingen zijn of handmatig in de HR4 zijn ingevoerd. Deze kenmerken kunnen worden toegewezen aan een dier in een sessie.

#### Een lijst van waarden voor een kenmerk bekijken

- Selecteer vanuit het hoofdmenu de optie Kenmerken en druk op **OK**. Er wordt een lijst met op de HR4 beschikbare kenmerken weergegeven.
- 2. Selecteer een kenmerk en druk op **OK** om de kenmerkwaarden te bekijken.
- Druk één keer op **Return** om terug te gaan naar de kenmerklijst en nog een keer om terug te gaan naar het hoofdmenu.

#### Notes:

Een kenmerk kan alleen worden verwijderd als deze niet gebruikt wordt in een sessie op de lezer, door de softkey **Verwijd.** (Verwijderen) in te drukken. Er verschijnt een pop-up waarin u gevraagd wordt het verwijderen te bevestigen of waarin gemeld wordt dat het kenmerk nog in een sessie gebruikt wordt.

Levensgegevens en kenmerken die zijn toegewezen aan een dier kunnen niet worden verwijderd vanuit de lezer.

## Instellingen 🌣

Het instellingenvenster is rechtstreeks vanuit het hoofdmenu te openen en biedt een snelle methode om functies **Aan** of **Uit** te zetten met de pijltoetsen.

|        | Instellingen | Opties                   | Omschrijving                                                                                                    |
|--------|--------------|--------------------------|----------------------------------------------------------------------------------------------------|
| rlands | Backlight    | Aan* (5 minuten)         | Regelt de achtergrondverlichting van de<br>lezer.                                                                                                    |
| der    |              | Uit                      |                                                                                                    |
| Š      | Cont. Read   | Uit*                     | De lezer stopt met verzenden zodra er één<br>tag is uitgelezen.                                                                                                    |
|        |              | Aan                      | De lezer gaat door met het verzenden<br>van de volgende uitlezing, waardoor er<br>meerdere tags uitgelezen kunnen worden.                                                                                                    |
|        | Uitleestimer | Aan*                     | Bepaalt de tijd die toegestaan is voor het<br>verzenden van een uitlezing: Doorlopend<br>lezen - 5 minuten* Niet doorlopend lezen<br>- 5 seconden*                                                                              |
|        |              | Uit                      | Onbegrensde uitleestijd.                                                                                                    |
|        | Vibrator     | Aan*<br>Uit              | Een succesvolle uitlezing wordt bevestigd via een trilling in de handgreep.                                                                                                    |
|        | Beeper       | Aan*<br>Uit              | Na een succesvolle uitlezing van een<br>elektronische ID-tag is er een piepsignaal<br>te horen.<br>Bij een dubbele uitlezing zijn er twee<br>piepsignalen te horen.                                                             |
|        | Notes Alert  | Aan*<br>Uit              | Een notitiewaarschuwing in de vorm van<br>een pop-up die is ingesteld voor een dier<br>leidt ertoe dat het uitlezen wordt gestaakt<br>waarna de waarschuwing moet worden<br>geaccepteerd voordat het uitlezen door<br>kan gaan. |
|        | Tijd         | 10:03 AM                 | De huidige tijd wordt weergegeven.<br>Selecteer de tijd en druk op <b>OK</b> om de tijd<br>te wijzigen.                                                                                                    |
|        | Datum        | Y-M-D*, M-D-Y,<br>D-M-Y. | Selecteer de datum en druk op <b>OK</b> om het<br>formaat voor de datum en de datum zelf in<br>te stellen. Tijd en datum worden gebruikt<br>voor het aanmaken van sessienamen.                                                  |

| Instellingen | Opties                                            | Omschrijving                                                                                                    |
|--------------|---------------------------------------------------|----------------------------------------------------------------------------------------------------|
| Zone         | NZL - NZST*                                       | Geeft de tijdzone aan. Selecteer de zone<br>en druk op <b>OK</b> om de landzone te wijzigen<br>en de tijd en datum automatisch in te<br>stellen. |
| Taal         | Engels*<br>Frans<br>Spaans<br>Nederlands<br>Duits | Selecteer de taal en druk op <b>OK</b> om de taal<br>te wijzigen.                                                                                |

\*Standaardinstellingen

### Instellingen wijzigen

- Gebruik de pijlen omhoog en omlaag om naar iedere functie te bladeren en deze te selecteren.
- 2. Gebruik de pijlen links en rechts om de functie **Aan** of **Uit** te zetten.

| 💋 Instellingen 🔳 |      |              |     |
|------------------|------|--------------|-----|
| Backlig          | ht   | <b>∢</b> Aar |     |
| Cont. N          | lode | ◀ Uit        |     |
| Lees Ti          | mer  | Aar          |     |
| Vibrator         |      | <b>∢</b> Aar |     |
| Pieper           |      | <b>∢</b> Aar | ) V |
| Alarm Notas      |      | <b>∢</b> Aar |     |
| Tijd 9:0         |      | 0 AM         |     |
| Datum 2015       |      | -04-30       | )   |
|                  |      |              |     |

- Selecteer voor de velden Tijd en Datum het betreffende veld en druk op OK. Gebruik de pijlen bij het veld om de correcte tijd en datum te selecteren.
- 4. Druk op **Return** om de wijzigingen op te slaan en terug te gaan naar het hoofdmenu.

## Draadloos

De HR4 Lezer is geschikt voor Bluetooth en WiFi en kan worden gezocht en verbonden door andere apparaten (detecteerbaar) en kan zelf een zoekopdracht initiëren om de verbinding zelf tot stand te brengen. Er kan maar één Bluetooth- of WiFi-apparaat tegelijkertijd worden aangesloten op de lezer.

**Opmerking:** De WiFi-functionaliteit is alleen beschikbaar op HR4 v2 hardware.

Beschrijving pictogrammen

| lcon       |                     | Description                                                                                                    |
|------------|---------------------|----------------------------------------------------------------------------------------------------|
|            | Knipperend          | Zoeken naar een bluetooth of wifi-<br>apparaat                                                                                                    |
| <b>8</b>   | Continu<br>blauw    | Bluetooth- of Wifi-apparaat verbonden                                                                                                    |
| <b>%</b> 求 | Grijze/rode<br>lijn | Geen Bluetooth- of Wifi-verbinding<br>actief, maar de lezer is <b>Discoverable</b> , of<br>Lezer probeert verbinding te maken met<br>een apparaat. |
|            | Geen<br>pictogram   | Bluetooth of Wifi uitgeschakeld                                                                                                    |

### Draadloos instellen

- Ga naar het hoofdmenu en gebruik de pijlen om het pictogram Draadloos te selecteren an druk op OK.
- Het scherm Draadloos wordt weergegeven en toont de laatst bekende verbinding als Bluetooth (standaard bij de eerste keer aansluiten) of WiFi.

Selecteer het veld waar Bluetooth of WiFi wordt weergegeven om het type communicatie te wijzigen en druk op **OK**. Gebruik de pijltoetsen om het type communicatie te wijzigen en druk op **OK**.

**Opmerking:** Als u **Geen** selecteert, worden Bluetooth en WiFi uitgeschakeld en bespaart u batterijvermogen als er geen communicatieverbinding nodig is.

3. De verbindingsstatus en apparatuurtabel worden weergegeven en de verbindingsstatus is in de stand 'Detecteerbaar'.

| 0                                                                                                    |                 |
|----------------------------------------------------------------------------------------------------|-----------------|
| 💋 🖞 Draadloos 🛛 🔳                                                                                                    | 🎓 🖞 Draadloos 🔳 |
| Bluetooth                                                                                                    | WiFi            |
| 27 (1919) (1919) | HR5-1501008887  |
| Detecteerbaar                                                                                                    | Detecteerbaar   |
| Apparaten                                                                                                    | Apparaten       |
|                                                                                                    |                 |
|                                                                                                    |                 |
|                                                                                                    |                 |
|                                                                                                    |                 |
| Zeoli                                                                                                    | Zoek Info       |

#### **Opmerking:**

De tabel is leeg als er nog geen apparaten zijn gevonden. Alle eerder verbonden apparaten worden tussen haakjes weergegeven, bijv '(Gallagher-TSi)'.

De lezer kan nu worden gezocht en gedetecteerd door andere apparaten (detecteerbaar). De status van de huidige verbinding wordt weergegeven op het scherm.

4. Druk, om een verbinding te initiëren met de HR4 Lezer, op de softkey Zoek.

Er wordt dan gezocht op nieuwe Bluetooth- of WiFi-apparaten binnen bereik. Zodra de naam van een apparaat wordt ontvangen, wordt deze weergegeven in plaats van het Bluetooth- of WiFi-adres.

|                   | Address.          |
|-------------------|-------------------|
|                   | y y Draadioos 🔳   |
| Bluetooth         | WiFi              |
| Zoeken.           | Zoeken.           |
| Apparaten         | Apparaten         |
| GGL-PC1036        | GallagherBuild    |
| Gallagher-TSi     | GallagherGuest    |
| D8:30:66:AD:75:01 | GallagherDev      |
| 80:12:CE:41:91:00 | GallagherApproved |
| Annul             | Annui             |

Gebruik de pijltoetsen om een apparaat te selecteren om verbinding mee te krijgen en druk op de knop OK. De verbindingsstatus verandert in **Koppelen...** 

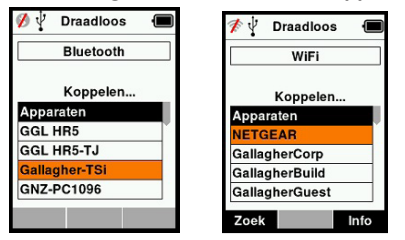

**Opmerking:** De HR4 kan worden geconfigureerd voor het verzenden en/of ontvangen van gegevens van andere apparaten via Bluetooth en WiFi.

Zie Info softkey (*volgende pagina*) voor geavanceerde informatie over het verbinden met Bluetooth.

 Druk op **Return** om de instellingen op te slaan en terug te gaan naar het hoofdmenu.

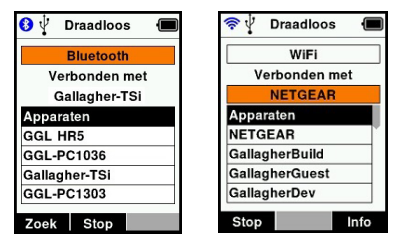

Belangrijk: Het kan zijn dat u gevraagd wordt een passkey-code in te voeren om het paren met Bluetooth of de WiFi-verbinding uit te kunnen voeren. **Note:** Als de verbinding wordt onderbroken, probeert het apparaat een keer de verbinding te herstellen, de volgende keer dat het wordt ingeschakeld.

#### Softkey Info

Als een verbonden Bluetooth- of WiFi-apparaat wordt gemarkeerd, verandert de rechter softkey in Info. Door deze knop in te drukken, wordt geavanceerde configuratie mogelijk en kan informatie over het verbonden apparaat bekeken worden.

Indien verbonden met een Bluetooth-apparaat, geeft **Optie** de volgende velden weer:

| Geen<br>(standaard) | Alleen EID-gegevens verzonden via Bluetooth. Veel gebruikt voor weegsysteemverbindingen.         |
|---------------------|--------------------------------------------------------------------------------------------------|
| Printer             | Maakt het mogelijk een overzicht van de sessie<br>te versturen naar een Bluetooth-printer vanuit |
|                     | verschillende schermen op de HR4.                                                                |

**Opmerking:** Wanneer de HR4-lezer via wifi is verbonden met de Animal Performance mobiele app, wordt de menuoptie Diergegevens weergegeven. Wifi-wachtwoordsleutels kunnen hier worden geconfigureerd voor de HR4.

## **OPTIES VOOR VOEDING**

Als de HR4 volledig is opgeladen, kan deze 3–4 werkdagen functioneren bij normale toepassingen op het veld. De oplaadtijd is afhankelijk van het vermogen van de adapter. Het opladen verloopt het snelst via de netvoeding met de lezer uitgeschakeld. (Ongeveer 8 uur.)

**Belangrijk:** Wij raden aan de Gallagher 5 VDC USB-oplader meegeleverd met uw HR4 Lezer te gebruiken bij opladen via de netvoeding. **De batterij altijd binnen opladen.** 

Opmerking: Als de lezer is aangesloten op de netvoeding kunnen er geen tags worden uitgelezen. De lezer functioneert wel bij opladen via een autolader, een batterij of een pc, maar het opladen duurt dan langer, omdat de lezer gebruikt wordt en de achtergrondverlichting aan is.

## Handheld EID Reader opladen

De interne batterij van de lezer kan worden opgeladen met :

- een 5 VDC USB-adapter voor netvoeding
- de bij de lezer meegeleverde 12–24VDC USB-autolader
- een 12 V-accu.

Sluit de onderdelen (meegeleverd bij uw HR4) benodigd voor uw gewenste oplaadmethode aan zoals hieronder weergegeven en sluit het geheel vervolgens aan op de stroombron die nodig is voor de betreffende oplader.

Zie schema volgende pagina.

<u>Nederlands</u>

#### 3E3020 Gallagher HR4 Hand Held EID Tag Reader User Manual

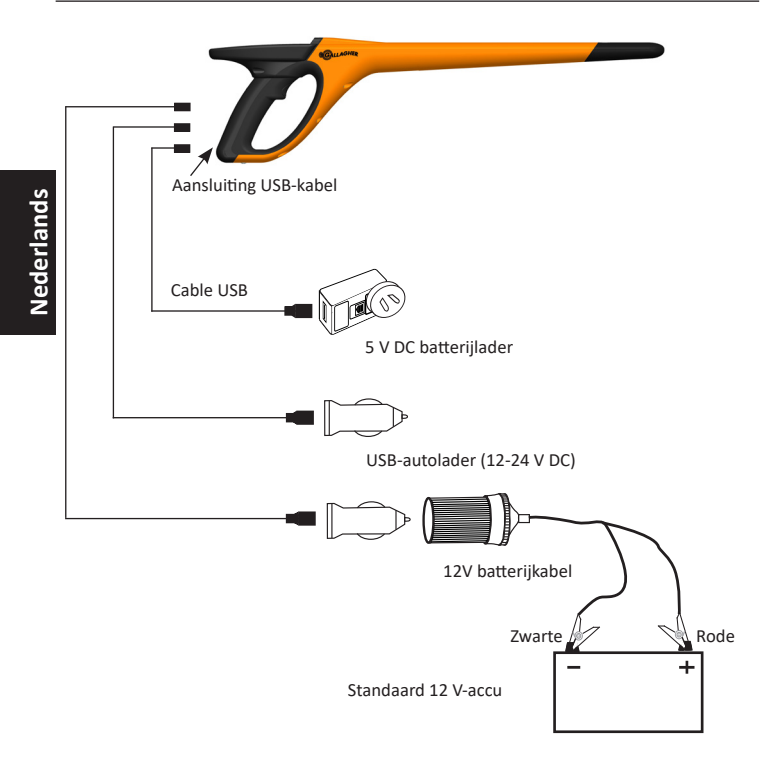

## Status batterij-pictogram

### Bediening

Tijdens het gebruik geeft het batterij-pictogram op het scherm van de lezer op ieder moment aan hoeveel vermogen er nog over is in de batterij. In het scherm Informatie in het hoofdmenu is een schatting van het resterende batterijvermogen te zien.

| Volledig<br>opgeladen     | Het batterij-pictogram geeft een geheel<br>zwart blokje weer.                                                                                     | Neder |
|---------------------------|----------------------------------------------------------------------------------------------------|-------|
| Gedeeltelijk<br>opgeladen | Het batterij-pictogram geeft een staffel<br>weer met de hoeveelheid resterend<br>vermogen in de interne batterij.                                 |       |
| Bijna leeg                | Als het oplaadniveau minder is dan<br>10% wordt de balk rood. Als het<br>oplaadniveau op 5% komt, begint de<br>rand van de batterij te knipperen. |       |

### Opladen

Als de lezer is aangesloten op een oplader, geeft het batterijpictogram de oplaadstatus als volgt weer:

| Opladen                        |   | Het batterij-pictogram geeft een batterij<br>aan die continu gevuld wordt vanaf het<br>punt van het resterende vermogen.                                      |
|--------------------------------|---|----------------------------------------------------------------------------------------------------|
| Druppelladen                   |   | In het batterij-pictogram is slechts één<br>balk te zien, die constant in de lengte<br>van het pictogram beweegt.                                             |
| Temperatuur te<br>hoog/te laag |   | De omgevingstemperatuur bevindt<br>zich buiten het aanbevolen bereik<br>van 0 - 45°C. De lezer laadt niet op bij<br>temperaturen boven 45°C.                  |
| Oplaadfout                     | • | Er is een bepaalde omstandigheid<br>die ervoor zorgt dat er niet wordt<br>opgeladen, bijv. een te hoge<br>voedingsspanning. Controleer alle<br>aansluitingen. |

inds

## VERZORGING EN ONDERHOUD

De Gallagher H4 Hand Held EID Tag Reader is een robuust en betrouwbaar product dat ontworpen is voor gebruik in normale veehouderij-omgevingen. Een goed onderhoud kan de levensduur van de lezer echter verlengen.

Hieronder volgen een paar tips om de lezer in goede staat te houden.

- Voor een optimale levensduur van de batterijen adviseert Gallagher de lezer te bewaren op een koele, droge plaats (10 tot 30 °C) in de meegeleverde hardcase en niet bloot te stellen aan direct zonlicht.
- Na het gebruik kan de lezer worden schoongemaakt met een vochtige doek. Zorg ervoor dat u geen krassen op het display maakt.
- Laad de batterijen op na ieder gebruik en voordat u het apparaat voor langere tijd opbergt.
- Let erop dat u de stofkap op de aansluiting van de USB-kabel op de lezer drukt na het opladen om te voorkomen dat er vuil en stof in de aansluiting kan komen.

## SESSIEGEGEVENS OVERDRAGEN

Gegevens vastgelegd tijdens sessies op de HR4 kunnen aan de Gallagher Animal Performance app worden overgedragen en later worden bekeken, bewerkt of verwijderd.

Sessiegegevens worden overgedragen met het sychronisatieproces in de Animal Performance app. Als u synchroniseert worden uw gegevens van en naar de cloud overgedragen en wordt uw app bijgewerkt met de meest actuele informatie. Zie *"Gegevens synchroniseren" (pag. 52)* voor meer informatie.

Voor toegang tot Gallagher Animal Performance hebt u een Gallagher-account en de Animal Performance app nodig. Zie *"Een Gallagher-account aanmaken" (pag. 49)* voor meer informatie.

# EEN GALLAGHER-ACCOUNT AANMAKEN

U hebt een mobiele telefoon of tablet, of een desktop of laptop, met een internetverbinding nodig.

**Belangrijk:** Als u al een account voor Ag Devices voor uw hek hebt, of inloggegevens voor onze website, dan kunt u deze gebruiken. Nederlands

### Een pc of laptop gebruiken:

Ga naar https://am.app.gallagher.com/amc/dashboard om in te loggen of om een account aan te maken door de instructies op het scherm te volgen.

#### Een mobiele telefoon of tablet gebruiken:

1. Zoek naar de **Gallagher Animal Performance** app via Google Play of de App Store en installeer hem.

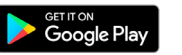

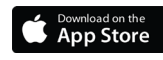

 Log in op uw bestaande Gallagher-account of selecteer Aanmelden en volg de instructies op het scherm om een account via de mobiele app aan te maken.

## UW HR4-SOFTWARE OPWAARDEREN

Het is belangrijk om uw HR4-software zo nu en dan bij te werken zodat u gebruik kunt maken van de meest recente opties. Er worden regelmatig updates uitgebracht om de functies van de weegschaal uit te breiden of om problemen op te lossen.

U hebt het volgende nodig: toegang tot een Windows-pc of -laptop; uw HR4-lezer en een USB-kabel.

- 1. Ga naar de Gallagher Animal Performance website https://am.gallagher.com
- 2. Selecteer Inloggen rechtsbovenin en log in op uw account. Als u nog geen account hebt, zie dan *"Een Gallagher-account aanmaken" (pag. 49)*.
- U ziet nu "My App" rechtsboven in het scherm waar u eerder de knoppen Inloggen en Aanmelden zag. Klik op My App en selecteer Animal Performance Software in het vervolgkeuzemenu.
- Selecteer het tabblad Software I linksonder in de desktopapp.
- 5. Selecteer HRX.
- Zoek naar 'Latest firmware of HR4/HR5' en klik op
   Download.
- 7. Open uw map Downloads en dubbelklik op het installatiebestand voor de HR4/5-firmware.
- 8. Sluit de lezer aan op de pc met een USB-kabel.
  - Sluit de meegeleverde USB-kabel aan op de HR4 via de USB-poort in het handvat van de lezer.
  - Sluit het andere einde van de kabel aan op de USB COMpoort van uw pc.
  - Schakel de lezer in.
- 9. Volg de instructies van de wizard. Het uitvoeren van de update kan tot 10 minuten duren.

# VERBIND UW HR4-LEZER MET UW MOBIELE APPARAAT

Uw mobiele apparaat moet verbinding hebben met het internet en uw HR4-lezer moet zijn bijgewerkt naar versie 2.0 of hoger.

1. Download de **Gallagher Animal Performance** app via Google Play of de App Store als u dit nog niet hebt gedaan.

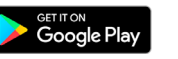

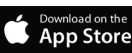

- 2. Log in op uw bestaande Gallagher-account of maak een account aan via de mobiele app. Zie *"Een Gallagher-account aanmaken" (pag. 49).*
- 3. Gebruik de HR4-lezer als een hotspot en gebruik het mobiele apparaat om de HR4 waarmee u wilt verbinden te zoeken.
- 4. U moet uw lezer op uw HRX instellen op wifi.
  - Navigeer naar het Draadloos pictogram in het hoofdmenu en druk op OK.
  - Selecteer Wifi en druk op OK.
  - Selecteer uw wifinetwerk. Selecteer uw thuisnetwerk of laat de instellingen voor uw HR4 wifinetwerk staan. Zie *"Draadloos" (pag. 42)* voor meer informatie.

**Let op:** Beide apparaten moeten verbonden zijn met hetzelfde wifi access point om de app contact te laten maken met HR4.

- 5. Verbind uw mobiele apparaat met uw lezer.
  - Ga op het mobiele apparaat naar Instellingen en zorg ervoor dat wifi is ingeschakeld. Zoek hetzelfde wifinetwerk als datgene van de HR4 en selecteer het.

Bijv. Als uw thuis-wifinetwerk is geconfiguteerd voor het HR-apparaat, verbind uw mobiele telefoon dan met het thuisnetwerk.

• U kunt uw gegevens nu tussen uw HR4 en de Animal Performance app synchroniseren. Zie *"Gegevens synchroniseren" (pag. 52)* voor meer informatie.

## **GEGEVENS SYNCHRONISEREN**

Gegevens vastgelegd tijdens sessies op de HR4 kunnen aan de Gallagher Animal Performance app worden overgedragen om later te worden bekeken of bewerkt.

De HR4-lezer moet zijn verbonden met uw mobiele apparaat. Zie *"Verbind uw HR4-Lezer met uw Mobiele Apparaat" (pag. 51)* voor meer informatie.

- 1. Open de Gallagher Animal Performance-app op uw mobiele apparaat.
  - Selecteer Menu en dan Apparaatconfiguratie.
  - Er zal een afbeelding van de HR4 worden weergegeven. Tik erop om te verbinden.
     Let op: Als u meerdere HR4's gebruikt, kan het juiste apparaat worden geverifieerd door het unieke serienummer te controleren.
  - Het synchronisatiescherm verschijnt en synchroniseert de kenmerken, behandelingen en de dieren automatisch van de HR4 naar de app.
- 2. Na het synchroniseren kunt u een selectie sessiegegevens van en naar de HR en sorteerlijsten naar de HR overdragen:
  - Overdragen naar telefoon: selecteer de sessies die u wilt overdragen en druk op Downloaden. Sessies worden gekopieerd van de HR4 naar de telefoon-app. Sessies die eerder zijn overgedragen worden in de sessielijst weergegeven met het HR-pictogram.
  - Overdragen naar HR Sessies en concept(sorteer)lijsten worden weergegeven. Selecteer de gegevens die u wilt overdragen en druk op Uploaden.
  - **Configuratie** met deze optie kunt u de instellingen van de HR-lezer met de app configureren. Instellingen zoals scheidingstekens voor tags, configuratie, landencode, wachtwoordconfiguraties.
- Na het downloaden van de sessies van de HR4 naar de app, tikt u op Menu > Synchroniseren om uw gegevens naadloos tussen de telefoon en de cloud te synchroniseren.

Let op: Nadat u uw gegevens via dit proces van HR naar de cloud hebt geüpload, kunt u de gegevens van uw HR4 verwijderen.

## **SPECIFICATIES**

| Interne batterij:                  | nikkelmetaalhydride |
|------------------------------------|---------------------|
| Spanning interne batterij:         | 9,6 volt            |
| Gemiddelde oplaadtijd op netlader: | 8 uur               |
| IP-klasse (Ingress Protection):    | IP67                |
| Toegestane bedrijfstemperaturen:   | -10°C tot +50°C     |
| Toegestane opslagtemperaturen:     | -10°C tot +30°C     |

# AFGEDANKTE ELEKTRISCHE EN ELEKTRONISCHE APPARATEN

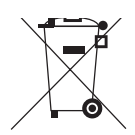

Dit symbool op het product of de verpakking geeft aan dat dit product niet bij het restafval terecht mag komen. U bent er zelf verantwoordelijk voor dat uw afgedankte apparaten terechtkomen bij een inzamelpunt voor het recyclen van afgedankte elektrische en elektronische apparaten. Het scheiden en recyclen van afgedankte apparaten helpt het milieu te beschermen en zorgt ervoor dat ze zodanig worden gerecycled dat de menselijke gezondheid en omgeving worden beschermd. Voor meer informatie over waar u uw afgedankte apparaten naartoe kunt brengen om gerecycled te worden, kunt u contact opnemen met uw gemeentewerf of de winkel waar u het product hebt aangeschaft.

## **GOEDKEURING EN STANDAARD**

Dit apparaat voldoet aan deel 15 van de FCC-regels. Het gebruik is onderhavig aan de volgende twee voorwaarden: (1) dit apparaat mag geen schadelijke storing veroorzaken, en (2) dit apparaat moet ontvangen storing accepteren, ook als die storing een ongewenste werking tot gevolg heeft.

Dit apparaat is getest en voldoet aan de voorschriften voor digitale apparaten van Klasse B, conform deel 15 van de FCC-regels. Deze voorschriften zijn opgesteld om redelijke bescherming te bieden tegen schadelijke storing in een woonomgeving. Dit apparaat genereert en gebruikt radiofrequente straling en kan deze uitstralen. Het apparaat kan schadelijke storingen veroorzaken in radiocommunicatie als het niet volgens de gebruiksaanwijzing wordt geïnstalleerd en gebruikt. Er kan echter niet gegarandeerd worden dat er in een bepaalde installatie geen storing zal optreden.

Mocht dit apparaat schadelijke storingen veroorzaken aan radioof tv-ontvangst, wat kan worden bepaald door het apparaat uit- en aan te zetten, wordt de gebruiker aangeraden de storing te verhelpen door een of meer van de volgende maatregelen te nemen:

- Verander de ontvangstantenne van richting of van plaats.
- Vergroot de afstand tussen het apparaat en het ontvangende apparaat.
- Sluit het apparaat aan op een ander circuit dan dat waarop het ontvangende apparaat is aangesloten.
- Raadpleeg de leverancier of een ervaren radio-/tv-technicus.

WAARSCHUWING: eranderingen of modificaties die niet uitdrukkelijk door Gallagher Group Limited zijn goedgekeurd kunnen het recht van de gebruiker om het apparaat te bedienen tenietdoen.

#### Industry Canada

Dit apparaat voldoet aan de RSS-normen van Industry Canada voor van vergunning vrijgestelde apparatuur. Het gebruik is onderhavig aan de volgende twee voorwaarden: (1) dit apparaat mag geen storing veroorzaken, en (2) dit apparaat moet storing accepteren, ook als die storing een ongewenste werking van het apparaat tot gevolg heeft.

De draaggolffrequentie is 134.2 kHz, het RF-uitgangsvermogen is 75 dB $\mu V/m$  @ 10 m.

FCC

APERÇÜ

Le Gallagher HR4 est un dispositif portatif compatible Bluetooth et WiFi de lecture de boucles EID et de collecte de données. Il permet de lire et de stocker les numéros EID des boucles ISO d'identification animale, ainsi que d'associer des caractéristiques et des activités à chaque numéro. Le Gallagher HR4 est en outre capable de classer les animaux à partir d'une liste prédéfinie de numéros d'identification électronique (EID), et lit indifféremment les boucles de type HDX (Half Duplex) et FDX-B (Full Duplex).

### Contenu de l'emballage

L'emballage du Gallagher HR4 contient :

- Appareil portatif Gallagher HR4 de lecture de boucles EID et de collecte de données (compatible Bluetooth)
- Chargeur USB 5 V CC (110–240 V AC)
- Chargeur voiture USB (12–24 V CC)
- Câble de batterie 12 volts
- Câble USB
- Manuel d'instructions

### Logiciel APS (Animal Performance Software)

L'application Animal Performance est une solution logicielle tout-enun basée sur le nuage qui vous permet de visualiser et de suivre le rendement du bétail, quel que soit l'endroit où vous vous trouvez et à tout moment, à partir de plusieurs appareils. Elle vous permet de synchroniser vos données concernant les animaux sans être obligé de quitter la cour. Lorsqu'elle est terminée, la session enregistrée sur l'application mobile peut être synchronisée avec le logiciel en nuage Animal Performance.

Animal Performance s'utilise avec d'autres systèmes de pesée et d'identification électronique Gallagher afin de vous permettre de constituer une base de données générale comprenant l'ensemble des informations relatives à vos animaux. Reportez-vous à la section *«Création d'un compte Gallagher» (p. 76).* 

### Charger la batterie interne

**Importante:** Le lecteur HR4 doit être entièrement chargé avant sa première utilisation. Il est recommandé de laisser la batterie charger toute une nuit. **Rechargez la batterie toujours à l'intérieur.** Comptez environ 8 heures pour une charge complète de la batterie sur secteur. La plage de températures admise pour le chargement de la batterie est 0°–45° C.

Pour en savoir plus sur le chargement de la batterie, consulter la rubrique «Charger le lecteur portatif d'EID» (p. 73).

### Première utilisation

Lors de la toute première mise sous tension du lecteur portatif:

#### 3E3020 Gallagher HR4 Hand Held EID Tag Reader Guide de l'utilisateur

- sélectionnez la langue à afficher sur le lecteur.
- il convient de vérifier la date, l'heure et le fuseau horaire paramétrés.

## CARACTÉRISTIQUES

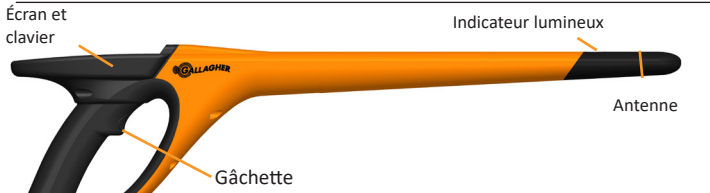

#### Port USB protégé par un cache-poussière

| Fonctionnalité                        | Description                                                                                                    |  |  |
|---------------------------------------|----------------------------------------------------------------------------------------------------|--|--|
| Gâchette                              | Une fois sur l'écran de lecture des boucles (Read Tags)<br>permettant la collecte de données, pressez la gâchette<br>pour lancer la lecture.                     |  |  |
| Indicateur<br>Iumineux                | Le voyant rouge clignote lors de la transmission de<br>données, et se stabilise chaque fois qu'une boucle est<br>lue.                                            |  |  |
| Vibrateur                             | Le manche vibre une fois pour indiquer qu'une boucle<br>EID a été lue avec succès.                                                                               |  |  |
| Antenne                               | L'antenne du HR4 offre une distance de lecture de 27–33 cm.                                                                                                    |  |  |
|                                       | <b>Remarque:</b> Si l'appareil détecte plusieurs boucles dans son périmètre de lecture, aucune ne sera lue.                                                      |  |  |
| Port USB et<br>un cache-<br>poussière | Le câble USB fourni se connecte au HR4 par le port<br>dissimulé sous le cache-poussière. Ce câble permet:<br>• le transfert de données depuis/vers un ordinateur |  |  |
|                                       | <ul> <li>le chargement de la batterie interne avec le<br/>chargeur USB fourni.</li> </ul>                                                                        |  |  |
|                                       | Pensez à remettre le cache-poussière en place après utilisation du câble.                                                                                        |  |  |
| Mémoire                               | <ul> <li>La capacité de stockage du HR4 est supérieure à<br/>100 000 EID.</li> </ul>                                                                             |  |  |
|                                       | <ul> <li>Lorsque la mémoire est pleine à 90 %, un message<br/>d'avertissement s'affiche à l'écran.</li> </ul>                                                    |  |  |
|                                       | <ul> <li>Lorsque la mémoire est pleine, une ou plusieurs<br/>session(s) doivent être supprimée(s) pour<br/>poursuivre la lecture.</li> </ul>                     |  |  |

### Arrêt automatique

Le HR4 s'éteint automatiquement après 30 min d'inactivité. Ce paramètre ne peut être contrôlé qu'à partir du logiciel APS.

## Écran et clavier

Utilisez la touche Marche/Arrêt du clavier pour mettre le HR4 sous tension et afficher les options du menu principal. Consulter la rubrique *«Écran du menu principal» (p. 58)* pour en savoir plus sur l'accès au fonctionnalités de cet écran.

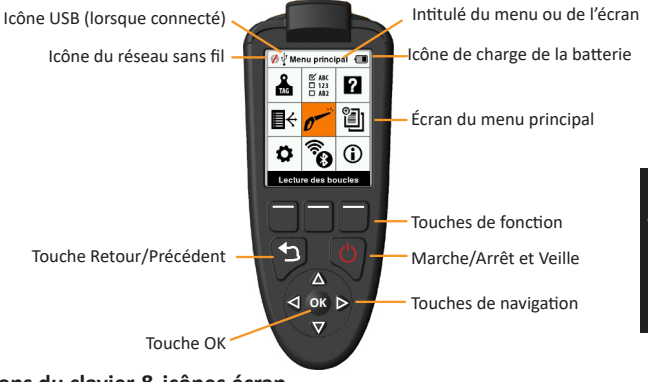

#### Fonctions du clavier & icônes écran

| Touche ou | ı icône                           | Description                                                                                                    |
|-----------|-----------------------------------|----------------------------------------------------------------------------------------------------|
| Q         | Marche/Arrêt et<br>Veille         | Appuyez sur cette touche pour mettre le HR4<br>sous tension ou le redémarrer. Maintenez la touche<br>appuyée 3 sec pour éteindre le HR4.                                             |
|           | Touches de navigation             | Utilisez ces touches fléchées pour naviguer dans<br>le menu et en sélectionner des options.                                                                                          |
| OK        | Touche OK                         | Utilisée conjointement avec les touches de navigation, elle sert à valider la sélection et à ouvrir de nouveaux écrans.                                                              |
| J.        | Touche Retour/<br>Précédent       | Appuyez sur cette touche pour quitter un écran<br>et retourner à l'écran précédent. Pour retourner<br>à l'écran du menu principal, il vous faudra<br>parfois appuyer plusieurs fois. |
|           | Touches de<br>fonction            | Les touches de fonction permettent d'exécuter la fonction affichée juste au-dessus de chacune d'elles (disponible sur certaines options de menu).                                    |
| •         | Icône de charge<br>de la batterie | Indique le niveau de charge de la batterie interne.<br>Consulter la rubrique « <i>Icône de la batterie» (p.</i><br>74).                                                              |
| (î,       | Icône du réseau<br>sans fil       | Indique que le module Bluetooth ou WiFi interne<br>est en communication avec un autre appareil.<br>Consulter la rubrique « <i>Réseau sans fil» (p. 69)</i> .                         |
| ↓<br>↓    | Icône USB                         | S'affiche lorsque le lecteur est connecté à un PC.                                                                                                    |

# ÉCRAN DU MENU PRINCIPAL

Lorsque le Gallagher HR4 est mis sous tension, l'écran du menu principal s'affiche. Toutes les fonctionnalités du lecteur sont commandées depuis cet écran grâce au clavier.

Utilisez les touches fléchées pour naviguer jusqu'à l'option de menu de votre choix. Cliquez sur **OK** pour la sélectionner.

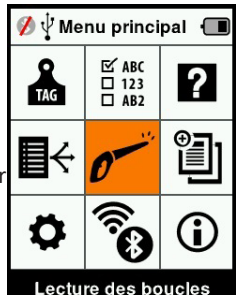

#### Options et icônes du menu principal

| Icône                   | Intitulé                                      | Description                                                                                                    |  |
|-------------------------|-----------------------------------------------|----------------------------------------------------------------------------------------------------|--|
| TAG                     | Affichage des<br>boucles                      | Permet de configurer le mode d'affichage<br>des données de boucles. Consulter la<br>rubrique « <i>Configurer des boucles» (p. 62)</i><br>pour en savoir plus.                                                                                  |  |
| R                       | Listes de tri                                 | Permet d'afficher les listes de tri et leurs<br>détails qui ont été importés de l'application<br>Animal Performance vers le lecteur.<br>Consulter la rubrique <i>«Listes de tri» (p.</i><br>65) pour en savoir plus.                           |  |
| \$                      | Paramètres                                    | Permet de configurer le lecteur. Consulter la rubrique « <i>Paramètres» (p. 67)</i> pour en savoir plus.                                                                                                    |  |
| ₩ ABC<br>□ 123<br>□ AB2 | Attributs                                     | Affiche les attributs, les activités et les données de vie importés sur le lecteur via l'application Animal Performance. Consulter la rubrique « <i>Attributs» (p. 66)</i> ) pour en savoir plus.                                              |  |
| •                       | Lecture des<br>boucles (Écran<br>de collecte) | Permet de lire des boucles EID et<br>d'enregistrer des informations relatives aux<br>animaux. La lecture peut se faire boucle<br>par boucle ou en mode continu. Consulter<br>la rubrique «Lecture des boucles» (p. 63)<br>pour en savoir plus. |  |
| € <sup>-1]</sup>        | Réseau sans fil                               | Ce menu permet à l'utilisateur de gérer les<br>paramètres Bluetooth et WiFi du lecteur.<br>Consulter la rubrique <i>«Réseau sans fil» (p.</i><br><i>69)</i> pour en savoir plus.                                                               |  |
| ?                       | Aide                                          | Affiche des écrans d'aide destinés à faciliter<br>la prise en main et le paramétrage du HR4.                                                                                                    |  |

#### 3E3020 Gallagher HR4 Hand Held EID Tag Reader Guide de l'utilisateur

| lcône    | Intitulé    | Description                                                                                                    |
|----------|-------------|----------------------------------------------------------------------------------------------------|
|          | Sessions    | Les données de boucles capturées pour un groupe d'animaux donné sont regroupées par sessions. Consulter la rubrique<br><i>«Sessions» (p. 59)</i> ) pour en savoir plus.          |
| <b>i</b> | Information | Affiche des informations détaillées sur la<br>mémoire et la batterie, ainsi que sur le<br>modèle de l'appareil, sa version logicielle et<br>matérielle et son adresse Bluetooth. |

Sessions

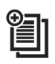

Toutes les données lues avec votre lecteur HR4 sont regroupées par sessions. Pour qu'une boucle puisse être lue, il est **impératif** qu'une session ait été créée.

Voici les options accessibles à partir du menu Sessions :

| Nouvelle session                | Permet de créer et d'ouvrir une nouvelle session,<br>et de commencer la lecture de boucles.                                                                                               |
|---------------------------------|----------------------------------------------------------------------------------------------------|
| Résumé de session               | Permet d'afficher le nom de la session en cours,<br>sa date de début, et le nombre total de boucles<br>lues.                                                                              |
| Lister toutes les<br>sessions   | Permet d'afficher la liste de toutes les<br>sessions stockées dans le lecteur. Vous pouvez<br>sélectionner des sessions pour les supprimer ou<br>les ouvrir en tant que session en cours. |
| Modifier la session<br>en cours | Permet d'atteindre la session en cours pour en<br>modifier les caractéristiques, activités, données<br>de vie ou listes de tri associées (le cas échéant).                                |

### Nouvelle session

Les raisons suivantes justifient la création d'une nouvelle session :

- une nouvelle journée de travail requiert une nouvelle session ;
- un autre groupe d'animaux doit être lu dans une session à part.

### Ajouter des caractéristiques à une session

Sur le lecteur HR4, les sessions peuvent être paramétrées pour permettre à l'utilisateur d'attribuer des caractéristiques aux animaux à partir d'une liste de valeurs. Jusqu'à 3 caractéristiques, activités ou données de vie peuvent être spécifiées pour chaque session.

**Remarque:** En l'absence de caractéristique ou de donnée de vie dans une session, l'écran de lecture se contente d'afficher le décompte des animaux.

Français

Pour ajouter, supprimer et modifier des attributs, des données de vie et des activités sur le HR4, utilisez l'application mobile Animal Performance. Sélectionnez l'option **Menu > Données animales**. Reportez-vous à la section *"Connectez le lecteur HR4 à votre appareil mobile" (pag. 78)*.

### Appliquer une liste de tri à une session

Lors du paramétrage d'une nouvelle session, il est possible de sélectionner une liste de tri à appliquer aux animaux scannés durant la session. Au fur et à mesure de la session, le lecteur indique pour chaque animal scanné s'il répond aux critères de tri paramétrés, éventuellement à l'aide d'un code couleur attribué au groupe de tri.

Les listes de tri peuvent être configurées dans l'application Animal Performance sur le Web.

#### Comment démarrer une nouvelle session

- 1. Depuis l'écran du menu principal, sélectionnez l'icône Session et appuyez sur **OK**.
- Dans le menu Session, sélectionnez Nouvelle session et appuyez sur OK.
  - Un nom de session est automatiquement créé à partir de la date du jour et d'un caractère alphanumérique.
- Pour attribuer des caractéristiques et/ou une liste de tri à une session, sélectionnez
   Oui en regard de l'option choisie.
- 4. Appuyez sur **Suivant** pour poursuivre le paramétrage de la session.
- Si Oui a été sélectionné pour Enreg. attrib. (Enregistrer des attributs), une liste des caractéristiques disponibles s'affiche.
  - Sélectionnez la caractéristique de votre choix à l'aide des touches de navigation et appuyez sur Sélect. (Sélectionner).

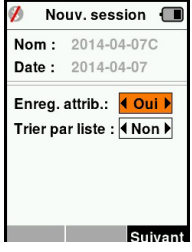

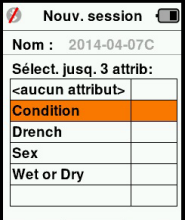

- Réitérez l'opération, vous pouvez sélectionner jusqu'à 3 caractéristiques pour cette même session.
- L'ordre des caractéristiques sélectionnées s'affiche sous forme de chiffre à droite de la caractéristique.
- Appuyez sur Suivant.

#### 3E3020 Gallagher HR4 Hand Held EID Tag Reader Guide de l'utilisateur

- Si vous le souhaitez, vous pouvez attribuer une valeur par défaut à une caractéristique en faisant défiler les options à l'aide des touches fléchées. Cette dernière sera automatiquement appliquée à l'animal scanné, mais peut être modifiée lors du scan à partir de l'écran de lecture Lecture des boucles.
- Appuyez sur Suivant.
- Si Oui a été sélectionné pour Trier par liste, un tableau des listes de tri disponibles s'affiche.
  - Sélectionnez la liste de tri de votre choix à l'aide des touches de navigation et appuyez sur Suivant.

**Remarque :** les attributs et les listes de tri sont importés sur le lecteur via l'application Animal Performance.

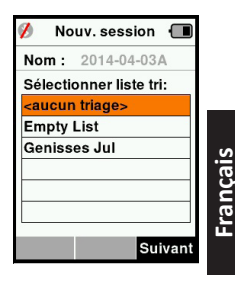

 Le récapitulatif des paramétrages de votre session s'affiche à l'écran. Appuyez sur **Term.** (Terminé) pour confirmer les options de session et commencer à lire des boucles.

**Remarque:** Quitter l'écran Nouvelle session lors de la création d'une nouvelle session entraîne l'annulation de cette dernière.

## Configurer des boucles

### Correspondance des numéros VID

Le lecteur portatif tient un tableau de correspondance associant le numéro d'identification électronique (EID) de chaque animal au numéro d'identification visuel (VID) de sa boucle. Une fois la correspondance établie, le numéro d'identification visuel est rappelé à la prochaine lecture de l'EID associé.

Ces références croisées EID/VID peuvent être exportées vers le lecteur portatif depuis Animal Performance, dans une session ou un tableau d'animaux.

Lorsqu'une boucle est scannée, le VID s'affiche à l'écran audessus du grand encadré ID, et l'EID juste en dessous. Selon les paramètres d'affichage retenus pour les boucles, les chiffres affichés dans l'encadré ID reprennent partiellement l'EID ou le VID.

### Encadré ID

S'il existe un tableau de correspondance permettant d'associer un VID à l'animal scanné, les deux numéros (EID et VID) s'affichent à l'écran.

L'encadré ID peut être configuré pour afficher au choix le VID ou l'EID. Il affiche la partie de l'EID/du VID la plus parlante à vos yeux.

### Paramétrer l'encadré ID

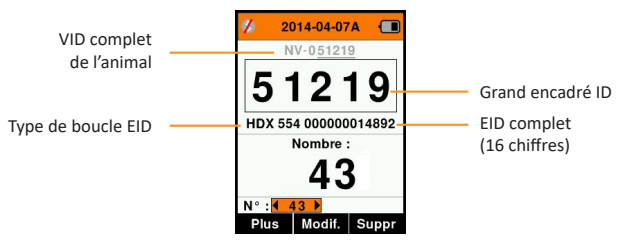

- 1. Dans le menu principal, sélectionnez l'icône **Config. boucles** (Configurer des boucles) et appuyez sur **OK**.
- 2. Naviguez d'un champ à l'autre à l'aide des touches fléchées.

| Chiffres                                                    | Détermine le nombre de chiffres (de 3 à 10) affichés en grand.                                                                        |
|-------------------------------------------------------------|----------------------------------------------------------------------------------------------------|
| EID ou VID                                                  | Indique quel numéro (EID ou VID) s'affiche dans le grand encadré ID.                                                                  |
| Décalage                                                    | Détermine le nombre de chiffres ignorés (en partant de<br>la droite) pour l'affichage en grand dans l'encadré ID (VID<br>uniquement). |
| Annuvez sur <b>Retour</b> nour quitter le menu principal et |                                                                                                    |

 Appuyez sur **Retour** pour quitter le menu principal et sauvegarder les changements.

## Lecture des boucles

Lorsque le lecteur est sous tension, le menu principal s'affiche à l'écran avec l'icône Read Tags (Lire des boucles) p en surbrillance.

Appuyez sur **OK** pour commencer à lire des boucles.

### Lire des boucles

**Pressez la gâchette** ode votre lecteur et passez l'antenne à proximité de la boucle. Un voyant rouge s'allume sur l'antenne, indiquant que le lecteur cherche à lire une boucle.

Un signal sonore et une vibration du manche signalent que la boucle a été lue avec succès, et le numéro d'identification électronique affiché à l'écran est mis à jour.

Français

**Remarque :** si le signal sonore et le vibreur ont été désactivés lors du paramétrage, une lecture réussie se manifestera par le seul changement des informations d'identification affichées à l'écran.

Les champs de l'écran de lecture de boucles peuvent varier en fonction du paramétrage de la session. Consulter la rubrique «Sessions» (p. 59).

Le numéro de boucle affiché dans l'encadré ID dépend de vos paramètres d'affichage des boucles. Consulter la rubrique «Configurer des boucles» (p. 62).

Remarque: si vous utilisez le tri pour la session, la couleur du groupe de tri apparaîtra en arrière-plan de le grand encadré ID. Nombre or 'N°:' le compteur (Nombre) augmente à chaque lecture de boucle, pour indiquer le nombre total d'animaux dans la session en cours.

Le champ "N°:" (Numéro) en bas à gauche de l'écran peut être sélectionné pour revenir aux animaux précédents dans la même session.

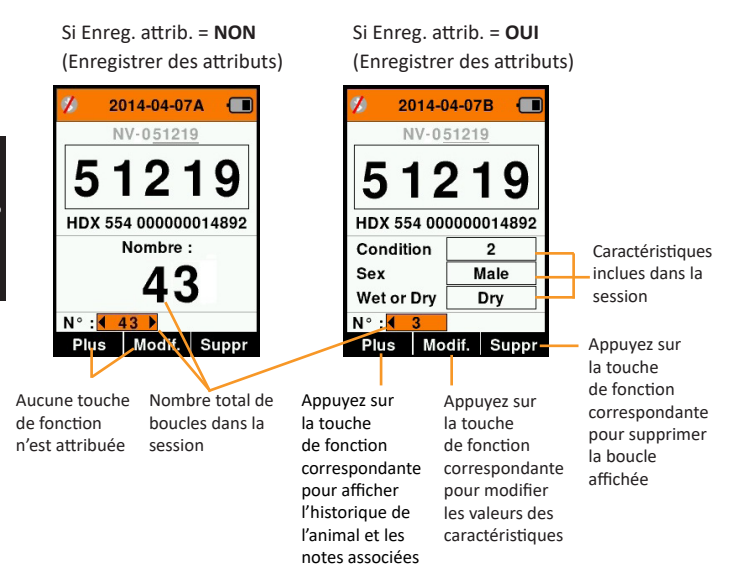

# Listes de tri

Une liste de tri contient une liste de numéros d'identification d'animaux répondant chacun à un critère de tri. Ce critère peut servir à classer les animaux dans des groupes prédéfinis, ou à identifier certains animaux en vue d'une sélection.

L'écran Listes de tri affiche toutes les listes de tri disponibles sur le lecteur. Ces listes sont importées depuis Animal Performance.

Après avoir transféré les listes de brouillons vers le HR4, les listes peuvent être utilisées pour trier les animaux pendant les sessions. Reportez-vous à la section «*Synchronisation des données» (p. 79)* pour plus d'informations.

#### Afficher une liste de tri

- Dans le menu principal, sélectionnez Listes de tri et appuyez sur OK. Les listes de tri disponibles sur le HR4 s'affichent.
- Pour afficher le contenu d'une liste de tri, sélectionnez la liste et appuyez sur OK.

La liste des groupes composant la liste de tri s'affiche.

La couleur de groupe s'affiche en arrièreplan du numéro de chaque groupe.

Le nombre de boucles scannées dans chaque groupe est affiché derrière le nom de groupe.

- Pour afficher les numéros d'identification des animaux constitutifs d'un groupe, sélectionnez le groupe à afficher et appuyez sur OK.
- Une liste de numéros d'identification (VID ou EID selon les paramétrages d'affichage des boucles) s'affiche.
- Appuyez une fois sur **Retour** pour revenir à la liste de tri, et une seconde fois pour retourner au menu principal.

Remarque : La liste de tri Liste vide est la liste par défaut définie en usine, elle ne contient aucun animal. Elle peut servir à attribuer des groupes de tri à chaque animal au fur à mesure

de la lecture, plutôt que d'utiliser une liste prédéfinie.

Les listes de tri sont compilées ou modifiées dans Animal Performance puis exportées vers le lecteur. . Les modifications

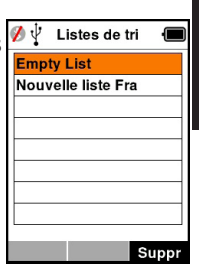

Francais

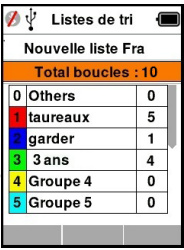

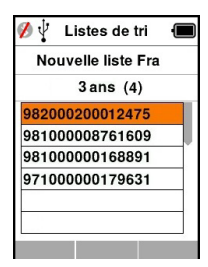

3E3020 Gallagher HR4 Hand Held EID Tag Reader Guide de l'utilisateur

apportées à une liste s'appliquent automatiquement à toutes les sessions utilisant cette liste après modification. Les listes de tri (brouillons) ne peuvent être consultées et

supprimées que sur le HR4.

#### 

L'écran Attributs répertorie toutes les attributs disponibles sur le lecteur, aussi bien celles importées depuis APS que ceux importés depuis Animal Performance que ceux définis par défaut en usine ou saisis manuellement par le biais du lecteur HR4. Ces caractéristiques peuvent être attribuées à un animal dans une session.

#### Pour voir une liste des valeurs pour une caractéristique

- Dans le menu principal, sélectionnez l'icône Attributs et appuyez sur **OK**. Une liste des caractéristiques disponible sont affichées.
- Pour voir les valeurs de caratéristiques, sélectionnez une caractéristique et appuyez sur OK.
- Appuyez Return une fois pour retourner à la liste et encore une fois pour le menu principal.

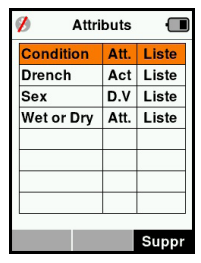

#### **Remarques :**

Pour qu'une caractéristique puisse être supprimée, elle ne doit être utilisée dans aucune session. Il suffit alors d'appuyer sur **Suppr** (Supprimer). Un message contextuel vous demande de confirmer la suppression, ou vous indique dans quelle session la caractéristique est encore utilisée.

Les caractéristiques de type « données de vie » associées à un animal ne peuvent pas être supprimées depuis le lecteur.

## Paramètres 🗘

L'écran Paramètres, auquel on accède directement depuis le menu principal, permet d'activer et de désactiver facilement des fonctions à l'aide des touches fléchées.

| Paramètre     | Options                                                                  | Description                                                                                                    |  |
|---------------|--------------------------------------------------------------------------|----------------------------------------------------------------------------------------------------|--|
| Rétro-écl.    | On* (5<br>minutes)<br>Off                                                | Permet de contrôler le rétro-éclairage du lecteur.                                                                                                    |  |
| Mode Cont.    | Off*                                                                     | Le lecteur interrompt la transmission après chaque lecture de boucle.                                                                                              |  |
|               | On                                                                       | Le lecteur continue de transmettre après avoir lu une boucle, ce qui permet d'en lire plusieurs.                                                                   |  |
| Temps lect.   | On*                                                                      | Détermine l'intervalle de temps prévu pour la transmission des données d'une boucle: Lecture continue - 5 minutes* Lecture discontinue - 5 secondes*               |  |
|               | Off                                                                      | Temps de lecture illimité.                                                                                                    |  |
| Vibreur       | On*<br>Off                                                               | Le manche vibre pour indiquer que la boucle a été lue avec succès.                                                                                                 |  |
| Indic. sonore | On*<br>Off                                                               | Un signal sonore indique que la boucle<br>électronique a été lue avec succès.<br>Deux signaux sonores signalent un doublon.                                        |  |
| Notifications | On*<br>Off                                                               | Les alertes associées à l'animal s'affichent à l'écran,<br>interrompant la lecture. Cette dernière ne peut<br>reprendre qu'une fois les messages d'alerte validés. |  |
| Heure         | 10:03 AM                                                                 | L'heure est affichée à l'écran. Sélectionnez et appuyez sur <b>OK</b> pour la modifier.                                                                            |  |
| Date          | Y-M-D*,<br>M-D-Y,<br>D-M-Y.                                              | Sélectionnez et appuyez sur OK pour configurer<br>la date et son format. Les noms de session sont<br>automatiquement créés à partir de l'heure et de<br>la date.   |  |
| Zone          | NZL -<br>NZST*                                                           | Indique le fuseau horaire. Sélectionnez et<br>appuyez sur OK pour modifier le fuseau horaire et<br>paramétrer automatiquement la date et l'heure.                  |  |
| Langue        | Anglais*<br>Néerlandais<br>Français<br>Allemand<br>Espagnol<br>Portugais | Sélectionnez et appuyez sur <b>OK</b> pour définir la langue.                                                                                                    |  |

#### \*Paramètres par défaut

### Modifier les paramètres

- 1. Faites défiler et sélectionnez les fonctions à l'aide des touches fléchées Haut et Bas.
- Vous pouvez les activer **On** ou les désactiver **Off** l'aide des touches fléchées Gauche et Droite.
- Pour les champs Heure, Date, Zone et Langue, sélectionnez et appuyez sur OK.
   Sélectionnez l'heure et la date voulues à l'aide des flèches.
- Appuyez sur **Retour** pour sauvegarder les changements et revenir au menu principal.

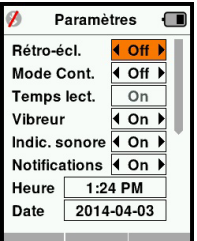

## Réseau sans fil 🐐

Le lecteur HR4 est compatible Bluetooth et WiFi. Il est détectable par d'autres périphériques qui peuvent s'y connecter, ou peut établir lui-même la connexion en effectuant une recherche. Seul un périphérique Bluetooth ou un périphérique WiFi peut être connecté au lecteur à la fois.

**Remarque :** la fonctionnalité WiFi est disponible uniquement sur les dispositifs HR4 v2.

| •         |               |                       |                                                                                                    |      |
|-----------|---------------|-----------------------|----------------------------------------------------------------------------------------------------|------|
| lcône     |               |                       | Description                                                                                                    |      |
|           | L'ici<br>clig | ône<br>note           | Recherche d'un Bluetooth ou WiFi<br>périphérique                                                                                                    | cais |
| 8 1       | lcôn<br>fixe  | ne bleue              | Périphérique Bluetooth ou WiFi<br>connecté                                                                                                    | Fran |
| <b>\$</b> | k Icôi<br>bar | ne grise,<br>re rouge | Aucune connexion Bluetooth ou<br>WiFi n'est active, mais le lecteur<br>est <b>Détectable</b> o tentative de<br>connexion à un périphérique<br>Bluetooth ou WiFi en cours |      |
|           | Pas           | d'icône               | Bluetooth et WiFi est désactivé                                                                                                    |      |

#### Description de l'icône

### Paramétrage du réseau sans fil

- Dans le menu principal, sélectionnez l'icône Réseau sans fil à l'aide des touches de navigation et appuyez sur OK.
- L'écran réseau sans fil va s'afficher, indiquant la dernière connexion connue, soit Bluetooth (par défaut pour les premières connexions) ou WiFi.
   Pour changer le type de communication, sélectionnez le champ où Bluetooth ou Wi-Fi est affiché et appuyez sur OK. Utilisez les touches fléchées pour changer le type de communication et appuyez sur OK.

**Remarque :** La sélection **Aucune** désactive la fonction Bluetooth et WiFi, et économise l'énergie de la batterie si un lien de communication n'est pas nécessaire.

3. Le statut de connexion - en mode Détectable - et le tableau des périphériques s'affichent.

#### 3E3020 Gallagher HR4 Hand Held EID Tag Reader Guide de l'utilisateur

| 💋 🖞 🛛 Sans fil 🛛 🔳 | 💋 🖞 🛛 Sans fil 🛛 🔳 |
|--------------------|--------------------|
| Bluetooth          | WiFi               |
|                    | HR5-1501008887     |
| Détectable         | Détectable         |
| Appareils          | Appareils          |
|                    |                    |
|                    |                    |
|                    |                    |
|                    |                    |
| Rech.              | Rech. Infos        |

**Remarque :** Un tableau vide indique qu'aucun périphérique n'a été détecté précédemment. Les périphériques précédemment connectés sont affichés entre parenthèses, par ex. « (Gallagher-TSi) ».

Le lecteur peut désormais être recherché et détecté par d'autres périphériques (Détectable). Le statut de connexion du lecteur s'affiche à l'écran.

 Pour établir une connexion à partir du lecteur HR4, appuyez sur Rech. (Rechercher).

Cela permet de lancer une recherche des nouveaux périphériques Bluetooth ou WiFi présents dans le rayon de portée du lecteur. Chaque fois qu'un appareil est détecté, son nom s'affiche en remplacement de l'adresse Bluetooth ou WiFi.

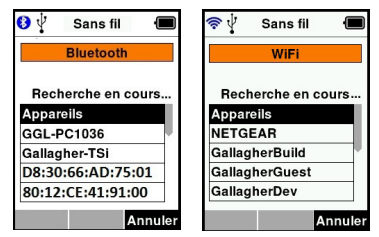

 Sélectionnez l'appareil auquel vous souhaitez connecter le lecteur à l'aide des touches de navigation, puis appuyez sur OK. Le statut de connexion passe à Connexion en cours. (En attente de connexion).

| 💋 🖞 🛛 Sans fil 🛛 🔳 | 🜮 🛛 Sans fil 🔳     |
|--------------------|--------------------|
| Bluetooth          | WiFi               |
| Connexion en cours | Connexion en cours |
| Appareils          | Appareils          |
| GGL-PC1036         | NETGEAR            |
| Gallagher-TSi      | GallagherCorp      |
| W810               | GallagherBuild     |
| Printer Z          | GallagherGuest     |
|                    | Rech. Forget Infos |

Remarque : Le HR4 peut être configuré pour envoyer et/ou recevoir des données à partir d'autres périphériques via Bluetooth et WiFi.
Consulter la rubrique *La touche Infos* (page suivante) pour des détails plus avancés concernant la connexion Bluetooth.

 Appuyez sur **Retour** pour sauvegarder les paramètres et revenir au menu principal.

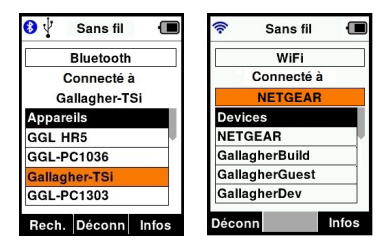

Important : Un mot de passe peut vous être demandé pour finaliser le jumelage Bluetooth ou la connexion WiFi.

**Remarque :** Si la connexion n'est pas abandonnée, le périphérique cherchera à se reconnecter à sa prochaine mise sous tension.

#### La touche Infos

Lorsqu'un périphérique connecté par Bluetooth or WiFi est sélectionné, la touche de droite devient « Infos ». Ce bouton permet la configuration avancée et la visualisation des informations à propos de l'appareil connecté.

Lorsque connecté à un périphérique Bluetooth **Option**, affiche les champs suivants :

| Aucun<br>(défaut) | Seul le numéro d'identification électronique est<br>envoyé via Bluetooth. Couramment utilisé avec les<br>connexions à la balance. |
|-------------------|----------------------------------------------------------------------------------------------------|
| Imprimante        | Permet d'envoyer les données du sommaire de la session à une imprimante Bluetooth à partir de divers écrans du HR4.               |

**Remarque :** Lorsque le lecteur HR4 est connecté par Wi-Fi à l'application mobile Animal Performance, l'option de menu Données animales s'affiche. Les clés d'accès Wi-Fi peuvent être configurées ici pour le HR4.

# **OPTION D'ALIMENTATION**

Lorsque le HR4 est entièrement chargé, son autonomie est estimée à 3–4 jours de travail dans des conditions normales d'utilisation. Le temps de charge varie en fonction de la capacité de l'adaptateur secteur. Pour une charge rapide, il est recommandé de brancher le lecteur éteint sur secteur (environ 8 heures).

Important : Il est recommandé que le chargeur Gallagher 5 VDC USB fourni avec votre lecteur HR4 soit utilisé lors de la charge à partir de l'alimentation secteur.

Rechargez la batterie toujours à l'intérieur.

Note: La lecture de boucles est indisponible lorsque le lecteur est relié au secteur. Il est possible d'utiliser le lecteur pendant qu'il charge (que ce soit sur chargeur voiture ou batterie ou par branchement PC). Cependant, le temps de charge est plus long lorsque l'appareil est utilisé avec le rétro-éclairage activé.

## Charger le lecteur portatif d'EID

La batterie interne du lecteur peut être chargée avec :

- un adaptateur secteur USB 5 V CC ;
- le chargeur voiture USB 12 24 V CC fourni avec le lecteur ;
- un chargeur voiture 12 V.

Connectez les composants requis (fournis avec le lecteur HR4) suivant la méthode de charge de votre choix tel qu'illustré cidessous, puis branchez votre chargeur à la source d'alimentation adaptée.

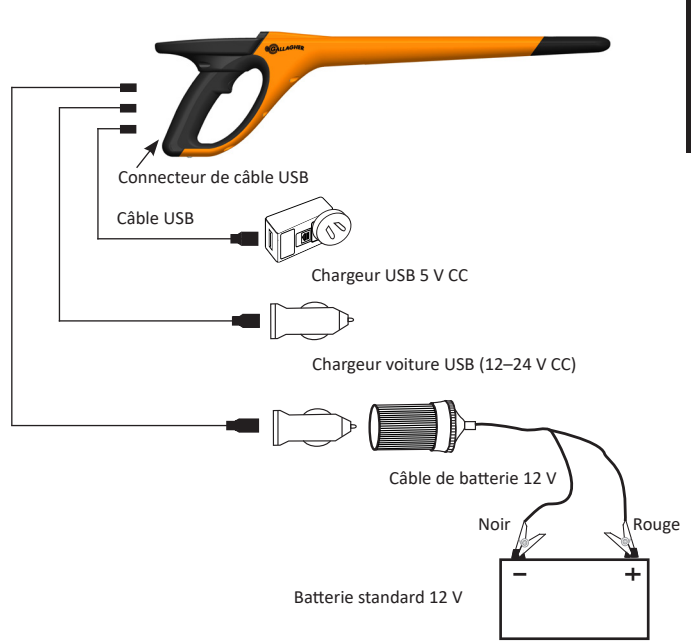

## Icône de la batterie

### Fonctionnement

Lorsque le lecteur est en fonctionnement, l'icône de charge à l'écran indique le niveau réel de charge restante de la batterie. Une estimation du pourcentage de batterie restante est disponible sur l'écran **Informations** du menu principal.

| Pleine charge    | L'icône de la pile apparaît comme un<br>bloc complètement noir.                                                                                      |
|------------------|----------------------------------------------------------------------------------------------------|
| Charge partielle | L'icône de charge comporte une<br>barre graduée représentant<br>approximativement le niveau de charge<br>restant sur la batterie interne du lecteur. |
| Presque à plat   | Lorsque le niveau de charge est inférieur<br>à 10 %, cette barre devient rouge ;<br>lorsqu'il atteint 5 %, l'icône se met à<br>clignoter.            |

### Recharge

Lorsque le lecteur est connecté à un chargeur, le statut de charge est représenté de la manière suivante :

| Recharge                 | L'icône représente une batterie en<br>charge constante à partir du niveau de<br>charge restante.                                    |
|--------------------------|----------------------------------------------------------------------------------------------------|
| Charge<br>d'entretien    | L'icône de la pile montre une barre claire<br>qui se déplace constamment le long de<br>l'icône noir.                                |
| Températures<br>extrêmes | La température ambiante est en dehors<br>de la plage recommandée de 0 – 45° C.<br>Au-delà de 45° C, le lecteur ne se charge<br>pas. |
| Problème de<br>charge    | Un problème empêche le lecteur<br>de charger, par ex. une tension<br>d'alimentation trop élevée. Vérifiez<br>toutes les connexions. |

## ENTRETIEN

Le lecteur portatif de boucles EID HR4 est un appareil fiable et résistant conçu pour une utilisation caractéristique en élevage de bétail. Cependant, un soin et un entretien appropriés vous permettront d'en prolonger la durée de vie.

Veuillez trouver ci-dessous quelques conseils pour maintenir le lecteur dans de bonnes conditions.

- Pour optimiser la durée de vie de la batterie, Gallagher vous recommande de conserver le lecteur dans un endroit sec et frais (10 – 30° C) dans la mallette rigide fournie, à l'abri de la lumière directe du soleil.
- Après chaque utilisation, nettoyez le lecteur avec un linge humide. Veillez à ne pas égratigner l'afficheur.
- Rechargez les piles après utilisation et avant d'entreposer l'appareil pour une longue période.
- Assurez-vous que le cache-poussière a été correctement replacé sur le connecteur USB du lecteur après chargement afin d'éviter que des saletés ou de la poussière ne s'y introduisent.

# TRANSFERT DES DONNÉES DE LA SESSION

Les données saisies lors des sessions sur le HR5 peuvent être exportées vers l'application Gallagher Animal Performance, avant d'être visualisées, modifiées ou supprimées ultérieurement.

Les données de session sont exportées à l'aide du processus de synchronisation dans l'application Animal Performance. La synchronisation permet d'exporter vos données vers ou depuis le nuage et garantit à votre application de détenir les informations les plus à jour. Reportez-vous à la section *"Synchronisation des données" (pag. 79)* pour plus d'informations.

Pour accéder à Gallagher Animal Performance, vous aurez besoin d'un compte Gallagher et de l'application Animal Performance. Reportez-vous à la section *"Création d'un compte Gallagher" (p. 76)* pour plus d'informations.

# CRÉATION D'UN COMPTE GALLAGHER

Vous aurez besoin d'un téléphone mobile, d'une tablette, d'un ordinateur de bureau ou d'un ordinateur portable, avec une connexion Internet.

#### Imporant:

si vous disposez déjà d'un compte Ag Devices pour votre clôture ou d'un identifiant pour accéder à notre site web, veuillez utiliser l'un ou l'autre.

### À l'aide d'un PC ou d'un ordinateur portable :

Accédez à **https://am.app.gallagher.com/amc/dashboard** pour vous connecter ou créer un compte en suivant les invites qui apparaissent à l'écran.

#### À l'aide d'un portable ou d'une tablette :

1. Recherchez et installez l'application Gallagher Animal Performance depuis Google Play ou l'App Store.

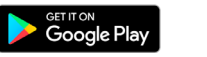

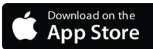

 Connectez-vous à votre compte Gallagher existant ou sélectionnez S'inscrire maintenant (Sign up Now) pour créer un compte sur l'application mobile en suivant les invites à l'écran.

# MISE À NIVEAU DU LOGICIEL POUR VOTRE HR4

Il est important de mettre à jour le logiciel de votre HR4 de temps en temps pour vous assurer que vous bénéficiez des dernières améliorations. Des mises à jour sont régulièrement publiées pour améliorer les fonctionnalités de l'indicateur de pesée ou pour corriger les problèmes.

Vous aurez besoin d'un ordinateur de bureau ou d'un ordinateur portable sous Windows, de votre lecteur HR4 et d'un câble de connexion USB.

- 1. Consultez le site web de Gallagher Animal Performance à l'adresse https://am.gallagher.com
- Sélectionnez Connexion en haut à droite de l'écran et connectez-vous à votre compte. Si vous n'avez pas de compte, reportez-vous à la section *"Création d'un compte Gallagher" (p.* 76).
- Vous verrez à présent « Mon application » dans le coin supérieur droit où se trouvait le bouton de connexion et d'enregistrement. Cliquez My App (Mon application) et sélectionnez Animal Performance Software dans le menu déroulant.
- 4. Sélectionnez l'onglet **Logiciel** situé en bas à gauche de l'application de bureau.
- 5. Sélectionnez HRX.
- Recherchez « Micrologiciel le plus récent du lecteur HR4/HR5 » et cliquez sur ① Télécharger.
- Ouvrez votre dossier Téléchargements et double-cliquez sur le fichier de mise à niveau du micrologiciel HR4/5.
- 8. Connectez le câble USB entre le lecteur et l'ordinateur.
  - Branchez le câble USB, fourni avec le HR4, dans le port USB sur la poignée du lecteur.
  - Branchez l'autre extrémité du câble dans un port USB COM de votre ordinateur.
  - Allumez le lecteur.
- 9. Suivez les instructions de l'assistant. La mise à jour peut prendre 10 minutes.

# CONNECTEZ LE LECTEUR HR4 À VOTRE APPAREIL MOBILE

Vous aurez besoin de votre appareil mobile connecté à Internet et de votre lecteur HR4 mis à jour à la version 2.0+.

1. Si ce n'est déjà fait, téléchargez l'application **Gallagher** Animal Performance sur Google Play ou l'App Store.

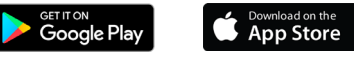

- 2. Connectez-vous à votre compte Gallagher existant ou créezen un sur l'application mobile. Reportez-vous à la section *"Création d'un compte Gallagher" (p. 76).*
- Servez-vous du lecteur HR4 comme point d'accès et utilisez l'appareil mobile pour rechercher et trouver le HR4 auquel vous connecter.
- 4. Sur votre HRX, vous devrez régler votre lecteur sur Wi-Fi.
  - Accédez à l'icône Sans fil dans le menu principal et appuyez sur le bouton OK.
  - Sélectionnez Wi-Fi et appuyez sur OK.
  - Sélectionnez le réseau Wi-Fi du HR4. Reportez-vous à la section *"Réseau sans fil"* (p. 69) pour plus d'informations.

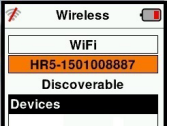

Note: pour que l'application se connecte au HR4, les deux appareils doivent se trouver sur le même point d'accès Wi-Fi.

- 5. Connectez votre appareil mobile à votre lecteur.
  - Sur l'appareil mobile, accédez à Paramètres et assurezvous que le Wi-Fi est activé. Repérez le même réseau Wi-Fi que celui sélectionné sur le HR4 et sélectionnez-le.

P. ex. : si le Wi-Fi domestique est configuré sur un appareil HR, connectez votre téléphone portable au Wi-Fi domestique.

 Vous pouvez désormais synchroniser les données entre votre HR4 et l'application Animal Performance. Reportezvous à la section "Synchronisation des données" (p. 79).

# SYNCHRONISATION DES DONNÉES

Les données saisies lors des sessions sur le HR4 peuvent être exportées vers l'application Gallagher Animal Performance afin de les visualiser et de les modifier.

Le lecteur HR4 doit être connecté à votre appareil mobile. Reportez-vous à la section *"Connectez le lecteur HR4 à votre appareil mobile" (pag. 78)* pour plus d'informations.

- 1. Lancez l'application Gallagher Animal Performance sur votre appareil mobile.
  - Sélectionnez Menu puis Configuration de l'appareil.
  - Une image de la baguette HR4 s'affiche, appuyez dessus pour vous connecter.

**Remarque :** si vous possédez plusieurs lecteurs HR4, il est possible de repérer l'appareil correct au moyen de son numéro de série unique.

- L'écran de synchronisation apparaît alors et synchronise automatiquement les attributs, les soins et les animaux depuis le HR4 vers l'application.
- Après la synchronisation, vous pouvez effectuer une exportation sélective des sessions vers ou depuis le HR4 et trier les listes vers le HR4:
  - Exportation vers le téléphone : sélectionnez les sessions à exporter et appuyez sur le bouton Télécharger. Les sessions seront copiées du HR4 vers l'application du téléphone. Les sessions déjà exportées sont affichées avec l'icône HR dans la liste des sessions.
  - Exportation vers le lecteur HR Les sessions et les listes de tri s'affichent. Sélectionnez les données à transférer et appuyez sur le bouton Charger.
  - **Configurer** cette option vous permet de configurer les paramètres du lecteur HR à l'aide de l'application. Il s'agit de paramètres tels que les délimitations pour les étiquettes, la configuration, le code de pays ou les configurations de mot de passe.
- Après avoir téléchargé les sessions du HR4 vers l'application, appuyez sur Menu > Sync tpour synchroniser aisément les données présentes sur votre téléphone avec le nuage.

**Remarque :** une fois que vous avez chargé vos données du lecteur HR4 vers le nuage à l'aide de ce processus, vous pouvez supprimer les données de votre HR4.

# SPÉCIFICATIONS

| Type de pile interne :              | Nickel-metal hydride |
|-------------------------------------|----------------------|
| Tension de la pile interne :        | 9,6 volt             |
| Temps de charge moyen sur secteur : | 8 heures             |
| Cote IP (protection interne) :      | IP67                 |
| Température de fonctionnement :     | -10°C à +50°C        |
| Température d'entreposage :         | -10°C à +30°C        |

# DÉCHETS D'ÉQUIPEMENTS ÉLECTRIQUES ET ÉLECTRONIQUES

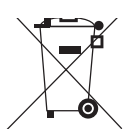

Ce symbole, appliqué au produit ou à son emballage, indique que le produit doit être recyclé séparément des autres déchets. Il est donc de votre responsabilité de recycler ce déchet d'équipement électronique en le remettant à un point de collecte désigné pour le recyclage des équipements électriques et électroniques. Le ramassage et le recyclage séparés de votre déchet d'équipement au moment de son élimination permettent de protéger les ressources naturelles et d'assurer le recyclage de manière à protéger la santé des hommes et de l'environnement. Pour plus d'informations sur les points de recyclage de vos déchets d'équipements électroniques, veuillez communiquer avec le service de recyclage de votre municipalité ou le détaillant où vous avez acheté le produit.

# **APPROBATIONS ET NORMES**

## FCC

Cet appareil est conforme à la Partie 15 des règlements FCC. Son opération est sujette aux deux conditions suivantes : (1) l'appareil ne doit pas produire de brouillage, et (2) cet appareil doit accepter toute interférence reçue, y compris les interférences qui pourraient causer une opération indésirable.

Cet équipement a été testé et trouvé conforme aux limites des appareils numériques de Classe B, conformément à la Partie 15 des règlements FCC. Ces limites sont conçues pour offrir une protection raisonnable contre l'interférence dommageable dans une installation résidentielle. Cet équipement génère, utilise et peut émettre des radiations d'énergie radioélectrique et, si non installé et utilisé conformément aux instructions, pourrait causer une interférence dommageable aux radiocommunications. Toutefois, il n'existe aucune garantie que cette interférence ne se produira pas dans une installation particulière.

Si cet équipement cause une interférence dommageable à la réception des radiocommunications et télécommunications, laquelle interférence peut être déterminée en éteignant puis en allumant à nouveau l'équipement, l'utilisateur est encouragé à tenter de corriger l'interférence en prenant une ou plusieurs des mesures suivantes:

- Réorientation ou déplacement de l'antenne de réception.
- Augmentation de la distance entre l'équipement et le récepteur.
- Connexion de l'équipement dans la prise d'un circuit différent de celui auquel le récepteur est connecté.
- Consultation auprès du distributeur ou d'un technicien radio/ télévision expérimenté pour une assistance.

**AVERTISSEMENT:** Tout changement ou modification non expressément approuvé par Gallagher Group Limited peut révoquer votre droit d'utilisation de cet équipement.

### Industrie Canada

Le présent appareil est conforme aux CNR d'Industrie Canada applicables aux appareils radio exempts de licence. L'exploitation est autorisée aux deux conditions suivantes : (1) l'appareil ne doit pas produire de brouillage, et (2) l'utilisateur de l'appareil doit accepter tout brouillage radioélectrique subi, même si le brouillage est susceptible d'en compromettre le fonctionnement.

La fréquence porteuse est de 134,2 kHz, la puissance de sortie RF est de 75 dB $\mu$ V/m @ 10 m.

# ÜBERSICHT

Der Gallagher HR4 Hand Held EID Tag Reader & Data Collector ist ein Scanner mit Bluetooth und WiFi, der es dem Nutzer ermöglicht, ISO elektronisch getaggte ID-Nummern für Tiere zu lesen und zu speichern und Eigenschaften und Aktivitäten auf Basis dieser ID zu registrieren. Der Gallagher HR4 ist zudem auch in der Lage, Tiere aus einer vorab erstellten Liste von elektronischen IDs zu sortieren und elektronische ID-Tags anzulesen, sowohl HDX (Half Duplex) als auch FDX-B (Full Duplex).

### Paketinhalt

Zum Verpackungsumfang des Gallagher HR4 gehört:

- Gallagher HR4 Hand Held EID Tag Reader & Data Collector (geeignet für Bluetooth/WiFi)
- 5 V DC Ladegerät (110–240 VAC)
- USB-Autoladegerät (12–24 VDC)
- 12 V-Batteriekabel
- USB-Kabel
- Benutzerhandbuch

### Die Gallagher Animal Performance App

Die Animal Performance App ist eine Cloud-basierte All-in-One-Softwarelösung, mit der Sie die Nutztierleistung überall und jederzeit auf mehreren Geräten aufrufen und verfolgen können. Sie ermöglicht Ihnen, Ihre Tierdaten zu synchronisieren, ohne den Hof verlassen zu müssen.

Nach Beendigung einer Sitzung kann die mit der mobilen App aufgezeichnete Sitzung mit der Cloud-Software Animal Performance synchronisiert werden.

Animal Performance wird mit anderen Gallagher Wiege- & EID-Geräten verwendet und dient als Hauptdatenbank für alle Ihre Tierdaten. Siehe auch "Ein Gallagher-Konto erstellen" (S. 104).

### Die interne Batterie aufladen

Wichtig: Vor der ersten Nutzung muss der HR4-Reader vollständig aufgeladen werden. Wir empfehlen Ihnen, die Batterie nachts aufzuladen. Laden Sie den Batterie immer in Innenräumen auf. Es dauert etwa 8 Stunden, um die Batterie über den Netzanschluss vollständig aufzuladen. Beim Aufladen muss die Umgebungstemperatur zwischen 0 und 45 °C liegen. Siehe *"EID-Reader Handgerät aufladen" (S. 100)* für weitere Einzelinformationen über das Aufladen der Batterie.

### Erste Inbetriebnahme

Beim ersten Einschalten des Handheld Reader:

• Selektieren Sie die Sprache für die Darstellung,

• Das aktuelle Datum, die Uhrzeit und die Zeitzone müssen überprüft werden.

## FUNKTIONEN

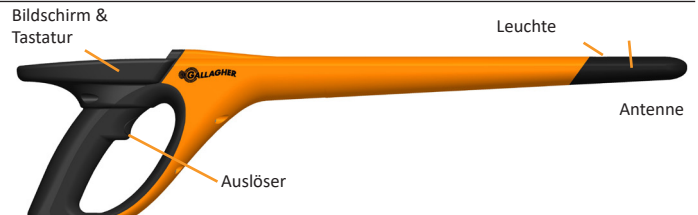

USB-Anschluss unter der Staubkappe

| Funktion                                     | Beschreibung                                                                                                    |
|----------------------------------------------|----------------------------------------------------------------------------------------------------|
| Auslöser                                     | Im Fenster "Tags lesen" (Sammeln) klick auf den Auslöser,<br>um mit dem Lesen der Tags zu beginnen.                                                                                                    |
| Leuchte                                      | Während der Datenübertragung blinkt das rote Lämpchen;<br>beim Lesen eines Tag leuchtet es durchgehend.                                                                                                    |
| Vibrator                                     | Bei jeder erfolgreichen Auslesung eines EID-Tag ist eine<br>Vibration im Handgriff zu spüren.                                                                                                    |
| Antenna                                      | Die HR4-Antenne besitzt einen Auslesebereich von 27–33<br>cm.                                                                                                    |
|                                              | Hinweis: Wenn sich mehr als ein Tag im Bereich des Lesers befindet, so wird keiner der beiden Tags gelesen.                                                                                                    |
| USB-<br>Anschluss<br>unter der<br>Staubkappe | <ul> <li>Das mitgelieferte USB-Kabel kann über den Anschluss<br/>unter der Staubkappe an den HR4 angeschlossen werden.</li> <li>Mit diesem Kabel ist Folgendes möglich: <ul> <li>daten von einem Computer/an einen Computer<br/>senden</li> </ul> </li> <li>die interne Batterie über den mitgelieferten USB-<br/>Auflader aufladen</li> <li>Die Staubkappe wieder einsetzen, wenn das Kabel nicht</li> </ul> |
| Speicher                                     | verwendet wird.  In dem HR4 können mehr als 100.000 EID-Daten                                                                                                    |
|                                              | <ul> <li>gespeichert werden.</li> <li>Wenn der Speicher zu 90 % voll ist, erscheint ein Pop-<br/>up-Fenster zur Warnung.</li> <li>Wenn der Speicher voll ist, werden keine weiteren<br/>Auslesungen mehr angenommen, bis eine oder<br/>mehrere Lesevorgänge gelöscht worden sind.</li> </ul>                                                                                                    |

### Automatische Abschaltung

Wenn der HR4 mindestens 30 Minuten lang nicht verwendet wird, schaltet sich das Gerät automatisch aus. Diese Einstellung kann nur über die APS-Software angepasst werden.

## **Bildschirm & Tastatur**

Verwenden Sie die Power-Taste auf der Tastatur, um den HR4 einzuschalten und das Hauptmenü aufzurufen. Weitere Einzelinformationen über den Zugang zu verschiedenen Bildschirmfunktionen sind dem *"Hauptmenü-Bildschirm" (S. 85)* zu entnehmen.

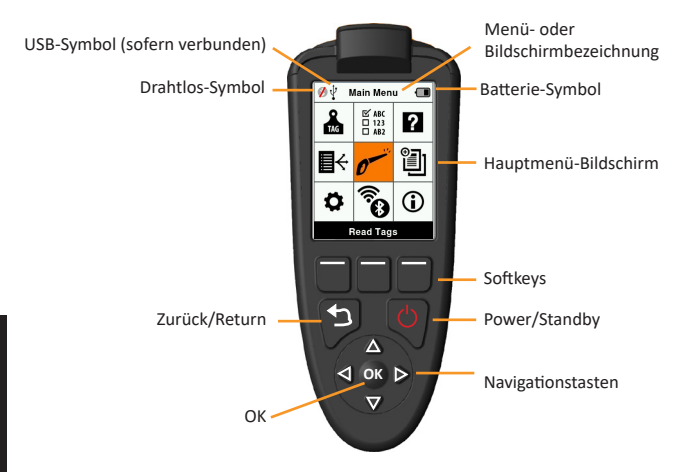

### Funktionen Tastaturtasten und Symbole auf dem Bildschirm

| Taste oder Symbol Bildschirm |                   | Beschreibung                                 |
|------------------------------|-------------------|----------------------------------------------|
| (L)                          | Power/ Standby    | Drücken Sie Diese Taste, um den HR4          |
|                              |                   | einzuschalten oder neu zu starten.           |
|                              |                   | Halten Sie diese Taste 3 Sekunden lang fest, |
|                              |                   | um den HR4 auszuschalten.                    |
|                              | Navigationstasten | Verwenden Sie diese Tasten, um Daten beim    |
|                              |                   | Hinzufügen oder Bearbeiten von Feldern       |
|                              |                   | einzugeben.                                  |
|                              | ОК                | Zu verwenden in Kombination mit              |
|                              |                   | Navigationstasten, um eine Selektion zu      |
|                              |                   | bestätigen oder einen anderen Bildschirm     |
|                              |                   | zu öffnen.                                   |
| 5                            | Zurück/Return     | Drücken Sie diese Taste, um einen Bildschirm |
|                              |                   | zu schließen und zum vorigen Bildschirm      |
|                              |                   | zurückzukehren. Es kann sein, dass Sie diese |
|                              |                   | Taste mehrfach betätigen müssen, um zum      |
|                              |                   | Hauptmenü zurückzukehren.                    |
|                              | Soft Keys         | Die Softkeys führen die Funktion aus, die    |
|                              |                   | direkt über jeder Taste angegeben ist.       |
|                              |                   | (verfügbar für einige Menüoptionen.)         |

| Taste ode      | r Symbol Bildschirm | Beschreibung                                                                                                    |
|----------------|---------------------|----------------------------------------------------------------------------------------------------|
| •              | Batterie-Symbol     | Zeigt an, wie weit die interne Batterie<br>aufgeladen ist. Siehe <i>"Batteriestatus-Symbol"</i><br>(S. 102).                     |
| ()<br>()<br>() | Drahtlos-Symbol     | Gibt an, ob das interne Bluetooth- oder<br>WiFi-Modul mit einem anderen Gerät<br>kommuniziert. Siehe <i>"Drahtlos" (S. 97)</i> . |
| ¥              | USB-Symbol          | Erscheint, wenn der Reader mit einem PC verbunden ist.                                                                           |

# HAUPTMENÜ-BILDSCHIRM

Wenn der Gallagher HR4 eingeschaltet wird, erscheint das Hauptmenü. Alle Ablesevorgänge auf dem Reader werden von diesem Bildschirm aus über die Tastatur initiiert.

Verwenden Sie die Pfeiltasten, um zur gewünschten Menüoption zu navigieren. Drücken Sie OK, um die Option zu selektieren.

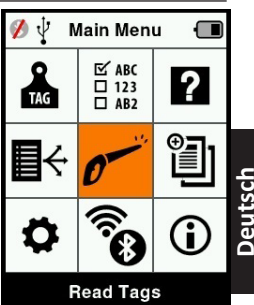

#### Optionen & Symbole im Hauptmenü

| Symbol   | Name                   | Beschreibung                                                                                                    |
|----------|------------------------|----------------------------------------------------------------------------------------------------|
| TAG      | Marke<br>konfigurieren | Ermöglicht die Einstellung der<br>Wiedergabe der Tag-Daten. Weitere<br>Einzelinformationen sind dem Absatz<br>"Marke konfigurieren" (S. 90) zu<br>entnehmen.                                                                              |
| <b>₽</b> | Sortierlisten          | Wird zum Aufrufen der Sortierungslisten<br>und ihrer Details verwendet, die von<br>der Animal Performance App auf den<br>Reader übertragen wurde. Weitere<br>Einzelinformationen sind dem Absatz<br>"Sortierlisten" (S. 92) zu entnehmen. |
| \$       | Einstellungen          | Ermöglicht die Konfiguration des Readers.<br>Weitere Einzelinformationen sind dem<br>Absatz " <i>Einstellungen" (S. 95)</i> zu<br>entnehmen.                                                                                              |

| Symbol                  | Name                                          | Beschreibung                                                                                                    |
|-------------------------|-----------------------------------------------|----------------------------------------------------------------------------------------------------|
| ₩ ABC<br>□ 123<br>□ AB2 | Merkmal                                       | Zum Abrufen von Merkmale und<br>Lebensdaten, die von der Animal<br>Performance App zum Reader übertragen<br>wurden. Weitere Einzelinformationen<br>sind dem Absatz <i>"Merkmale" (S. 94)</i> zu<br>entnehmen.                                              |
| 0                       | Ohrmarken<br>lesen<br>(Bildschirm<br>Sammeln) | Dient zum Lesen von EID-Tags und zur<br>Aufzeichnung der Tierinformationen.<br>Der Lesemodus kann aus einem einzigen<br>Tag bestehen oder durchlaufend sein.<br>Weitere Einzelinformationen sind dem<br>Eintrag "Ohrmarken lesen" (S. 91) zu<br>entnehmen. |
|                         | Drahtlos                                      | Über dieses Menü kann der Nutzer<br>die Bluetooth- und WiFi-Einstellungen<br>des Readers regeln. Weitere<br>Einzelinformationen sind dem Absatz<br>"Drahtlos" (S. 97) zu entnehmen.                                                                        |
| ?                       | Hilfe                                         | Zeigt Hilfefenster zur Unterstützung beim<br>Einstellen und bei der Nutzung des HR4 an.                                                                                                    |
|                         | Sitzungs                                      | In Sitzungen werden alle Tag-Daten<br>festgelegt, die bei einer Gruppe von<br>Tieren ausgelesen werden. Weitere<br>Einzelinformationen sind dem Eintrag<br>"Sitzungs-Menu" (S. 87) zu entnehmen.                                                           |
| <b>i</b>                | Info                                          | Bietet umfassende Informationen über<br>den Speicher, die Batterie, das Modell, die<br>Software, die Hardware-Versionen und die<br>Drahtlos-Adresse                                                                                                    |

# Sitzungs-Menu 🗃

Alle von Ihrem HR4-Reader ausgelesen Daten werden in Sitzungen gesammelt. Es muss ein Sitzung erstellt worden sein, bevor der Reader Tags auslesen kann.

Im Sitzungs-Menü sind die folgenden Optionen verfügbar:

| Neue Sitzung                                                       | Dient zum Erstellen und Öffnen eines neuen<br>Lesevorgangs, der zum Auslesen von Tags<br>verwendet wird.                                                                                            |
|--------------------------------------------------------------------|----------------------------------------------------------------------------------------------------|
| Übersicht Sitzungen                                                | Zeigt den Namen des aktuellen Sitzungen,<br>das Startdatum und die Gesamtzahl der<br>ausgelesenen Tags an.                                                                                          |
| Liste aller<br>Sitzungen                                           | Zeigt eine Liste aller im Reader gespeicherten<br>Sitzungen an. Dabei können einzelne Sitzungen<br>selektiert werden, um sie zu entfernen oder als<br>aktuellen Sitzung zu öffnen.                  |
| Bearbeiten der<br>aktuellen Sitzung<br>(Bearbeite akt.<br>Sitzung) | Ermöglicht die Navigation zum aktuellen<br>Sitzung, so dass der Nutzer verwandte<br>Merkmale, Aktivitäten, Lebensdaten oder auch<br>eine Sortierliste bearbeiten kann, sofern dies<br>zulässig ist. |

### **Neuer Sitzung**

Neue Sitzungen können aus folgenden Gründen erstellt werden:

- Für eine Aktivität an einem neuen Tag ist ein neuer Sitzung erforderlich.
- In einem separaten Sitzung wird eine andere Gruppe von Tieren ausgelesen.

### Einem Sitzung bestimmte Merkmale hinzufügen

Auf dem HR4-Reader lässt sich ein Sitzung konfigurieren, so dass der Nutzer einem Tier bestimmte Merkmale aus einer Liste von Werten zuordnen kann. Für einen Sitzung können bis zu 3 Merkmale, Aktivitäten oder Lebensdaten eingestellt werden.

Hinweis: Wenn für einen Sitzung keine Merkmale oder Lebensdaten eingestellt worden sind, erscheint auf dem Bildschirm "Tags lesen" nur die Zahl der Tiere.

Verwenden Sie zum Hinzufügen, Löschen und Bearbeiten von Merkmalen, Lebensdaten und Aktivitäten auf dem HR4 die Animal Performance Mobile App. Wählen Sie die Option **Menü > Tierdaten**. Sie unter *"Verbinden Sie den HR4-Reader mit Ihrem Mobilgerät" (S. 106)*. Deutsch

Beim Einstellen eines neuen Sitzung kann man eine Sortierliste für die Tiere selektieren, die bei dem Sitzung gescannt werden. Während die Tiere gescannt werden, wird dem Nutzer die zugewiesene Sortierung angezeigt, zusammen mit der Farbe, die dieser Sortiergruppe zugeordnet wurde.

Die Sortierungslisten können in der Webapp von Animal Performance konfiguriert werden.

#### Einen neuen Sitzung starten

- Selektieren Sie das Sitzungssymbol im Hauptmenü und drücken Sie **OK**.
- Selektieren Sie Neue Sitzung im Sitzung-Menü und drücken Sie OK.
  - Daraufhin wird der Name des Sitzung anhand des aktuellen Datums und eines alphanumerischen Zeichens automatisch erstellt.
- Um einem Lesevorgang bestimmte Merkmale und/oder eine Sortierliste hinzuzufügen, verwenden Sie die Pfeiltasten, um Ja zu selektieren, sofern dies für eine Option erforderlich ist.
- 4. Drücken Sie den Softkey **Weiter**, um mit dem Einstellen des Sitzungs fortzufahren.
- Wenn bei der Sichern der Merkmale (Sichern Merk.) Ja selektiert wurde, erscheint daraufhin eine Liste mit Merkmal.
  - Mithilfe der Pfeiltasten selektieren Sie die gewünschte Merkmal; dann drücken Sie den Softkey Wahl.
  - Dieses Verfahren können Sie wiederholen, um bis zu 3 Merkmale für den Lesevorgang zu selektieren.
  - Die Reihenfolge der selektierten Merkmale erscheint als eine Nummer rechts von der Merkmal.
  - Drücken Sie den Softkey Weiter.
  - Je nach Wunsch kann einer Merkmal ein Standardwert zugewiesen werden, indem man die Optionen mithilfe der Pfeiltasten durchblättert. Nach dem Scannen wird dieser Wert automatisch an das Tier angepasst. Beim Scannen

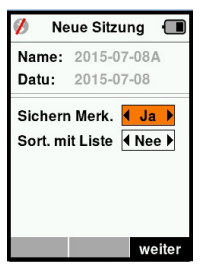

| 💋 Neue Sitzur             | ng 🔳   |
|---------------------------|--------|
| Name: 2015-07-            | -08A   |
| Wahl bis zu 3 Me          | erk.   |
| <keine merkm.=""></keine> |        |
| Condition                 |        |
| Drench                    |        |
| Geschlecht                |        |
| Wet or Dry                |        |
|                           |        |
|                           |        |
| Wahl                      | weiter |

kann der Wert über den Bildschirm "Ohrmarken lesen" geändert werden.

- Drücken Sie den Softkey Weiter.
- Wenn bei der Sortieren mit Liste (Sort. Mit Liste) Ja selektiert wurde, erscheint daraufhin eine Tabelle mit verfügbaren Sortierlisten.
  - Mithilfe der Pfeiltasten selektieren Sie die gewünschte Sortierliste; dann drücken Sie den Softkey Weiter.

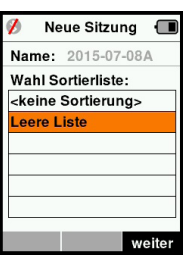

**Hinweis:** Merkmale und Sortierungslisten werden von der Animal Performance App zum Reader übertragen.

 Der Bildschirm zeigt eine Zusammenfassung Ihrer Sitzungseinstellungen an. Drücken Sie den Softkey erledigt, um die Sitzungsoptionen zu bestätigen und mit dem Auslesen der Tags zu beginnen.

**Hinweis:** Wenn Sie das Sitzungsfenster verlassen, während versucht wird, einen neuen Sitzung zu erstellen, wird der Sitzung annulliert.

## Marke konfigurieren VID Kreuzverweis

Das Reader Handgerät führt eine Kreuzverweistabelle, die die elektronische ID des Tieres mit der visuellen Tagnummer verknüpft. Wenn diese Verknüpfung einmal erstellt ist, speichert der Reader die visuelle Tagnummer für die nächste Ablesung der elektronischen ID. Querverweisinformationen mit EIDs und entsprechenden VIDs können in einer Sitzungs- oder Tiertabelle von Animal Performance zum mobilen Reader exportiert werden.

Die VID erscheint über dem Big ID-Rahmen auf dem Bildschirm des Readers und die EID erscheint darunter, sobald der Tag ausgelesen wird. Die Nummern im Fenster Big ID sind Bestandteile der EID oder VID, je nach den Einstellungen für Ihre Tagwiedergabe.

### Big ID im Display

Wenn eine Tabelle mit Kreuzverweisen vorhanden ist, die VID für das gescannte Tier vorgibt, erscheinen die EID sowie auch die VID auf dem Bildschirm.

Das Feld Big ID kann für die Darstellung von VID oder EID konfiguriert werden. Es kann verwendet werden, um den Teil der VID oder EID zu markieren, der für Sie am wichtigsten ist.

### Das Big ID - Feld einstellen

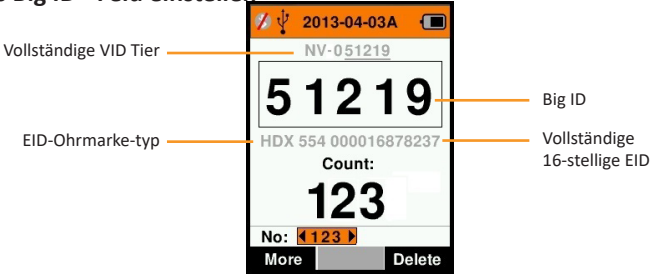

- 1. Selektieren Sie im Hauptmenü das Symbol **Marke konfigurieren a** und drücken Sie **OK**.
- 2. Mit den Pfeiltasten selektieren Sie dann bestimmte Felder.

| Ziffern      | Die Zahl der Ziffern (von 3 bis 10) wird in einer großen<br>Schriftart wiedergegeben                                                   |
|--------------|----------------------------------------------------------------------------------------------------|
| EID oder VID | Gibt an, welche ID im Big ID - Rahmen erscheint                                                                                        |
| Offset       | Bezieht sich auf die Anzahl von Ziffern der VID (ab<br>rechts), die bei der großen Zifferndarstellung negiert<br>werden (nur für VID). |

 Drücken Sie Zurück, um zum Hauptmenü zurückzukehren und die Änderungen zu speichern.

## Ohrmarken lesen

Wenn der Reader eingeschaltet wird, erscheint daraufhin das Hauptmenü und das Symbol "Ohrmarken lesen" 🛩 wird markiert.

Drücken Sie **OK**, um mit dem Lesen der Ohrmarken zu beginnen.

### Zum lesen einer Ohrmarke

**Die Auslöser** auf Ihrem Reader betätigen und die Antenne dicht am Tag entlang passieren lassen. Wenn der Reader versucht, einen Ohrmarke zu lesen, ist ein rotes Licht auf der Antenne zu erkennen.

Wenn ein Ohrmarke erfolgreich ausgelesen wird, ertönt ein Signalton und es ist eine Vibration im Handgriff zu spüren und der Bildschirm wird auf Basis von Informationen über den elektronischen ID-Ohrmarke aktualisiert.

Wichtig: Wenn der Signalton und die Vibration bei den Einstellungen ausgeschaltet sind, ist die erfolgreiche Auslesung nur durch die Veränderung der Ohrmarke Informationen auf dem Bildschirm zu erkennen.

Die Felder auf dem Bildschirm "Ohrmarken lesen" sehen je nach den Lesevorgangseinstellungen unterschiedlich aus. Siehe "Sitzungs-Menu" (S. 87).

Die im Big ID-Feld angezeigte Ohrmarke nummer richtet sich nach den Einstellungen unter "Marke konfigurieren". Siehe "Marke konfigurieren" (S. 90).

**Hinweis:** Wenn Sie für die Sitzung mit einer Sortierung arbeiten, erscheint hinter dem Lese-Tag im Feld Big ID die Sortierungsgruppenfarbe.

Zählen oder 'Nr:' De Zähler läuft immer dann weiter, wenn ein Tag gelesen wird, und zeigt dabei die Zahl der Tiere im aktuellen Ablesevorgang an.

Das Feld 'Nr:' links unten im Fenster kann selektiert werden, um durch die vorigen Tiere im Ablesevorgang zurückzublättern.

Siehe folgende Seite.

Deutsch

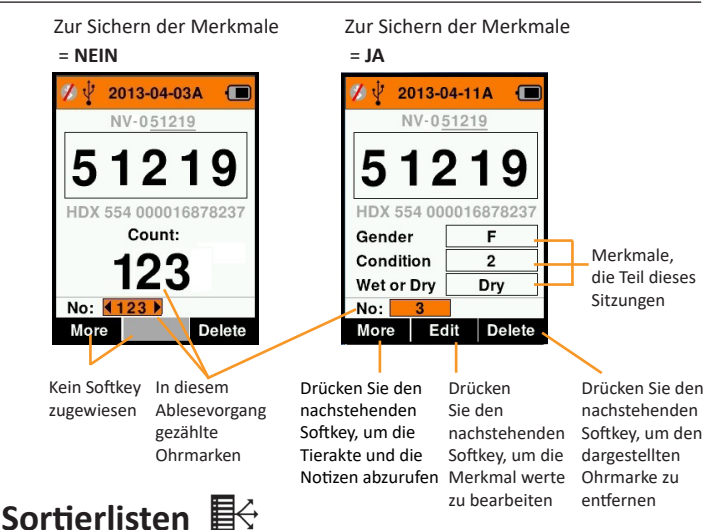

Eine Sortierliste besteht aus einer Liste der IDs von Tieren, die jeweils mit einer Sortierzuweisung versehen sind. Diese Zuweisung kann verwendet werden, um die Tiere auf vorab erstellte Gruppen zu verteilen oder um spezifische Tiere für die Selektion zu markieren.

Der Bildschirm Sortierungslisten zeigt alle Sortierungslisten, die auf dem Reader verfügbar sind. Diese Listen werden von Animal Performance übertragen.

Nach der Übertragung der Entwurfslisten auf den HR4 können die Listen zum Sortieren der Tiere während des Wiegevorgangs verwendet werden.

Weitere Informationen finden Sie unter "Daten synchronisieren" (S. 107).

#### Eine Sortierliste abrufen

- Selektieren Sie im Hauptmenü das Symbol Sortierliste und drücken Sie OK. Daraufhin erscheinen die auf dem HR4 verfügbaren Sortierlisten.
- Selektieren Sie eine Liste und drücken Sie OK, um den Inhalt einer Sortierliste abzurufen.

Daraufhin erscheint eine Liste von Gruppen, die zusammen die Sortierliste bilden.

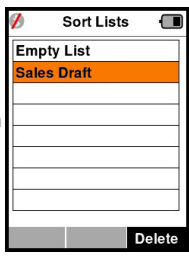

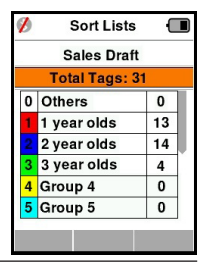

Erscheint die Gruppenfarbe hinter der Gruppennummer.

Die Zahl der gescannten Tags in jeder Gruppe erscheint neben dem jeweiligen Gruppennamen.

 Selektieren Sie, um die sortierten IDs der Tiere in einer Gruppe abzurufen, die fragliche Gruppe und bestätigen Sie dies mit OK.

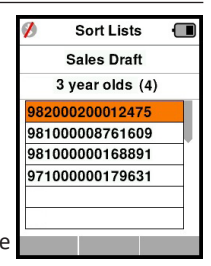

- Daraufhin erscheint eine Liste mit den IDs der Tiere (VID oder EID, je nach der Einstellung im Fenster "Marke konfigurieren").
- Drücken Sie einmal auf Zurück,, um zur Sortierliste zurückzukehren, und dann nochmals, um zum Hauptmenü zurückzukehren.

**Hinweis:** Die Sortierliste "Leere Liste" ist die Standardeinstellung und enthält keine Tiere. Diese Liste kann verwendet werden, um Sortiergruppen bestimmten Tieren zuzuordnen, die gescannt werden, statt aus einer vorab erstellten Liste.

Sortierungslisten werden in Animal Performance zusammengestellt oder bearbeitet und dann zum Reader übertragen. Änderungen an einer Liste werden in allen Ablesevorgängen durchgeführt, wobei die Liste <u>nach</u> erfolgter Änderung verwendet wird.

Sortier-(Entwurfs-)Listen können nur auf dem HR4 angezeigt und gelöscht werden.

#### 

Im Bildschirm Merkmale werden alle auf dem Reader verfügbaren Merkmale aufgelistet, die entweder von Animal Performance übertragen wurden, werksseitige Standardmerkmale sind oder manuell in den HR4 eingegeben wurden. Diese Merkmale können einem Tier in einem Ablesevorgang zugeordnet werden.

#### Eine Liste von Werten für eine Merkmal abrufen

- Selektieren Sie im Hauptmenü die Option Merkmale und Drücken Sie OK. Daraufhin erscheint eine Liste mit den Merkmale, die auf dem HR4 verfügbar sind.
- 2. Selektieren Sie eine Merkmal und drücken Sie **OK**, um die Merkmale werte abzurufen.
- Drücken Sie einmal auf Zurück, um zur Merkmale liste zurückzukehren, und drücken Sie nochmals, um zum Hauptmenü zurückzukehren.

#### Hinweise:

Eine Merkmal kann nur gelöscht werden, wenn diese nicht in einem Lesevorgang auf dem Reader verwendet wird, indem man den Softkey **loesche** betätigt. Daraufhin erscheint ein Pop-up-Fenster, indem Sie gebeten werden, das Löschen zu bestätigen oder in dem mitgeteilt wird, dass die fragliche Merkmal noch in einem Lesevorgang verwendet wird.

Einem Tier zugeordnete Lebensdaten und Merkmale können nicht aus dem Reader gelöscht werden.

## Einstellungen 🗘

Das Einstellungsfenster lässt sich direkt aus dem Hauptmenü öffnen und bietet ein schnelles Verfahren zum Ein- oder Ausschalten von Funktionen über die Pfeiltasten.

| Einstellung                                  | Optionen                 | Beschreibung                                                                                                    |
|----------------------------------------------|--------------------------|----------------------------------------------------------------------------------------------------|
| Hintergrund-<br>beleuchtung<br>(Beleuchtung) | Ein* (5 Minuten)<br>Aus  | Regelt die Hintergrundbeleuchtung auf<br>dem Reader.                                                                                                    |
| Fortlaufend<br>lesen                         | Aus*                     | Der Reader stoppt mit dem Versenden,<br>sobald ein Tag ausgelesen worden ist.                                                                                                    |
| fortlfd)                                     | Ein                      | Der Reader fährt mit dem Versenden<br>der folgenden Auslesung fort, so dass<br>mehrere Tags ausgelesen werden<br>können.                                                                                                    |
| Zeitmess<br>lesen<br>(Zeitmess les)          | Ein*                     | Zum Festlegen der zulässigen Zeitdauer<br>zum Versenden einer Auslesung:<br>Fortlaufend lesen - 5 Minuten*<br>Nicht fortlaufend lesen - 5 Sekunden*                                                                              |
|                                              | Aus                      | Unbegrenzte Auslesezeit.                                                                                                    |
| Vibrator                                     | Ein*<br>Aus              | Die erfolgreiche Auslesung wird durch eine Vibration im Handgriff bestätigt.                                                                                                    |
| Signalton                                    | Ein*<br>Aus              | Nach erfolgreicher Auslesung eines<br>elektronischen ID-Tag ist ein Signalton<br>zu hören.                                                                                                    |
|                                              |                          | Bei doppelter Auslesung sind zwei<br>Signaltöne zu hören.                                                                                                    |
| Alarm-Notiz                                  | Ein*<br>Aus              | Eine Notiz-Warnung in Form eines Pop-<br>up, die auf ein Tier eingestellt ist, führt<br>dazu, dass der Auslesevorgang stoppt.<br>Daraufhin muss die Warnung akzeptiert<br>werden, bevor das Auslesen fortgesetzt<br>werden kann. |
| Zeit                                         | 10:03 AM                 | Darstellung der aktuellen Uhrzeit.<br>Selektieren Sie die Uhrzeit und drücken<br>Sie <b>OK</b> , um die Zeit zu ändern.                                                                                                    |
| Datum                                        | Y-M-D*, M-D-Y,<br>D-M-Y. | Selektieren Sie das Datum und drücken<br>Sie <b>OK</b> , um das Format für das Datum<br>sowie das Datum selbst einzustellen.<br>Uhrzeit und Datum dienen zur Erstellung<br>von Ablesevorgangsnamen.                              |

| Einstellung | Optionen                                                          | Beschreibung                                                                                                    |
|-------------|-------------------------------------------------------------------|----------------------------------------------------------------------------------------------------|
| Zone        | NZL - NZST*                                                       | Gibt die Zeitzone an. Selektieren Sie<br>die Zone und drücken Sie <b>OK</b> , um die<br>Länderzone zu ändern und die Uhrzeit<br>und das Datum automatisch einzustellen. |
| Sprache     | Englisch*<br>Französisch<br>Spanisch<br>Niederländisch<br>Deutsch | Selektieren Sie die Sprache und drücken<br>Sie <b>OK</b> , um die Sprache zu ändern.                                                                                    |

### Einstellungen ändern

- Mithilfe der Abwärts- und Aufwärts-Pfeile können Sie nach jeder Funktion blättern und diese selektieren.
- 2. Verwenden Sie die Pfeile nach links und rechts, um die Funktion **Ein** oder **Aus**zuschalten.
- Selektieren Sie für die Felder Zeit, Datum, Zone, Sprache und Gewichtseinheit das betreffende Feld und drücken Sie OK. Mithilfe der Pfeile bei dem Feld lassen sich die korrekte Zeit und das Datum selektieren.
- Drücken Sie Zurück, um die Änderungen zu speichern und zum Hauptmenü zurückzukehren.

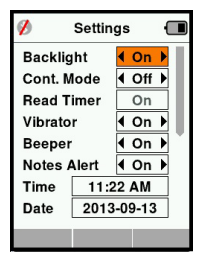

# Drahtlos 🧃

Der HR4-Reader eignet sich für Bluetooth und WiFi und kann von anderen Geräten (vorhandene) gesucht und verbunden werden; zudem kann er auch selbst eine Suchauftrag initiieren, um die Verbindung selbst zu erstellen. Es kann nur ein Bluetooth- oder WiFi-Gerät gleichzeitig an den Reader angeschlossen werden.

Hinweis: Die WiFi-Funktionalität ist nur auf HR4 v2 - Hardware verfügbar.

| lcon       |                        | Description                                                                                                 |
|------------|------------------------|----------------------------------------------------------------------------------------------------|
|            | Blinkend               | Herstellung einer Verbindung mit<br>einem Bluetooth- oder WiFi-Gerät.                                       |
| چ چ        | Durchgehend<br>blau    | Bluetooth- oder Wifi-Gerät<br>verbunden                                                                     |
| <b>Ø *</b> | Grauer/roter<br>Strich | Keine Bluetooth- oder Wifi-<br>Verbindung aktiv, aber der Reader ist<br>Detektierbar ( <b>vorhandene</b> ). |
|            | Kein Symbol            | Bluetooth oder Wifi ausgeschaltet                                                                           |

#### Beschreibung der Symbole

### **Drahtlos Einstellen**

- Öffnen Sie das Hauptmenü und selektieren Sie das Drahtlos-Symbol nithilfe der Pfeile; mit OK bestätigen.
- Daraufhin erscheint das Drahtlos-Fenster und zeigt die zuletzt bekannte Verbindung als Bluetooth (Standard beim ersten Anschluss) oder WiFi an.

Selektieren Sie das Feld, in dem Bluetooth oder WiFi erscheint, um den Kommunikationstyp zu ändern; mit **OK** bestätigen. Mithilfe der Pfeiltasten lässt sich die Art der Kommunikation ändern und mit **OK** bestätigen.

**Hinweis:** Wenn Sie **Kein** selektieren, werden Bluetooth und WiFi ausgeschaltet und somit Batterieleistung eingespart, wenn keine Kommunikationsverbindung erforderlich ist.

 Daraufhin erscheinen der Verbindungsstatus und die Gerätetabelle; der Verbindungsstatus ist "vorhandene".

| 💋 🖞 🛛 Wireless | • | 1 €   | Wireless     | Ĵ   |
|----------------|---|-------|--------------|-----|
| Bluetooth      |   |       | WiFi         |     |
|                |   | HF    | R5-150100888 | 7   |
| vorhandene     |   |       | vorhandene   |     |
| Geraete        |   | Gerae | ete          |     |
|                |   |       |              |     |
|                |   |       |              |     |
|                |   |       |              |     |
|                |   |       |              |     |
| Suche          |   | Suche | e            | nfo |

#### Hinweis:

Die Tabelle ist leer, wenn noch keine Geräte gefunden worden sind. Alle bereits verbundenen Geräte werden in Klammern angegeben, beispielsweise '(Gallagher-TSi)'.

Daraufhin kann nun der Reader von anderen Geräten gesucht und erkannt werden (Detektierbar). Auf dem Bildschirm erscheint der Status der aktuellen Verbindung.

4. Um eine Verbindung zum HR4-Reader herzustellen, betätigen Sie den Softkey **Suche**.

Daraufhin beginnt die Suche nach neuen Bluetooth- oder WiFi-Geräten innerhalb des Bereichs. Sobald der Name eines Geräts empfangen wird, erscheint dieser anstelle der Bluetooth- oder WiFi-Adresse.

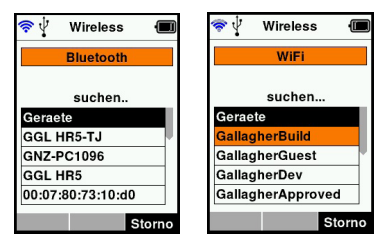

 Selektieren Sie mithilfe der Pfeiltasten ein Gerät für die Verbindung und drücken Sie die Taste OK.
 Der Verbindungsstatus wechselt auf Verbindung versuch...

| 💋 🖞 Wireless 🔳      | 🚀 🖞 🛛 Wireless 🔳   |
|---------------------|--------------------|
| Bluetooth           | WiFi               |
| Verbindungsversuch. | Verbindungsversuch |
| Geraete             | Geraete            |
| GGL HR5-TJ          | GallagherApproved  |
| (GGL HR5)           | GallagherCorp      |
|                     | NETGEAR            |
|                     | g17ici85           |
|                     | Suche Info         |

Hinweis:

Der HR4 kann zum Versenden

beziehungsweise

Empfangen von Daten anderer Geräte über Bluetooth und WiFi konfiguriert werden.

Weitere Einzelinformationen über die Verbindung mit Bluetooth sind Softkey-Informationen (nächste Seite) zu entnehmen.

 Drücken Sie Zurück, um die Einstellungen zu speichern und zum Hauptmenü zurückzukehren.

| 🚯 🖞 Wireless 🔳    | 🗟 🖗 🕅 🗑           |
|-------------------|-------------------|
| Bluetooth         | WiFi              |
| Verbunden mit     | Verbunden mit     |
| GGL HR5-TJ        | NETGEAR           |
| Geraete           | Geraete           |
| GGL HR5-TJ        | GallagherApproved |
| (GGL HR5)         | GallagherCorp     |
|                   | NETGEAR           |
|                   | g17ici85          |
| Suche beende Info | beende Info       |

Wichtig: Es kann sein, dass Sie gebeten werden, einen Passkey-Code einzugeben, um das Paring mit Bluetooth oder der WiFi-Verbindung durchführen zu können.

Hinweis: Wenn die Verbindung unterbrochen wird, macht das Gerät beim nächsten Einschalten einen Versuch zur Wiederherstellung der Verbindung.

#### Softkey-Informationen

Wenn ein angeschlossenes Bluetooth- oder WiFi-Gerät markiert wird, verwandelt sich der rechte Softkey in **Info**. Durch die Betätigung dieser Taste wird die erweiterte fortgeschrittene Konfiguration möglich und Informationen über das angeschlossene Gerät lassen sich abrufe.

Bei der Verbindung mit einem Bluetooth-Gerät ruft **Option** die folgenden Felder ab:

| Keine<br>(Standard) | Nur EID-Daten über Bluetooth verschickt. Viel verwendet für Wiegesystemverbindungen.                                             |
|---------------------|----------------------------------------------------------------------------------------------------|
| Drucker             | Ermöglicht den Versand einer<br>Ablesevorgangsübersicht an einen Bluetooth-Drucker<br>über verschiedene Bildschirme auf dem HR4. |

Hinweis: Wenn der HR4-Reader über WLAN mit der Animal Performance Mobile App verbunden ist, wird die Menüoption Tierdaten angezeigt. Hier können die WLAN-Passkeys für den HR4 konfiguriert werden.

# OPTIONEN IN BEZUG AUF DIE STROMVERSORGUNG

Wenn der HR4 ganz aufgeladen ist, kann er bei normaler Nutzung im Feld 3–4 Werktage lang laufen.

Die Aufladezeit richtet sich nach der Leistung des Adapters. Das Aufladen geht am schnellsten über den Netzanschluss, wobei der Reader ausgeschaltet ist. (etwa 8 Stunden.)

Wichtig: Beim Aufladen über den Netzanschluss empfehlen wir, den mit Ihrem HR4 Reader mitgelieferten Gallagher 5 VDC USB-Auflader zu verwenden.

Laden Sie den Batterie immer in Innenräumen auf.

Hinweis: Wenn der Reader an den Netzanschluss angeschlossen ist, können keine Tags ausgelesen werden. Der Reader funktioniert allerdings beim Aufladen über einen Autolader, eine Batterie oder einen PC; allerdings dauert das Aufladen dann länger, da bei laufendem Reader die Hintergrundbeleuchtung eingeschaltet ist.

## EID-Reader Handgerät aufladen

Die interne Batterie des Readers kann aufgeladen werden mit :

- einem 5 VDC USB-Adapter für den Netzstrom
- dem mit dem Reader mitgelieferten 12–24VDC USB-Autolader
- einem 12 V-Akku.

Die (mit Ihrem HR4 mitgelieferten) Komponenten, die für das von Ihnen gewünschte Aufladeverfahren erforderlich sind, gemäß der folgenden Darstellung anschließen und dann das Ganze an die Stromquelle anschließen, die für den betreffenden Auflader benötigt wird.

Siehe Abbildung auf der folgenden Seite.

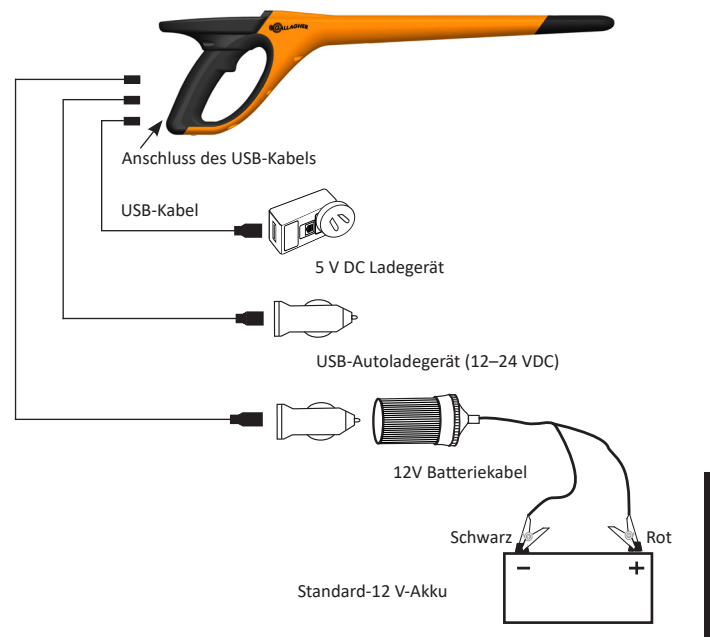

## **Batteriestatus-Symbol**

### Bedienung

Während der Nutzung zeigt das Batterie-Symbol auf dem Bildschirm des Readers immer an, wie viel Leistung noch in der Batterie vorhanden ist. Im Fenster Informationen im Hauptmenü erscheint eine Schätzung der verbleibenden Batterieleistung.

| Vollständig<br>aufgeladen | Das Batterie-Symbol zeigt einen vollkommen schwarzen Block.                                                                                  |
|---------------------------|----------------------------------------------------------------------------------------------------|
| Teilweise<br>aufgeladen   | Das Batterie-Symbol zeigt eine Staffel<br>mit der verbleibenden Leistung in der<br>internen Batterie an.                                     |
| Fast leer                 | Bei einem Ladeniveau von unter 10<br>% wird der Balken rot. Wenn das<br>Ladeniveau 5 % erreicht, beginnt die<br>Batterie am Rand zu blinken. |

## Aufladen

Deutsch

Wenn der Reader an ein Ladegerät angeschlossen ist, zeigt das Batterie-Symbol den Ladestatus wie folgt an:

| Aufladen                        | <u></u> | Das Batterie-Symbol zeigt eine<br>Batterie an, die von dem Punkt der<br>verbleibenden Leistung an laufend<br>aufgefüllt wird.                  |
|---------------------------------|---------|----------------------------------------------------------------------------------------------------|
| Erhaltungsladung                |         | Im Batterie-Symbol ist nur ein einziger<br>Balken zu sehen, der sich dauernd in der<br>Länge des Symbol bewegt.                                |
| Temperatur zu<br>hoch/zu gering |         | Die Umgebungstemperatur ist außerhalb<br>des empfohlenen Bereichs von 0–45oC.<br>Bei Temperaturen über 45oC lädt sich<br>der Reader nicht auf. |
| Ladefehler                      |         | Unter bestimmten Umständen ist<br>kein Aufladen möglich, beispielsweise<br>bei einer zu hohen Netzspannung.<br>Überprüfen Sie alle Anschlüsse. |

# PFLEGE UND WARTUNG

Das Gallagher H4 EID Tag Reader Handgerät ist ein robustes, verlässliches Produkt, das zur Verwendung in der normalen Viehhaltungsindustrie konzipiert ist. Durch eine gute Wartung lässt sich die Lebensdauer des Readers jedoch verlängern.

Nachstehend folgen einige Tipps, um den guten Zustand des Readers langfristig zu gewährleisten.

- Um eine optimale Lebensdauer der Batterien zu erzielen, empfiehlt Gallagher die Aufbewahrung des Readers an einem kühlen, trockenen Platz (10 bis 30 °C) in dem mitgelieferten Hartschalenkoffer, wobei die direkte Sonneneinstrahlung zu vermeiden ist.
- Nach der Nutzung kann der Reader mit einem feuchten Tuch gereinigt werden. Hierbei ist unbedingt darauf zu achten, das Display nicht zu zerkratzen.
- Die Batterien nach jeder Nutzung und vor der langfristigen Lagerung des Geräts aufladen.
- Darauf achten, dass Sie nach dem Aufladen die Staubkappe auf den Anschluss des USB-Kabels am Reader drücken, um zu vermeiden, dass Schmutz und Staub in den Anschluss gelangen können.

# SITZUNGSDATEN ÜBERMITTELN

Daten, die in Sitzungen auf dem HR4 erfasst wurden, können zur Gallagher Animal Performance App übertragen und später aufgerufen, bearbeitet und gelöscht werden.

Sitzungsdaten werden mit dem Synchronisierungsprozess in der Animal Performance App übertragen. Beim Synchronisieren werden Ihre Daten in die oder aus der Cloud übertragen und es wird sichergestellt, dass Ihre App immer über die aktuellsten Informationen verfügt. Weitere Informationen finden Sie unter "Daten synchronisieren" (S. 107).

Um auf Gallagher Animal Performance zugreifen zu können, benötigen Sie ein Gallagher-Konto und die Animal Performance App. Weitere Informationen finden Sie unter *"Ein Gallagher-Konto erstellen" (S. 104)*.

# EIN GALLAGHER-KONTO ERSTELLEN

Sie benötigen ein Mobiltelefon oder Tablet oder einen Desktopcomputer oder Notebook mit Internetverbindung.

**Wichtig:** Wenn Sie bereits ein Ag Devices-Konto für Ihren Zaun oder Anmeldedaten für unsere Website haben, benutzen Sie diese bitte.

#### Bei Verwendung eines PC oder Notebooks:

Besuchen Sie https://am.app.gallagher.com/amc/dashboard, um sich anzumelden oder ein Konto zu erstellen, indem Sie den Eingabeaufforderungen auf dem Bildschirm folgen.

#### Bei Verwendung eines Mobiltelefons oder Tablets:

1. Suchen und installieren Sie die **Gallagher Animal Performance** App von Google Play oder aus dem App Store.

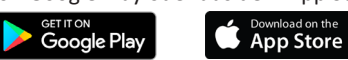

2. Melden Sie sich mit Ihrem bestehenden Gallagher-Konto an oder wählen Sie **Jetzt registrieren**, um in der mobilen App ein Konto zu erstellen, indem Sie den Eingabeaufforderungen auf dem Bildschirm folgen.

# **UPGRADEN IHRER HR4-SOFTWARE**

Ihre HR4-Software muss gelegentlich aktualisiert werden, um sicherzustellen, dass Sie über die neuesten Verbesserungen verfügen. Updates werden regelmäßig veröffentlicht, um die Funktionen der Waage zu verbessern oder Fehler zu beheben.

Sie benötigen Zugriff auf einen Windows-Desktopcomputer oder ein Notebook, Ihren HR4-Reader und ein USB-Verbindungskabel.

- 1. Besuchen Sie die Gallagher Animal Performance-Website https://am.gallagher.com
- Wählen Sie oben rechts auf dem Bildschirm Anmelden und melden Sie sich mit Ihren Kontodaten an. Wenn Sie noch kein Konto haben, lesen Sie bitte "Ein Gallagher-Konto erstellen" (S. 104).
- Anschließend sehen Sie in der oberen rechten Ecke, wo vorher die Schaltfläche zum Anmelden bzw. Registrieren war, "Meine App". Klicken Sie auf **Meine App** und wählen Sie im Dropdown-Menü **Animal Performance Software**.
- Wählen Sie die Registerkarte Software unten links in der Desktop-App.

- 5. Wählen Sie HRX.
- Finden Sie 'Neueste Firmware f
  ür HR4/HR5' und klicken auf
   Herunterladen.
- Öffnen Sie Ihren Download-Ordner und doppelklicken Sie auf die Datei mit dem HR4/5 Firmware-Upgrade.
- 8. Verbinden Sie den Reader über das USB-Kabel mit dem Computer.
  - Stecken Sie das mit dem HR4 mitgelieferte USB-Kabel in den USB-Anschluss am Griff des Readers.
  - Stecken Sie das andere Ende des Kabels in einen USB-Anschluss an Ihrem Computer.
  - Schalten Sie den Reader ein.
- 9. Folgen Sie den Anweisungen des Assistenten. Die Aktualisierung dauert ca. 10 Minuten.

# VERBINDEN SIE DEN HR4-READER MIT IHREM MOBILGERÄT

Ihr Mobilgerät muss eine Internetverbindung haben und Ihr HR4-Reader muss auf die Version 2.0+ aktualisiert sein.

 Falls noch nicht geschehen, laden Sie die Gallagher Animal Performance App von Google Play oder aus dem App Store herunter.

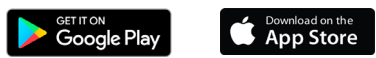

- 2. Melden Sie sich bei Ihrem vorhandenen Gallagher-Konto an oder erstellen Sie ein Konto in der mobilen App. Siehe auch *"Ein Gallagher-Konto erstellen" (S. 104).*
- Verwenden Sie den HR4-Reader als Hotspot und suchen Sie mit dem mobilen Gerät nach dem HR4, um eine Verbindung herzustellen.
- 4. Auf Ihrem HRX müssen Sie Ihren Reader auf WLAN einstellen.
  - Navigieren Sie im Hauptmenü zum Symbol WLAN aund drücken die Taste OK.

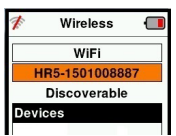

- Wählen Sie WLAN und drücken OK.
- Wählen Sie Ihr WLAN-Netzwerk. Wählen Sie entweder Ihr Heim-WLAN oder lassen die Einstellung HR4-WLAN. Weitere Informationen finden Sie unter "Drahtlos" (S. 97).

**Hinweis:** Damit sich die App mit dem HR4 verbinden kann, müssen beide Geräte an demselben WLAN-Zugangspunkt angemeldet sein.

- 5. Verbinden Sie Ihr Mobilgerät mit Ihrem Reader.
  - Navigieren Sie auf dem Mobilgerät zu Einstellungen und prüfen, ob WLAN aktiviert ist. Suchen Sie dasselbe WLAN-Netzwerk, das Sie bereits auf dem HR4 ausgewählt hatten, und wählen es auch hier.

Beispiel: Wenn auf dem HR-Gerät Heim-WLAN ausgewählt war, verbinden Sie Ihr Mobiltelefon mit Heim-WLAN.

• Sie können jetzt Daten zwischen Ihrem HR4 und der Animal Performance App synchronisieren. Weitere Informationen finden Sie unter *"Daten synchronisieren"* (S. 107).
# DATEN SYNCHRONISIEREN

Daten, die in Sitzungen auf dem HR4 erfasst wurden, können zur Gallagher Animal Performance App übertragen und dort aufgerufen und bearbeitet werden.

Der HR4 Reader muss mit Ihrem Mobilgerät verbunden sein. Weitere Informationen finden Sie unter "Verbinden Sie den HR4-Reader mit Ihrem Mobilgerät" (S. 106).

- 1. Öffnen Sie die Gallagher Animal Performance App auf Ihrem Mobilgerät.
  - Wählen Sie Menü und dann Gerätekonfiguration.
  - Tippen Sie auf die Anzeige des HR4 Lesestifts, um die Verbindung herzustellen.
     Hinweis: Wenn Sie mehr als einen HR4 haben, lässt sich das richtige Gerät anhand der einmaligen Seriennummer feststellen.
  - Der Synchronsierungsbildschirm wird aufgerufen und die Merkmale, Behandlung und Tiere vom HR4 werden automatisch mit der App synchronisiert.
- 2. Nach dem Synchronisieren können Sie selektiv Sitzungen zum oder vom HR und sSortierungslisten zum HR übertragen:
  - An Telefon übertragen: wählen Sie die Sitzungen aus, die übertragen werden sollen und drücken die Taste Herunterladen. Die Sitzungen werden vom HR4 in die Telefon-App kopiert. Bereits übertragene Sitzungen werden mit dem HR-Symbol in der Sitzungsliste angezeigt.
  - An HR übertragen Sitzungen und Entwurfs- (Sortierungs-) listen werden angezeigt. Wählen Sie die Daten aus, die übertragen werden sollen, und drücken Sie die Taste Hochladen.
  - Konfigurieren diese Option ermöglicht die Konfigurierung der Einstellungen des HR Readers mithilfe der App. Einstellungen wie Tag-Begrenzer, Setup, Ländercode, Passwortkonfigurationen.
- Nach dem Herunterladen von Sitzungen vom HR4 in die App, tippen Sie auf Menü > Sync, um Ihre Daten auf dem Telefon nahtlos mit der Cloud zu synchronisieren.

Hinweis: Sobald Sie Ihre Daten vom HR mit diesem Verfahren in die Cloud hochgeladen haben, können Sie die Daten in Ihrem HR4 löschen.

# **SPEZIFIKATIONEN**

| Interne Batterie :                                 | Nickelmetallhydrid |
|----------------------------------------------------|--------------------|
| Spannung interne Batterie:                         | 9,6 Volt           |
| Durchschnittliche Aufladezeit am<br>Netzladegerät: | 8 Stunden          |
| IP-Klasse (Ingress Protection):                    | IP67               |
| Zulässige Betriebstemperaturen:                    | -10 °C bis +50 °C  |
| Zulässige Lagertemperaturen:                       | -10°C bis +30°C    |

# ELEKTRISCHE UND ELEKTRONISCHE ABFALLPRODUKTE

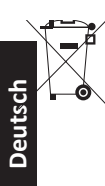

Dieses Symbol auf dem Produkt oder seiner Verpackung zeigt an, dass dieses Produkt nicht mit dem Hausmüll entsorgt werden darf. Es obliegt stattdessen Ihrer Verantwortung, ihre Abfallprodukte an einer dazu bestimmten Sammelstelle für die Wiederverwertung von elektrischen und elektronischen Geräten zu entsorgen. Die separate Sammlung und das Recycling Ihrer Geräte helfen dabei, die natürlichen Ressourcen zu erhalten und stellen sicher, dass das Gerät auf eine Weise recycelt wird, welche die menschliche Gesundheit und die Umwelt schützt. Weitere Informationen über die Entsorgung Ihrer Geräte für das Recycling erhalten Sie in der Recyclingbehörde Ihrer Stadt oder bei dem Händler, bei dem Sie das Produkt erworben haben.

# GENEHMIGUNGEN UND ZERTIFIZIERUNGEN

## FCC

Dieses Gerät entspricht Teil 15 der FCC-Vorschriften. Der Betrieb unterliegt den folgenden beiden Bedingungen: (1) Dieses Gerät darf keine störenden Interferenzen bewirken und (2) dieses Gerät muss alle Interferenzen annehmen, die es empfängt, einschließlich der Interferenzen, die einen unerwünschten Betrieb bewirken.

Dieses Gerät wurde geprüft und erfüllt die Vorschriften für digitale Geräte der Klasse B gemäß Teil 15 der FCC-Vorschriften. Diese Grenzwerte wurden festgelegt, um in einer bewohnten Umgebung einen angemessenen Schutz vor schädlichen Interferenzen zu gewährleisten. Dieses Gerät erzeugt und verwendet Hochfrequenzenergie, die auch ausgestrahlt werden kann und die, wenn das Gerät nicht den Anweisungen entsprechend installiert und verwendet wird, auch Interferenzen, die Funkverbindungen beeinträchtigen können, verursachen kann. Interferenzen lassen sich allerdings in keiner Anlage ausschließen.

Wenn dieses Gerät Interferenzen verursacht, die den Radio- oder Fernsehempfang stören, was sich durch Aus- und Einschalten des Gerätes feststellen lässt, sollte der Anwender versuchen, das Auftreten der Interferenzen durch eine oder mehrere der folgenden Maßnahmen zu beseitigen:

- Neuausrichtung oder Verlegung der Empfangsantenne.
- Vergrößerung der Abschottung zwischen dem Gerät und dem Empfänger.
- Anschluss des Gerätes an einen Ausgang eines anderen Stromkreises als an den, an den der Empfänger angeschlossen ist.
- Konsultierung des Händlers oder eines qualifizierten Radio/TV-Technikers

ACHTUNG: Änderungen oder Modifikationen ohne die ausdrückliche Genehmigung von Gallagher Group Unlimited können zum Verlust der Genehmigung des Anwenders zur Benutzung des Gerätes führen.

#### Kanada

Dieses Gerät erfüllt die RSS-Normen von Industry Canada für nicht genehmigungspflichtige Geräte. Für den Betrieb gelten die folgenden zwei Bedingungen: (1) Dieses Gerät darf keine Interferenzen verursachen, und (2) dieses Gerät hat alle Interferenzen, einschließlich von Interferenzen, die den Betrieb des Gerätes stören können, zuzulassen.

Die Trägerwellenfrequenz beträgt 134,2 kHz und die RF-Ausgangsleistung ist 75 dB $\mu$ V/m @ 10 m.

## DESCRIPCIÓN

El recopilador de datos y lector portátil de etiquetas EID Gallagher HR4 es un lector habilitado para Bluetooth y WiFi que permite al usuario leer y almacenar números de ID de etiquetas electrónicas de animales ISO, así como registrar rasgos y actividades en relación con la ID. El Gallagher HR4 también es capaz de clasificar a los animales a partir de una lista predefinida de ID electrónicas y puede leer etiquetas de ID electrónica HDX (Half Duplex) y FDX-B (Full Duplex).

### **Kit Contents**

El Gallagher HR4 viene con los siguientes artículos :

- Recopilador de datos y lector portátil de etiquetas de identificación electrónica Gallagher HR4 (habilitado para Bluetooth)
- Cargador USB de 5 V de CC (110-240 V de CA)
- Cargador USB para automóvil (12–24 V de CC)
- 12 volt battery cable
- Cable USB
- Manual de instrucciones

### Aplicación Gallagher Animal Performance

La aplicación Animal Performance es una solución de software integral basada en la nube que le permite ver y supervisar el rendimiento del ganado en cualquier momento y desde cualquier lugar en varios dispositivos. Permite sincronizar los datos de sus animales antes de salir del corral.

Cuando finaliza una sesión, es posible sincronizar los datos registrados en la aplicación móvil con el software Animal Performance en la nube. Animal Performance se utiliza con otros sistemas de pesaje y equipos EID de Gallagher como base de datos principal para toda la información de sus animales. Consulte "Crear una cuenta de Gallagher" (p. 130).

### Cargar la batería interna

**iImportante!** El lector HR4 debe estar completamente cargado antes de usarlo por primera vez. Es recomendable que la batería se cargue durante la noche. **Cargue siempre la batería en interiors.** La carga completa de la batería a partir de la red eléctrica tarda aproximadamente 8 horas. Los límites de temperatura ambiente para cargar la batería son de 0 °C a 45 °C. Para obtener más información sobre la carga de la batería, consulte *"Cargar el lector portátil de EID" (p. 126)*.

### Primer uso

La primera vez que se enciende el lector portátil:

- seleccionar el idioma que se va a utilizar.
- se deben verificar la fecha, hora y zona horaria actuales.

# CARACTERÍSTICAS

Pantalla y Teclado Gatillo

Conector USB debajo de la tapa guardapolvos

| Características                           | Descripción                                                                                                    |  |
|-------------------------------------------|----------------------------------------------------------------------------------------------------|--|
| Gatillo                                   | Estando en la pantalla de <b>Leer etiquetas</b> , que es<br>la pantalla de recolección, apriete el gatillo para<br>comenzar a leer las etiquetas.                                                                                                    |  |
| Luz                                       | La luz roja parpadea cuando se está transmitiendo y<br>se ilumina de forma continua cuando la etiqueta se<br>ha leído.                                                                                                    |  |
| Vibrador                                  | Cada vez que se lee correctamente una etiqueta EID, se siente una vibración en el mango.                                                                                                    |  |
| Antena                                    | La antena del HR4 tiene un alcance de lectura de 27<br>a 33 cm.<br>Nota: Si hay más de una etiqueta dentro del alcance,<br>ninguna de ellas se podrá leer                                                                                                    |  |
| Conector<br>USB y la tapa<br>guardapolvos | <ul> <li>El cable USB suministrado se conecta al HR4 a través<br/>del conector situado debajo de la tapa guardapolvos.</li> <li>Este cable permite: <ul> <li>transferir datos hacia y desde una computadora;</li> <li>cargar la batería interna con el cargador USB<br/>suministrado</li> </ul> </li> </ul> |  |
|                                           | Vuelva a colocar la tapa guardapolvos cuando el cable<br>no se esté utilizando.                                                                                                    |  |
| Memoria                                   | <ul> <li>En el HR4 se pueden almacenar más de 100.000<br/>registros de EID.</li> <li>Cuando la memoria ha alcanzado el 90% de su<br/>canacidad anarece una advertencia emergente</li> </ul>                                                                                                    |  |
|                                           | <ul> <li>Cuando la memoria está llena, no se acepta la<br/>lectura de ninguna otra etiqueta hasta que se<br/>hayan eliminado una o más sesiones.</li> </ul>                                                                                                    |  |

### Apagado automático

El HR4 se apaga automáticamente después de 30 minutos de inactividad. Esta configuración solo se puede controlar mediante el software APS.

## Pantalla y teclado

Utilice el botón de encendido en el teclado para encender el HR4 y mostrar las opciones del menú principal. Consulte *"Pantalla del menú principal" (p. 113)*), para obtener más información sobre cómo acceder a las funciones de la pantalla.

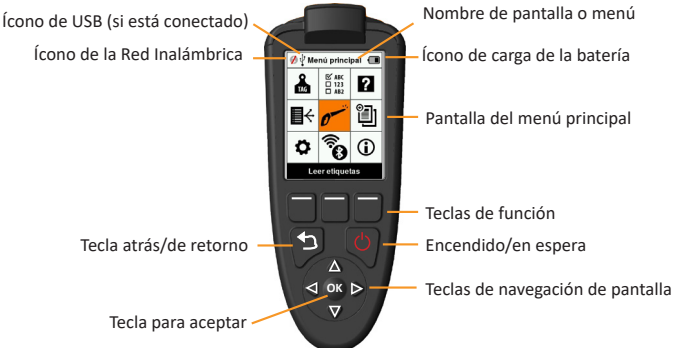

#### Funciones de teclas del teclado y los íconos de pantalla

| Tecla o símbolo e |                         | nbolo en pantalla    | Descripción                                    |
|-------------------|-------------------------|----------------------|------------------------------------------------|
|                   | ( <sup>1</sup> )        | Encendido/en         | Púlsela para encender o reiniciar el HR4.      |
|                   | $\cup$                  | espera               | Manténgala pulsada durante 3 segundos          |
|                   |                         |                      | para apagar el HR4.                            |
|                   | Δ                       | Teclas de            | Use estas teclas de flecha para desplazarse    |
|                   |                         | navegación de        | por el menú y seleccionar las opciones.        |
|                   | v                       | pantalla             |                                                |
|                   | ОК                      | Tecla para aceptar   | Se usa junto con las teclas de navegación      |
|                   |                         |                      | para confirmar la selección y puede abrir      |
|                   |                         |                      | otra pantalla.                                 |
|                   | <b>4</b> 2              | Tecla atrás/de       | Pulse esta tecla para salir de una pantalla y  |
|                   | الت ا                   | retorno              | volver a la pantalla anterior. Puede que tenga |
| ğ                 |                         |                      | que pulsarla más de una vez para volver a la   |
| Û                 |                         |                      | pantalla del menú principal.                   |
|                   |                         | Teclas de función    | Las teclas de función ejecutan las funciones   |
|                   |                         |                      | que aparecen directamente por encima de        |
|                   |                         |                      | ellas. (Disponibles en algunas opciones de     |
|                   |                         |                      | menú.)                                         |
|                   |                         | Ícono de carga de la | Muestra el nivel de carga restante en la       |
|                   |                         | batería              | batería interna. Consulte "Situación - Del     |
|                   |                         |                      | símbolo batería" (p. 127).                     |
|                   | 0                       | Ícono de la Red      | Indica si el módulo Bluetooth o WiFi interno   |
|                   | <b>R</b>                | Inalámbrica          | se está comunicando con otro dispositivo.      |
|                   | v                       |                      | Consulte "Red Inalámbrica" (p. 123).           |
|                   | <b>.</b> 1 <del>.</del> | Ícono de USB         | Aparece cuando el lector se conecta a una      |
|                   | ¥                       |                      | computadora.                                   |

# PANTALLA DEL MENÚ PRINCIPAL

Cuando se enciende el Gallagher HR4, aparece la pantalla del menú principal. Todas las acciones que se realizan en el lector se inician desde esta pantalla por medio del teclado.

Utilice las teclas de flecha para desplazarse hasta la opción deseada del menú. Pulse el botón **OK** (Aceptar) para seleccionarla.

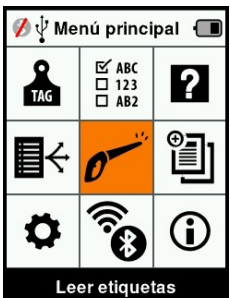

### Íconos y opciones del menú principal

| Ícono                   | Nombre                                         | Descripción                                                                                                    |
|-------------------------|------------------------------------------------|----------------------------------------------------------------------------------------------------|
| TAG                     | Config. de<br>etiqueta                         | Permite configurar el modo en el que<br>se mostrarán los datos de las etiquetas.<br>Consulte <i>"Configuración de etiquetas" (p.</i><br>117) para obtener más información.                                                    |
| ₽                       | Listas de<br>clasificación                     | Se usa para ver las listas de clasificación y<br>los datos que se han transferido desde la<br>aplicación Animal Performance al lector.<br>Consulte <i>"Listas de clasificación" (p. 119)</i><br>para obtener más información. |
| \$                      | Configuración                                  | Permite configurar el lector. Consulte<br><i>"Configuración" (p. 121)</i> for more<br>information.                                                                                                    |
| ⊡ ABC<br>□ 123<br>□ AB2 | Rasgos                                         | Consulte rasgos y datos vitales que se han<br>transferido al lector desde la aplicación<br>Animal Performance. Consulte <i>"Rasgos"</i><br>( <i>p. 120</i> ) para obtener más información.                                    |
| 0                       | Leer etiquetas<br>(pantalla de<br>recolección) | Se usa para leer etiquetas EID y registrar<br>información de los animales. El modo de<br>lectura puede ser continuo o por etiqueta.<br>Consulte <i>"Leer etiquetas" (p. 118)</i> para<br>obtener más información.             |
|                         | Red Inalámbrica                                | Este menú permite al usuario controlar<br>la configuración de Bluetooth y WiFi del<br>lector. Consulte <i>"Red Inalámbrica" (p.</i><br><i>123)</i> para obtener más información.                                              |

Español

3E3020 Gallagher HR4 Hand Held EID Tag Reader Manual del Usuario

| Ícono    | Nombre      | Description                                                                                                    |
|----------|-------------|----------------------------------------------------------------------------------------------------|
| ?        | Ayuda       | Muestra las pantallas de ayuda que<br>ofrecen asistencia para configurar y<br>comenzar a trabajar en el HR4.                                                            |
|          | Sesiones    | En las sesiones se capturan todos los<br>datos de las etiquetas leídas de un grupo<br>de animales. Consulte <i>"Sesiones" (p.</i><br>114) para obtener más información. |
| <b>i</b> | Información | Muestra información detallada acerca<br>de la memoria y la batería, así como el<br>modelo, las versiones del software y el<br>hardware y la dirección de Bluetooth.     |

## Sesiones '

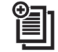

Todos los datos leídos por el lector HR4 se recogen en sesiones. La sesión **debe** existir antes de que el lector lea las etiquetas.

Las opciones disponibles en el menú de sesiones son las siguientes:

| Neuva sesión             | Utilice esta opción para crear y abrir una nueva sesión lista para leer etiquetas.                                                                                            |  |
|--------------------------|----------------------------------------------------------------------------------------------------|--|
| Resumen de sesión        | Muestra el nombre de la sesión actual, la fecha<br>de inicio y el total de etiquetas leídas.                                                                                  |  |
| Listar todas<br>sesiónes | Muestra una lista de todas las sesiones<br>almacenadas en el lector. Se pueden<br>seleccionar sesiones para eliminarlas o<br>abrirlas como sesión actual.                     |  |
| Editar sesión<br>actual  | Permite navegar a la sesión actual para que el<br>usuario pueda modificar rasgos, actividades,<br>datos vitales o lista de clasificación asociados,<br>cuando esté permitido. |  |

### Nueva Sesión

Se pueden crear nuevas sesiones por los siguientes motivos:

- Se necesita una nueva sesión para una nueva jornada de actividad.
- Se debe leer un grupo diferente de animales en una sesión independiente.

## Añadir rasgos a una sesión

En el lector HR4, las sesiones se pueden configurar de modo tal que el usuario pueda asignar valores de rasgos a los animales a partir de una lista de valores. Para cada sesión se pueden especificar hasta 3 campos de rasgos, actividades o datos vitales.

**Nota:** Si no se especifican rasgos ni datos vitales para una sesión, la pantalla de leer etiquetas solo mostrará la cantidad de animales.

Para añadir, eliminar y editar rasgos, datos vitales y actividades al HR4, utilice la aplicación móvil Animal Performance. Seleccione la opción «**Menú > Datos de animales**». Consulte *"Conectar el lector HR4 a su dispositivo móvil" (p. 132).* 

## Aplicar lista de clasificación en una sesión

Cuando se configura una nueva sesión, es posible seleccionar una lista de clasificación para aplicarla a los animales escaneados dentro de la sesión. A medida que se escanean los animales, el usuario verá su clasificación junto con el color que se haya asignado al grupo de clasificación.

Es posible configurar las listas de clasificación en la aplicación web Animal Performance.

#### Cómo iniciar una nueva sesión

- Desde la pantalla del menú principal, seleccione el ícono de sesión i y pulse OK.
- 2. En el menú de sesión, seleccione Nueva sesión y pulse OK.
  - El nombre de la sesión se crea automáticamente empleando la fecha actual y un carácter alfanumérico.
- Para asignar rasgos o una lista de clasificación a la sesión, utilice las teclas de flecha para seleccionar Sí, si así lo desea para una de las opciones.
- Pulse la tecla de función Sigu. (Siguiente) para pasar a la configuración de la sesión.
- Si se seleccionó Sí para Reg. rasgos (Registrar rasgos), aparecerá una lista de rasgos disponibles.
  - Utilice las teclas de flecha para seleccionar el rasgo deseado y pulse la tecla de función Selecc. (Seleccionar).
  - Repita el procedimiento anterior a fin de seleccionar hasta

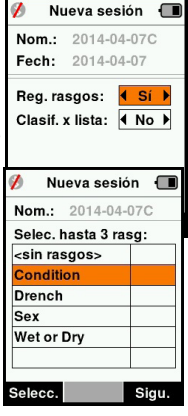

Español

3 rasgos para la sesión.

- El orden de los rasgos seleccionados se mostrará como un número a la derecha del rasgo.
- Pulse la tecla de función **Sigu.** (Siguiente).
- Si lo desea, puede asignar un valor predeterminado a un rasgo usando las teclas de flecha para desplazarse por las opciones. Este se aplicará automáticamente al animal una vez que se lo haya escaneado, pero se lo puede modificar desde la pantalla Leer etiquetas durante el escaneo.
- Pulse la tecla de función **Sigu.** (Siguiente).
- Si se ha seleccionado Sí para Clasif. x lista (Clasificar por lista), aparecerá una tabla con las listas de clasificación disponibles.
  - Utilice las teclas de flecha para seleccionar la lista de clasificación deseada y pulse la tecla de función Sigu. (Siguiente).

**Observación:** Los rasgos y las listas de clasificación se transfieren al lector desde la aplicación Animal Performance.

| 💋 🛛 Nueva sesión 🔳           |
|------------------------------|
| Nom.: 2014-04-02C            |
| Selec. lista de clasif.:     |
| <sin clasificación=""></sin> |
| Empty List                   |
| Cochinillo destetado         |
| Novillas al parto            |
|                              |
|                              |
|                              |
| Sigu.                        |

 La pantalla mostrará el resumen de configuración de la sesión. Pulse la tecla de función Listo para confirmar las opciones de la sesión y comenzar a leer etiquetas.

**Nota:** Si sale de la pantalla de la nueva sesión cuando está intentando crearla, esta se cancelará.

Español

## Configuración de etiquetas Referencia cruzadwwa de VID

TAG

El lector portátil mantiene una tabla de referencias cruzadas que relaciona la identificación electrónica (EID) de un animal, con el número de etiqueta visual (VID) de este.

Una vez que establece esta relación, la próxima vez que lea la EID, recordará el número de VID.

La información de referencias cruzadas que contiene las EID y sus correspondientes VID puede exportarse al lector portátil desde Animal Performance en una sesión o tabla de animales.

Cuando se lee una etiqueta, la VID se muestra por arriba del recuadro de ID grande que aparece en la pantalla del lector, y la EID se muestra por debajo de él. Los números que aparecen en el recuadro de ID grande serán parte de la EID o de la VID, según cuál sea la configuración de la visualización de etiquetas.

### Recuadro de ID grande en pantalla

Si hay una tabla de referencias cruzadas que proporciona la VID correspondiente al animal escaneado, la pantalla mostrará la EID y la VID.

El recuadro de ID grande se puede configurar para mostrar la VID o la EID. Se lo puede utilizar para resaltar la parte de la VID o la EID que sea más importante para el usuario.

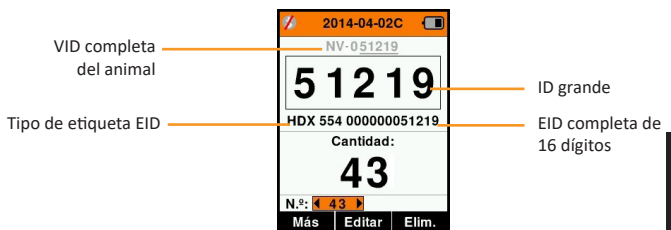

### Para configurar el recuadro de ID grande

- 1. En el menú principal, seleccione el ícono **Config. de** etiquetas y pulse **OK**.
- 2. Utilizando las teclas de flecha, realice selecciones en los campos.

| Dígitos                      | La cantidad de dígitos (de 3 a 10) que se muestran en letras grandes                                                                   |
|------------------------------|----------------------------------------------------------------------------------------------------|
| EID o VID                    | Indica qué ID se muestra en el recuadro de ID grande                                                                                   |
| Desplaz.<br>(Desplazamiento) | Determina la cantidad de dígitos situados a la<br>derecha de la VID que se omiten en el recuadro de<br>dígitos grande (solo para VID). |

 Pulse la tecla **Retorno** para salir del menú principal y guardar los cambios.

## Leer etiquetas

Cuando el lector se enciende, aparece la pantalla del menú principal con el ícono Leer 🛩 etiquetas resaltado.

Pulse el botón **OK** Aceptar) para comenzar a leer etiquetas.

### Para leer una etiqueta

Apriete el gatillo del lector y pase la antena cerca de la etiqueta. Cuando el lector esté intentando leer una etiqueta, aparecerá una luz roja en la antena.

Sonará un pitido, se sentirá una vibración en el mango y la pantalla se actualizará con la información de la etiqueta de identificación electrónica. Esto indica que la etiqueta se ha leído correctamente.

**Importante:** Si el zumbador y el vibrador se han desactivado en la configuración, solo la modificación de la información de la etiqueta en la pantalla indicará que la etiqueta se ha leído correctamente.

Los campos de la pantalla de lectura de etiquetas variarán según cómo se haya configurado la sesión. Consulte *"Sesiones" (p. 114)*. El número de la etiqueta que aparecerá en el campo de ID grande dependerá de cómo se haya configurado la visualización de etiquetas. Consulte *"Configuración de etiquetas" (p. 117)*.

**Observación:** Si utiliza una clasificación para la sesión, el color del grupo de clasificación aparecerá detrás de la etiqueta de lectura en el campo de ID grande.

**Cantidad o "N.º:"** El contador (Cantidad) se incrementará cada vez que se lea una etiqueta, para mostrar la cantidad de animales en la sesión actual.

El campo "N.º:" (Número) en la parte inferior izquierda de la pantalla se puede seleccionar para desplazarse hacia atrás por los animales anteriores de la sesión.

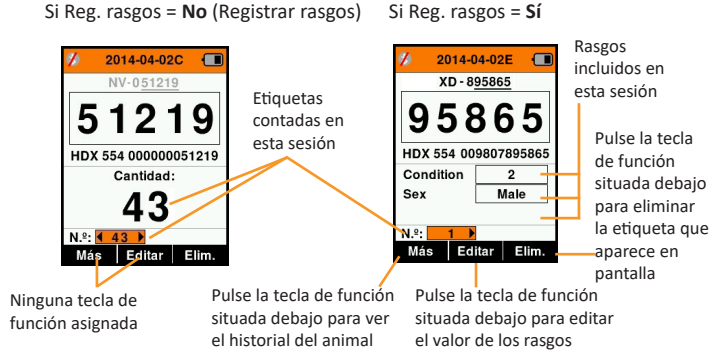

# Listas de clasificación

Una lista de clasificación contierre una lista de ID de animales, cada una con una clasificación. Esta clasificación puede utilizarse para separar los animales en grupos predefinidos o para identificar determinados animales a los efectos de su selección.

La pantalla Listas de clasificación muestra todas las listas de clasificación disponibles en el lector. Estas listas se transfieren desde Animal Performance. Tras transferir las listas de clasificación al HR4, pueden utilizarse para clasificar animales durante las sesiones.

Consulte "Sincronizar datos" (p. 133) para obtener más información.

#### Para ver una lista de clasificación

- En el menú principal, seleccione Listas de clasific. y pulse OK. Aparecerán las listas de clasificación disponibles en el HR4.
- Para ver el contenido de una lista de clasificación, seleccione una lista y pulse OK.

Aparecerá una lista de los grupos que integran la lista de clasificación.El color del grupo aparecerá detrás el número del grupo.

La cantidad de etiquetas escaneadas en cada grupo se muestra junto al nombre del grupo.

- Para ver las ID de los animales clasificados dentro de un grupo, seleccione el grupo que desea ver y pulse **OK**.
- Aparecerá una lista de las ID de los animales (VID o EID, según se haya configurado en la pantalla de visualización de etiquetas).
- Pulse la tecla **Retorno** una vez para volver a la lista de clasificación y de nuevo para volver al menú principal.

🖞 Listas de clas. 🕤 Lista Vacia Nueva lista Espanol Elim. 💋 🖞 Listas de clas. Nueva lista Espanol Total etiquetas:10 0 Otros 0 toro 1 mantener 5 3 3 anos 4 4 Group 4 0 5 Group 5 0 / 🖞 Listas de clas. Nueva lista espanol 3 anos (4) 982000200012475 981000008761609 981000000168891 971000000179631

**Nota:** La lista de clasificación Lista vacía es el valor predeterminado y no contiene ningún animal. Se la puede utilizar para asignar grupos de clasificación a cada uno de los animales a medida que se los escanea, en lugar de hacerlo a partir de una lista predefinida.

Las listas de clasificación se compilan o editan en Animal

Performance y luego se transfieren al lector. Los cambios realizados en una lista se aplicarán a todas las sesiones que utilizan la lista luego de realizado el cambio.

Las listas de clasificación (en borrador) solo pueden verse y eliminarse en el HR4.

# Rasgos ABC

La pantalla Rasgos muestra todos los rasgos disponibles en el lector, que han sido transferidos desde Animal Performance, que son rasgos predeterminados de fábrica o que se ingresaron manualmente en el HR4. Estos rasgos se pueden asignar a un animal en una sesión.

| 💋 🛛 Ras    | Rasgos |       | ) |
|------------|--------|-------|---|
| Condition  | Ras    | Lista |   |
| Drench     | Act.   | Lista |   |
| Sex        | D.V.   | Lista |   |
| Wet or Dry | Ras    | Lista |   |
|            |        |       |   |
|            |        |       |   |
|            |        |       |   |
|            |        |       |   |
|            |        |       |   |
| Añadir     |        | Elim. |   |

#### Para ver una lista de valores de un rasgo

- 1. Desde el Menu Principal, seleccionar **Rasgos** y presionar **OK**. Una lista de rasgos disponibles en el HR4 se mostrará.
- 2. Para ver los valores de rasgos, seleccionar un rasgo y presionar **OK**.
- Apretar la tecla Retorno una vez para volver a la lista de rasgos.

#### Notes:

Los rasgos o actividades solo se pueden eliminar si no se los ha utilizado en ninguna sesión del lector. Para eliminarlos se debe pulsar la tecla de función **Elim.** (Eliminar). Un mensaje emergente le solicitará que confirme la eliminación o le informará en qué sesión aún se utiliza ese rasgo.

Los rasgos de datos vitales que se han asignado a un animal no se pueden eliminar en el lector.

## Configuración 🏼 🎝

A la pantalla Configuración se accede directamente desde la pantalla del menú principal y constituye una forma rápida de activar y desactivar funciones usando las teclas de flecha.

| Configuración                        | Opciones                  | Descripción                                                                                                    |
|--------------------------------------|---------------------------|----------------------------------------------------------------------------------------------------|
| Retroilumin.                         | On* (5<br>minutos)<br>Off | Controla la retroiluminación del lector.                                                                                                    |
| Cont. Modo                           | Off*                      | El lector deja de transmitir después de leer una etiqueta individual.                                                                                                    |
|                                      | On                        | El lector continúa transmitiendo tras leer<br>una etiqueta, lo que permite leer varias<br>etiquetas.                                                                                              |
| Temp. lect<br>(Tiempo de<br>lectura) | On*                       | Determina el tiempo permitido para<br>transmitir la lectura de una etiqueta:<br>Lectura continua - 5 minutos* Lectura no<br>continua - 5 segundos*                                                |
|                                      | Off                       | Tiempo de lectura ilimitado.                                                                                                    |
| Vibrador                             | On*<br>Off                | La lectura correcta de una etiqueta se confirma con una vibración del mango.                                                                                                    |
| Zumbador                             | On*<br>Off                | Se escucha un pitido después de leer<br>correctamente una etiqueta de ID<br>electrónica.<br>Se escuchan dos pitidos cuando una<br>etiqueta se lee dos veces.                                      |
| Alerta notas                         | On*<br>Off                | Cualquier alerta de nota emergente que<br>se haya registrado en relación con el<br>animal detendrá la lectura de la etiqueta<br>y tendrá que ser aceptada para que la<br>lectura pueda continuar. |
| Hora                                 | 10:03 AM                  | Se muestra la hora actual. Seleccione y<br>pulse <b>OK</b> (Aceptar) para cambiar la hora.                                                                                                    |
| Fecha                                | Y-M-D*, M-D-Y,<br>D-M-Y.  | Seleccione y pulse <b>OK</b> (Aceptar) para<br>configurar la fecha y su formato. La<br>fecha y la hora se utilizan para crear los<br>nombres de las sesiones.                                     |
| Zona                                 | NZL - NZST*               | Indica la zona horaria. Seleccione y<br>pulse <b>OK</b> (Aceptar) para cambiar la<br>zona del país y ajustar la fecha y la hora<br>automáticamente.                                               |

| Configuración | Opciones           | Descripción                                                                       |
|---------------|--------------------|-----------------------------------------------------------------------------------|
| Idioma        | Inglés*<br>Francés | Se muestra la idioma actual. Seleccione y pulse <b>OK</b> para cambiar la idioma. |
|               | Español            |                                                                                   |
|               | Holandés           |                                                                                   |
|               | Alemán             |                                                                                   |

\*Configuración predeterminada

### Cambiar configuración

- Utilice las flechas arriba y abajo para desplazarse hasta cada función y seleccionarla.
- Utilice las flechas izquierda y derecha para activar (On) o desactivar (Off) la función.

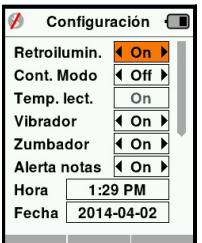

- Para los campos de fecha, hora, zona y idioma, seleccione el campo y pulse OK. Utilice las flechas de los campos para seleccionar la fecha y hora correctas.
- Pulse la tecla **Retorno** para guardar los cambios y volver al menú principal.

# Red Inalámbrica

El lector HR4 está habilitado para Bluetooth y WiFi y puede ser buscado y conectado por otros dispositivos (modo Detectable), o el lector puede realizar una búsqueda para iniciar la conexión por sí mismo. Solo un dispositivo Bluetooth o WiFi puede conectarse al lector, en cualquier momento.

#### Nota:

La funcionalidad WiFi sólo está disponible en el hardware HR4 v2.

### Descripción de los íconos

| Icono |      |                     | Descripción                                                                |
|-------|------|---------------------|----------------------------------------------------------------------------|
|       |      | Parpadeando         | Buscar un dispositivo Bluetooth o WiFi                                     |
| *     | (((• | Azul fijo           | Dispositivo Bluetooth o WiFi conectado                                     |
|       | K    | Línea gris/<br>roja | No hay conexión activa, pero el lector<br>está en modo <b>Detectable</b> o |
|       |      |                     | intentando conectarse a dispositivos<br>Bluetooth o Wifi                   |
|       |      | Ningún<br>ícono     | Bluetooth o WiFi deshabilitado                                             |

## Configuración de Red Inalámbrica

- Desde la pantalla del menú principal, use las teclas de flecha para seleccionar el ícono de Red Inalámbrica o y pulse OK.
- La pantalla de red inalámbrica mostrará la última conexión conocida, ya sea Bluetooth (por defecto para conectarse por primera vez) o WiFi.

Para cambiar el tipo de comunicación, seleccione el campo en el que se muestra Bluetooth o WiFi y pulse **OK**. Utilice los botones de flecha para cambiar el tipo de comunicación y pulse **OK**.

**Nota:** Seleccionar **Ninguno** apaga el Bluetooth y WiFi, y ahorra energía de la batería si no se requiere una conexión de comunicación.

3. Aparecerán el estado de conexión y la tabla de dispositivos. El estado de conexión estará en modo "Detectable".

| 💋 🖞 Inalámbrico 🛙 | 🔳 🚿 Inalámbrico 🗲 |   |
|-------------------|-------------------|---|
| Bluetooth         | WiFi              | ٦ |
|                   | HR5-1501008887    |   |
| Detectable        | Detectable        |   |
| Dispositivos      | Dispositivos      |   |
|                   |                   |   |
|                   |                   |   |
|                   |                   |   |
|                   |                   | 1 |
| Buscar            | Buscar Info       |   |

**Nota:** La tabla estará vacía si no se había encontrado ningún dispositivo anteriormente. Los dispositivos conectados anteriormente aparecerán entre paréntesis,

p. ej. "(Gallagher-TSi)".

Otros dispositivos podrán buscar y encontrar el lector (Detectable). El estado de la conexión actual aparece en pantalla.

 Para iniciar una conexión desde el lector HR4, pulse la tecla de función Buscar.

Esto buscará nuevos dispositivos Bluetooth o WiFi dentro del alcance. A medida que se reciba el nombre de cada dispositivo, este aparecerá en pantalla, reemplazando la dirección de Bluetooth o WiFi.

| 🚯 🖞 Inalámbrico 🔳 | 📌 🖞 Inalámbrico 🔳 |  |
|-------------------|-------------------|--|
| Bluetooth         | WiFi              |  |
| Buscando          | Buscando          |  |
| Dispositivos      | Dispositivos      |  |
| GGL-PC1036        | NETGEAR           |  |
| Gallagher-TSi     | GallagherBuild    |  |
| D8:30:66:AD:75:01 | GallagherGuest    |  |
| 80:12:CE:41:91:00 | GallagherDev      |  |
| Canc.             | Canc.             |  |

- Utilice las teclas de flecha para seleccionar un dispositivo al cual conectarse y pulse el botón OK. El estado de conexión cambiará a Intentando conect... (Intentando

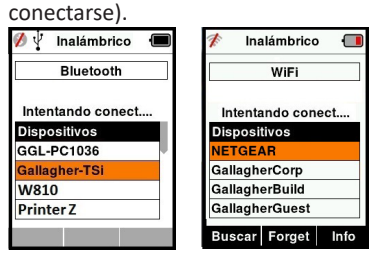

**Nota:** El HR4 se puede configurar para enviar y / o recibir datos de otros dispositivos a través de Bluetooth y WiFi.

Consulte la sección La Tecla de función Info (página siguiente) para obtener detalles más avanzados al conectarse con Bluetooth. 3E3020 Gallagher HR4 Hand Held EID Tag Reader Manual del Usuario

 Pulse la tecla **Retorno** para guardar la configuración y volver al menú principal.

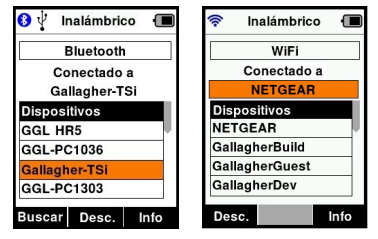

Importante: Es posible que se le solicite un código de acceso de acceso para completar el emparejamiento de Bluetooth o conexión WiFi.

**Nota:** Si la conexión no se interrumpe, el dispositivo intentará volver a conectarse una vez, cuando vuelva a encenderse.

#### La Tecla de función Info

Cuando se selecciona un dispositivo conectado por Bluetooth o WiFi, la tecla de función derechase convierte en **Info**. Pulsar este botón permite una configuración avanzada y visualización de información acerca del dispositivo conectado.

Cuando se está conectado a un dispositivo Bluetooth, **Opción** muestra los siguientes campos:

| Ninguno<br>(Predeterminado) | Sólo los datos de la identificación electrónica (EID)<br>son enviados través de Bluetooth. Normalmente se<br>utiliza con conexiones de balanza. |
|-----------------------------|----------------------------------------------------------------------------------------------------|
| Impresora                   | Permite enviar datos de resumen de sesión a una<br>impresora Bluetooth desde las pantallas varias del<br>HR4.                                   |

**Nota:** Cuando el lector HR4 está conectado por Wi-Fi a la aplicación móvil Animal Performance, se muestra la opción «Animal Data» (Datos de animales) del menú. Aquí pueden configurarse las contraseñas Wi-Fi para el HR4.

# **OPCIONES DE ENERGÍA**

Cuando el HR4 está completamente cargado, es de esperar que funcione durante 3 a 4 días de trabajo en aplicaciones de campo típicas.

El tiempo de carga variará según la capacidad del adaptador de corriente. El adaptador de corriente carga el lector más rápidamente cuando este se encuentra apagado. (Aproximadamente 8 horas).

**Importante:** Se recomienda que el cargador Gallagher 5 VDC USB suministrado con su lector HR4, se utilice cuando se cargue de la red eléctrica. **Cargue siempre la batería en interiors.** 

Nota: No es posible leer etiquetas mientras el lector está conectado a la red eléctrica. El lector puede funcionar mientras se está cargando con el cargador del automóvil, la batería o una PC. Sin embargo, la carga insumirá más tiempo mientras el lector se encuentre en uso con la retroiluminación encendida.

## Cargar el lector portátil de EID

La batería interna del lector se puede cargar usando:

- un adaptador de corriente USB para la red eléctrica de 5 V de CC;
- el cargador USB para el automóvil de 12 a 24 V de CC incluido con el lector;
- una batería de vehículo de 12 V

Conecte los componentes necesarios (suministrados con el HR4) como se muestra en la siguiente página, para el método de carga que prefiera y enchúfelos a la fuente de alimentación necesaria para el cargador.

#### 3E3020 Gallagher HR4 Hand Held EID Tag Reader Manual del Usuario

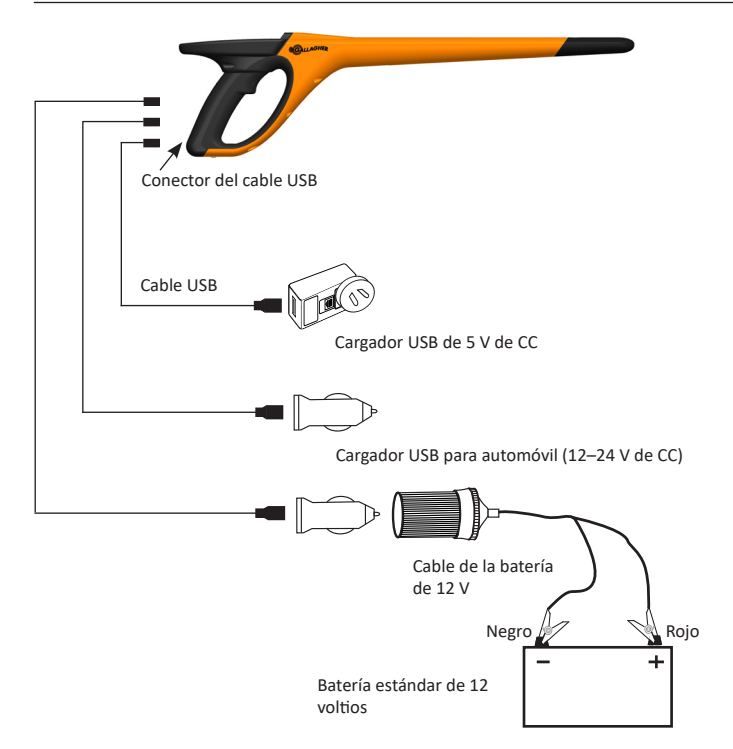

## Situación - Del símbolo batería Funcionamiento

Durante el funcionamiento, el ícono de la batería en la pantalla del lector indica la carga que la batería tiene efectivamente. Una estimación del porcentaje de batería restante se puede encontrar en la pantalla **Información** en el menú principal.

| Completamente<br>cargado | El símbolo batería muestra un sólido<br>bloque negro.                                                                                                |
|--------------------------|----------------------------------------------------------------------------------------------------|
| Parcialmente<br>cargado  | El ícono de la batería muestra una<br>indicación graduada que representa<br>de forma aproximada el nivel de carga<br>restante en la batería interna. |
| Casi sin carga           | Cuando el nivel de carga es inferior al<br>10%, la barra se vuelve roja. Cuando<br>alcanza el 5%, también parpadea el<br>contorno de la batería.     |

## Cargando

Cuando el lector está conectado a un cargador, el ícono de la batería muestra el estado de carga de la siguiente manera:

| Cargando                              |   | El ícono de la batería muestra la batería<br>llenándose constantemente desde el<br>punto de carga restante.                                                  |
|---------------------------------------|---|----------------------------------------------------------------------------------------------------|
| Cargado Trickle                       |   | El símbolo batería muestra solo una<br>barra que viaja constantemente a lo<br>largo del símbolo.                                                             |
| Temperatura<br>muy alta o muy<br>baja |   | La temperatura ambiente se encuentra<br>fuera del intervalo recomendado de 0 ºC<br>a 45 oC. El lector no se carga cuando la<br>temperatura supera los 45 °C. |
| Error de carga                        | • | Hay una condición que impide la carga,<br>es decir, tensión de alimentación<br>excesiva. Compruebe todas las<br>conexiones.                                  |

# CUIDADOS Y MANTENIMIENTO

El lector portátil de etiquetas de identificación electrónica Gallagher HR4 es un producto resistente y fiable diseñado para ser utilizado en contextos ganaderos típicos. Sin embargo, el cuidado y mantenimiento debidos pueden extender la vida del lector.

A continuación se ofrecen algunos lineamientos que le permitirán mantener al lector en buen estado.

- Para una vida optima de la batería, Gallagher recomienda almacenar el SmartReader en un lugar frio y seco (de 10 °C a 30 °C) en el interior de la caja dura suministrada y sin exponerlo a la luz solar directa.
- Después del uso, limpie el SmartReader con un paño. Tenga cuidado de no rayar el visor.
- Recargue la bacteria después de usarlo y después de largos periodos de almacenamiento.
- Después de cargar, asegúrese de colocar la tapa guardapolvos sobre el conector del cable USB del lector, para evitar que la suciedad y el polvo ingresen al conector.

# TRANSFERIR DATOS DE SESIÓN

Los datos almacenados en el HR4 durante las sesiones pueden transferirse a la aplicación Gallagher Animal Performance para después verlos, editarlos y eliminarlos.

Los datos de sesión se transfieren mediante el proceso Sincronizar en la aplicación Animal Performance. La sincronización transfiere sus datos hacia o desde la nube y permite asegurarse de que su aplicación incluya la información más actualizada. Consulte *"Sincronizar datos" (p. 133)* para obtener más información.

Para acceder a Gallagher Animal Performance necesitará una cuenta de Gallagher y la aplicación Animal Performance. Consulte *"Crear una cuenta de Gallagher" (p. 130)* para obtener más información.

# CREAR UNA CUENTA DE GALLAGHER

Necesitará un teléfono móvil o tableta, o bien un ordenador de sobremesa o un portátil, con conexión a Internet.

**Importante:** Si ya tiene una cuenta de Ag Devices para su cercado o un nombre de usuario para nuestro sitio web, utilícelos.

### Con un ordenador de sobremesa o un portátil:

Acceda a https://am.app.gallagher.com/amc/dashboard para iniciar sesión o crear una cuenta siguiendo las instrucciones que aparecen en pantalla.

#### Con un teléfono móvil o tableta:

1. Busque e instale la aplicación **Gallagher Animal Performance** desde Google Play o App Store.

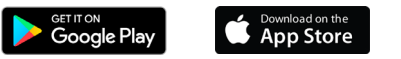

 Inicie sesión en su cuenta de Gallagher o seleccione Registrarse para crear una cuenta en la aplicación móvil siguiendo las instrucciones que aparecen en pantalla.

# ACTUALIZAR SU SOFTWARE HR4

Es importante actualizar su software HR4 periódicamente para beneficiarse de las últimas mejoras. Se publican actualizaciones con regularidad para mejorar las características de la balanza o para corregir problemas.

Necesitará acceso a un ordenador de sobremesa o portátil Windows, su lector HR4 y un cable de conexión USB.

- 1. Visite la página web de Gallagher Animal Performance en https://am.gallagher.com
- Seleccione el inicio de sesión en la parte superior derecha de la pantalla y conéctese a su cuenta. Si no tiene una cuenta, consulte "Crear una cuenta de Gallagher" (p. 130).
- Ahora verá «Mi app» en la esquina superior derecha, donde estaban los botones Iniciar sesión y Registrarse. Haga clic en Mi app y seleccione Animal Performance Software en el menú desplegable.
- 4. Seleccione la pestaña **Software** que hay situada en la parte inferior izquierda del panel de la aplicación.
- 5. Seleccione HRX.
- Localice "Último firmware del HR4/HR5" y haga clic en Descargar.
- Abra su carpeta de descargas y haga doble clic en el archivo de actualización del firmware de HR4/5.
- 8. Conecte el lector al ordenador mediante el cable USB.
  - Conecte el cable USB que viene con el HR4 al puerto USB situado en el mango del lector.
  - Conecte el otro extremo del cable a un puerto USB COM de su ordenador.
  - Encienda el lector.
- 9. Siga las instrucciones del asistente. La actualización puede tardar 10 minutos en completarse.

# CONECTAR EL LECTOR HR4 A SU DISPOSITIVO MÓVIL

Necesitará un dispositivo móvil con conexión a Internet y su lector HR4 actualizado a la versión 2.0 o una posterior.

1. Si todavía no lo ha hecho, descargue la aplicación **Gallagher Animal Performance** desde Google Play o App Store.

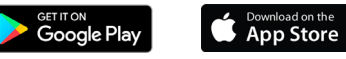

- Inicie sesión en su cuenta de Gallagher o cree una cuenta en la aplicación móvil. Consulte "Crear una cuenta de Gallagher" (p. 130).
- 3. Utilice el lector HR4 como punto de acceso y busque con el teléfono el HR4 al cual desea conectarse.
- 4. En su HRX, deberá configurar su lector a Wi-Fi.
  - Aceda al icono Conexión inalámbrica a en el menú principal y pulse el botón Aceptar.
  - Seleccione Wi-Fi y pulse Aceptar.
  - Seleccione su red Wi-Fi. Seleccione su red Wi-Fi doméstica o deje la Wi-Fi del HR4. Consulte *"Red Inalámbrica" (p.* 123) para obtener más información.

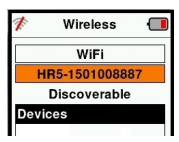

**Observación:** Para que la aplicación se conecte al lector HR4, ambos dispositivos deben encontrarse en el mismo punto de acceso Wi-Fi.

- 5. Conecte su dispositivo móvil al lector.
  - En el dispositivo móvil, vaya a Configuración y compruebe que la Wi-Fi esté activada. Encuentre la misma red Wi-Fi que está seleccionada en el HR4 y selecciónela.

Por ejemplo, si la red Wi-Fi doméstica está configurada en el dispositivo HR, conecte su teléfono móvil a dicha Wi-Fi.

• Ahora puede sincronizar los datos entre su HR4 y la aplicación Animal Performance. Consulte *"Sincronizar datos" (p. 133)* para obtener más información.

# SINCRONIZAR DATOS

Los datos almacenados en el HR4 durante las sesiones pueden transferirse a la aplicación Gallagher Animal Performance para verlos y editarlos.

El lector HR4 debe estar conectado a su dispositivo móvil. Consulte *"Conectar el lector HR4 a su dispositivo móvil" (p. 132)* para obtener más información.

- 1. Abra la aplicación Gallagher Animal Performance en su dispositivo móvil.
  - Seleccione Menú y, a continuación, Configuración del dispositivo.
  - Se mostrará una imagen del lector HR4; tóquela para conectarse.

**Observación:** Si tiene más de un HR4, puede verificar que el dispositivo sea el correcto comprobando el número de serie.

- Aparecerá la pantalla de sincronización, desde la que se sincronizan automáticamente los rasgos, los tratamientos y los animales del lector HR4 con la aplicación.
- Después de la sincronización, puede transferir sesiones de forma selectiva desde o hacia el HR, así como las listas de clasificación al HR.
  - Transferir al teléfono: Seleccione las sesiones que desea transferir y pulse el botón Descargar. Las sesiones del HR4 se copiarán en la aplicación móvil. Las sesiones ya transferidas se muestran con el icono HR en la lista de sesiones.
  - Transferir al HR: Se muestran las sesiones y listas (de clasificación). Seleccione los datos que desea transferir y pulse el botón Cargar.
  - **Configurar:** Esta opción le permite configurar los ajustes del lector HR mediante la aplicación. Ajustes como los delimitadores de etiquetas, la configuración, el código del país y la configuración de contraseñas.
- Después de descargar las sesiones del HR4 en la aplicación, toque en Menú > Sincronizar para sincronizar fácilmente los datos del teléfono con la nube.

**Observación:** Puede borrar los datos de su HR4 después de cargarlos en la nube mediante este proceso.

# **ESPECIFICACIONES**

| Tipo de batería interna:                                       | Hibrido Nickel-metal |
|----------------------------------------------------------------|----------------------|
| Voltaje batería interna:                                       | 9.6 volt             |
| Tiempo de carga típica con el<br>cargador de la red eléctrica: | 8 horas              |
| Rango IP (Protección de Ingreso):                              | IP67                 |
| Rango de temperatura de operación:                             | -10°C a +50°C        |
| Rango de temperatura de almacenaje:                            | -10°C a +30°C        |

# DESECHO DE COMPONENTES Y EQUIPOS ELECTRÓNICOS

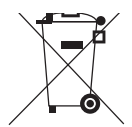

Este símbolo en el producto o en su empaque indica que este producto no puede ser desechado con otros desechos. Es su responsabilidad desechar este producto en un punto de recolección para el reciclado de desecho electrónico o equipos electrónicos. La colección separada y reciclaje de su equipo desechado ayudara a conservar los recursos naturales y asegurar que es reciclado de una manera que proteja la salud humana y el medio ambiente. Para mayor información sobre donde usted puede desechar su equipo para reciclaje, por favor contacte a su centro de reciclado local o al distribuidor en donde usted compro el equipo.

# **APROBACIONES Y ESTÁNDARES**

## FCC

Este dispositivo cumple con la parte 15 de las normas de FCC. La operación está sujeta a las siguientes dos condiciones: (1) este dispositivo no debería causar interferencia dañina, y (2) este dispositivo puede aceptar cualquier interferencia recibida, incluyendo interferencia que puede ocasionar un uso indeseado.

Este equipo ha sido probado y se ha encontrado que cumple con los límites correspondientes a un dispositivo digital de Clase B, de conformidad con la parte 15 de las normas de la FCC. Estos límites están designados para proveer una protección razonable contra cualquier interferencia peligrosa en una instalación residencial. Este equipo genera, usa y puede irradiar energía de frecuencia radial y, si no ha sido instalado y usado de acuerdo con las instrucciones, puede causar interferencia peligrosa a las comunicaciones radiales. Sin embargo, no hay ninguna garantía de que no haya interferencia en una instalación en particular.

Si este equipo llega a causar una interferencia peligrosa a recepciones radiales o televisivas, las cuales pueden determinarse al apagar y encender el equipo, se aconseja al usuario tratar de corregir la interferencia mediante por lo menos una de las medidas siguientes:

- Reorientar o reubicar la antena receptora.
- Aumentar la distancia entre el equipo y el receptor.
- Conectar el equipo a un enchufe con circuito diferente al cual el receptor está conectado.
- Consultar al distribuidor o a un técnico con experiencia en radio/TV para su ayuda.

CUIDADO: Cambios o modificaciones no aprobadas expresamente por El Grupo Gallagher Limitada podrían anular la autoridad del usuario para operar el equipo.

### **Industry Canada**

Este dispositivo cumple con las normas RSS para equipos de radiocomunicación sin licencia de Industry Canada. La operación está sujeta a las siguientes dos condiciones: (1) este dispositivo debería causar interferencias, y (2) este dispositivo puede aceptar interferencia, incluyendo interferencia que puede causar una operación indeseada del dispositivo.

La frecuencia es de 134.2kHz, la salida de energía RF es 75 dB $\mu$ V/m @ 10 m.

# ÚVOD

Ruční EID čtečka a úložiště dat Gallagher HR4 vybavené Bluetooth a WiFi zmožňuje uživateli číst a ukládat čísla elektronických ID známek podle ISO normy, ale take zaznamenat tabulky a aktivity svázané s ID číslem. Čtečka Gallagher HR4 je take schopna třídit zvířata podle předem definovaného seznamu elektronických ID čísel jak pro HDX (Half Duplex), tak pro FDX-B (Full Duplex) elektronické ID známky.

### **Obsah sady**

Balení čtečky Gallagher HR4 obsahuje:

- Ruční EID čtečku a úložiště dat Gallagher HR4 (Bluetooth příprava)
- 5 VDC USB nabíječka (110-240 VAC)
- USB auto nabíječka (12-24 VDC)
- 12 volt bateriový kabel
- USB kabel
- Návod k použití

### **Aplikace Gallagher Animal Performance**

Aplikace Animal Performace je cloudové, celkové řešení, které umožňuje sledovat výkonnost hospodářských zvířat kdykoli a kdekoli na vícero zařízeních. Umožňuje synchronizovat data o zvířatech, aniž byste museli opustit statek.

Po ukončení záznamu lze data uložená v mobilní aplikaci synchronizovat s cloudovým softwarem Animal Performance.

Animal Performance využívá další EID zařízení a váhy Gallagher a slouží jako hlavní databáze veškerých informací o Vašich zvířatech. Viz část *"Vytvoření účtu Gallagher" (str. 154)*.

## Dobíjení vnitřní baterie

Důležité: Před prvním použitím je třeba čtečku HR4 nechat plně nabít. Baterii nabíjejte pouze uvnitř budov (ne venku).

Doporučujeme baterii nechat nabíjet přes noc.

Plné nabití baterie síťovým adaptérem trvá cca 8 hodin. Teplotní rozsah okolí pro nabíjení baterie je 0° až 45° C.

Více informací o nabíjení baterie viz *"Nabíjení ruční čtečky EID" (str.* 151).

## První použití

Při zcela prvním zapnutí čtečky:

- vyberte jazyk.
- zkontrolujte datum, čas a časovou zónu.

# VLASTNOSTI

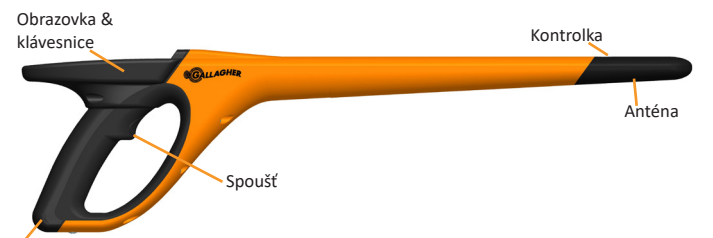

USB konektor a prachová krytka

| Vlastnosti                    | Popis                                                                                                    |  |
|-------------------------------|----------------------------------------------------------------------------------------------------|--|
| Spoušť                        | V režimu "odečet známky" (Sběr dat), stiskněte spoušť<br>pro zahájení odečtu známek                                           |  |
| Kontrolka                     | Červená kontrolka bliká při přenosu a svítí trvale po<br>odečtu známky.                                                       |  |
| Vibrace                       | Jedna vibrace je cítit v rukojeti čtečky s každou úspěšně<br>přečtenou známkou.                                               |  |
| Anténa                        | Anténa čtečky HR4 má dosah 27 - 33 cm.                                                                                        |  |
|                               | <b>Pozn.:</b> Když je v dosahu více než jedna známka, nemusí<br>být přečtena žádná.                                           |  |
| USB<br>konektor a<br>prachová | Dodaný USB kabel se spojí s čtečkou HR4 konektorem<br>umístěným pod prachovou krytkou. Tento kabel<br>umožňuje:               |  |
| krytka                        | <ul> <li>přenos dat z/do počítače</li> </ul>                                                                                  |  |
|                               | <ul> <li>nabíjet vnitřní baterii dodanou USB nabíječkou</li> <li>Prachovou krytku nasaďte, když je kabel odpojený.</li> </ul> |  |
| Paměť                         | • Přes 100.000 EID záznamů lze uložit do paměti HR4.                                                                          |  |
|                               | <ul> <li>Když je paměť z 90% plná, zobrazí se upozornění.</li> </ul>                                                          |  |
|                               | <ul> <li>Když je paměť plná, další odečet bude odmítnutý<br/>dokud nevymažete jeden nebo vice souborů.</li> </ul>             |  |

### Automatické vypnutí

Čtečka HR4 se sama vypne po 30 minutách bez aktivity. Toto nastavení lze upravit pouze pomocí programu APS.

## Obrazovka & klávesnice

Tlačítkem na klávesnici zapnete čtečku HR4 a zobrazí se hlavní menu s možnostmi. Viz. *"Obrazovka hlavní nabídky" (str. 139),* kde je vice informací o přístupu k funkcím na obrazovce.

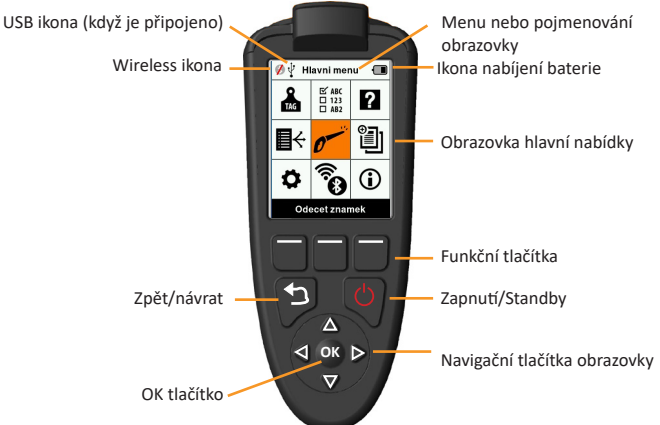

#### Funkce tlačítek klávesnice & ikony na obrazovce

| Tlačítko n<br>obrazovce | ebo symbol na<br>e              | Popis                                                                                                    |
|-------------------------|---------------------------------|----------------------------------------------------------------------------------------------------|
| (1)                     | Zapnutí/Standby                 | Stiskem zapnete nebo re-startuje čtečku HR4.                                                                                                    |
|                         |                                 | Držte 3 sec pro vypnutí čtečky HR4.                                                                                                    |
|                         | Navigační tlačítka<br>obrazovky | Použijte tyto šipky pro pohyb v menu a výběr<br>možností z nabídky.                                                                               |
| OK                      | ОК                              | Používá se ve spojení s navigačními tlačítky<br>na potvrzení výběru a může otevřít další<br>obrazovku.                                            |
| Ð                       | Zpět/návrat                     | Stiskem tlačítka opustíte obrazovku a vrátíte se<br>na předchozí zobrazení. Pro návrat do hlavní<br>nabídky může být potřeba opakované stisknutí. |
|                         | Funkční tlačítka                | Funkční tlačítka provedou funkci zobrazenou<br>přímo nad každým tlačítkem (K dispozici u<br>některé nabídky).                                     |
|                         | Ikona nabíjení<br>baterie       | Ukazuje úroveň nabití interní baterie. Viz.<br><i>"Možnosti napájení" (str. 151)</i> .                                                            |
| ( <sup>(</sup> )        | Wireless ikona                  | Informuje zda interní Bluetooth nebo WiFi<br>modul komunikuje s jiným zařízením. Viz.<br>"Bezdrátový" (str. 148).                                 |
| Ý                       | USB ikona                       | Zobrazí se v případě připojení čtečky k PC.                                                                                                    |

Češt

# OBRAZOVKA HLAVNÍ NABÍDKY

Když zapnete čtečku Gallagher HR4, zobrazí se hlavní menu na obrazovce. Všechny úkony čtečky se provádějí z této obrazovky pomocí klávesnice.

Pro pohyb na požadovanou možnost nabídky použijte klávesy se šipkami. Její volbu potvrďte stiskem tlačítka **OK**.

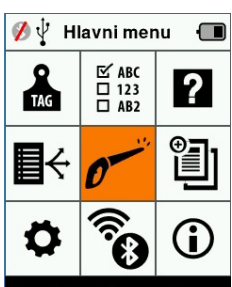

Odecet znamek

### Možnosti hlavní nabídky & Ikony

| Ikona                   | Jméno                       | Popis                                                                                                    |
|-------------------------|-----------------------------|----------------------------------------------------------------------------------------------------|
| TAG                     | Zobraz známku               | Umožňuje nastavit způsob zobrazení informace o známce. Více informací viz.<br>"Zobrazení známky" (str. 142).                                                                          |
| ₽÷                      | Seznam třídění              | Používá se k náhledu třídicích seznamů<br>a jejich detailů, které byly přeneseny do<br>čtečky z aplikace Animal Performance. Více<br>informací v <i>"Seznam třídění" (str. 144)</i> . |
| •                       | Nastavení                   | Umožňuje nastavit parametry čtečky. Více informací viz. "Nastavení" (str. 146).                                                                                                    |
| ☞ ABC<br>□ 123<br>□ AB2 | Tabulky<br>(Vlastnosti)     | Zobrazí vlastnosti a životní údaje zvířete,<br>které byly nahrány do čtečky z aplikace<br>Animal Performance. Více informací viz.<br><i>"Tabulky" (str. 145)</i> .                    |
| 0                       | Odečet známek<br>(Sběr dat) | Používá se pro odečet EID známek a záznam<br>informací o zvířeti. Režim odečtu známek<br>buď jednotlivě nebo trvale. Více info viz.<br><i>"Odečet známek" (str. 143)</i> .            |
| (),<br>(),              | Bezdrátový                  | Toto menu umožňuje uživateli upravit<br>nastavení Bluetooth a WiFi na čtečce. Více<br>info viz. <i>"Bezdrátový" (str. 148)</i> .                                                      |
| ?                       | Nápověda                    | Zobrazí nápovědu jako pomoc při nastavení<br>a zahájení provozu čtečky HR4.                                                                                                    |
|                         | Soubory                     | Soubor shromažďuje všechna přečtená data ze skupiny zvířat. Více info viz. <i>"Soubory"</i> (str. 140).                                                                               |
| <b>i</b>                | Info                        | Zobrazí podrobné informace o stavu paměti<br>a baterie, stejně jako model, verzi software<br>a hardware a wireless adresu.                                                            |

estina

## Soubory

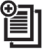

Všechna data odečtená čtečkou HR4 se shromažďují v souborech. Soubor musí být vytvořen předtím, než budete odečítat data. Možnosti v menu Souboru jsou k dispozici:

| Nový soubor                  | Použije s k vytvoření a otevření nového souboru,<br>připravený k odečtu známek.                                                                                  |
|------------------------------|----------------------------------------------------------------------------------------------------|
| Přehled souborů              | Ukáže aktuální jméno souboru, datum zahájení a<br>celkový počet přečtených známek.                                                                               |
| Seznam všech<br>souborů      | Zobrazí seznam všech souborů uložených ve<br>čtečce. Soubory můžete vybrat k vymazání,<br>otevřít jako aktuální soubor.                                          |
| Úprava aktuálního<br>souboru | Umožní uživateli vstoupit do aktuálního<br>souboru, takže lze měnit připojení tabulky,<br>aktivity, životní data nebo seznam třídění tam,<br>kde je to povoleno. |

### Nový soubor

Nový soubor můžete vytvořit z následujících důvodů:

- Nový soubor potřebujete pro novou denní aktivitu.
- Do samostatného souboru chcete načíst jinou skupinu zvířat.

### Připojení tabulek k souboru

U čtečky HR4 lze soubor nastavit tak, že uživatel může přiřadit zvířeti hodnoty v tabulce ze seznamu hodnot. Až 3 tabulky, activity nebo životní data lze určit pro každý soubor.

**Pozn.:** Pokud pro soubor nejsou stanoveny žádné tabulky nebo životní data, na displeji odečet známky se zobrazí pouze počítadlo zvířat.

Pro přidání, vymazání a editaci charakteristik, životních údajů a činností na HR4 použijte mobilní aplikaci Užitkovost zvířat. Zvolte **Nabídka > Údaje o zvířeti**. Víz *"Připojení čtečky HR4 k mobilnímu zařízení"* (str. 156).

### Třídění podle seznamu zvířat v souboru

Když nastavujete nový soubor, je možné vybrat seznam třídění a aplikovat ho na zvířata odečtená v průběhu souboru. Jak jsou zvířata odečítána, jejich třídící přiřazení se zobrazí uživateli spolu s barevným odlišením, které je možné přiřadit jednotlivým tříděným skupinám.

Třídicí seznamy lze nastavit ve webové aplikaci Animal Performance.

### Jak zahájit nový soubor

- 1. Na obrazovce hlavní nabídky zvolte ikonu 🛍 a potvrďte **OK**.
- 2. V nabídce souboru zvolte Nový soubor a stiskněte OK.

 Jméno souboru se vytvoří automaticky s použitím aktuálního data a písmene.

- Pro přiřazení tabulek/nebo seznamu třídění do souboru použijte šipky pro výběr Ano, když je požadováno pro danou možnost.
- 4. Stiskněte **Další** k provedení úpravy souboru.
- 5. Když zvolíte Ano pro záznam tabulek, zobrazí se seznam dostupných tabulek.
  - Použiite šipky pro výběr požadované tabulky a potvrďte funkčním tlačítkem Vvber.
  - Opakuj pro výběr až 3 tabulek v souboru.
  - Pořadí vybraných tabulek se zobrazí jako číslo napravo od tabulky.
  - Stiskněte funkční tlačítko Další.
  - Podle požadavku lze přiřadit defaultně hodnotu k tabulce s použitím šipek k pohybu mezi možnostmi. Tato se automaticky přiřadí zvířeti jakmile je přečteno, ale muže se změnit z obrazovky Odečet známky během odečtu.
  - Stiskněte funkční tlačítko **Další**
- 6. Když zvolíte Ano pro Třídění podle seznamu, zobrazí se seznam dostupných seznamů třídění.
  - Použijte šipky pro výběr požadovaného • seznamu třídění a stiskněte funkční tlačítko Další.

Poznámka: Vlastnosti a třídicí seznamy se přenesou do čtečky z aplikace Animal Performance.

Na obrazovce se zobrazí sumář nastavení. Stiskem funkčního tlačítka Hotovo potvrdíte možnosti souboru a začnete

momentě jeho vytváření, bude to mít za následek zrušení souboru.

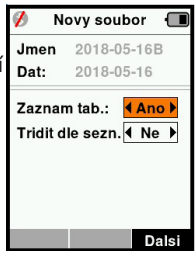

| 💋 🛛 Novy soubo         | or 🔳  |
|------------------------|-------|
| Jmen 2018-05-          | 16B   |
| Vyber az 3 tabulek:    |       |
| <bez tabulek=""></bez> |       |
| Condition              |       |
| Drench                 |       |
| Pohlavi                |       |
| Wet or Dry             |       |
|                        |       |
|                        |       |
| Vyber                  | Dalsi |

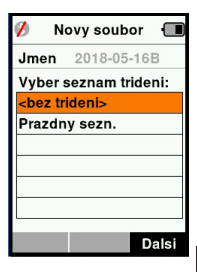

# Zobrazení známky

## Spárování s vizuální ušní známkou (VID)

Čtečka obsahuje referenční tabulku, která páruje číslo elektronické známky (EID) s číslem vizuální ušní známky (VID). Jakmile je vytvořeno toto spojení, při příštím přečtení elektronické známky se automaticky zobrazí také vizuální číslo ušní známky.

Křížové odkazy mezi informacemi obsahujícími EID a odpovídajícími VID lze exportovat z Animal Performace do ruční čtečky během připojení nebo formou Tabulky zvířat. Po přečtení známky se číslo vizuální VID zobrazí nad velkým ID políčkem na obrazovce čtečky a číslo EID se zobrazí pod ním. Čísla ve velkém ID políčku mohou být částí EID nebo VID v závislosti na nastavení obrazovky.

### Velké ID na obrazovce

Pokud je nahraná referenční tabulka, která nabídne VID číslo u odečteného zvířete, na obrazovce se zobrazí obě čísla EID a VID. Velké ID políčko můžete nastavit, aby ukázalo buď VID nebo EID. Používá se pro zviditelnění té části VID nebo EID, které je pro vás důležité.

### Nastavení velkého ID políčka

V hlavní nabídce vyberte ikonu zobrazení známky da stiskněte OK.

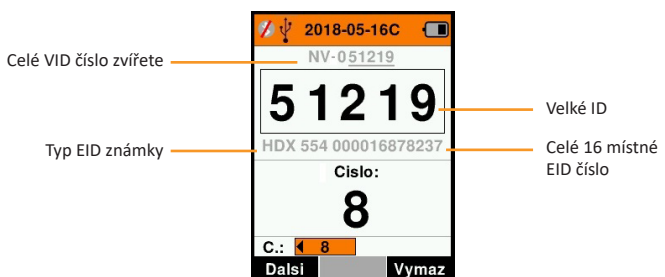

2. Pomocí šipek vyberte pole.

| Číslice      | Počet číslic (od 3 do 10) budou zvětšené.                                                               |
|--------------|----------------------------------------------------------------------------------------------------|
| EID nebo VID | Určuje, které číslo bude ve velkém políčku.                                                             |
| Náhrada      | Určuje počet číslic zprava u VID, které jsou ignorovány<br>K zobrazení ve velkém políčku (pouze u VID). |

 Stiskem tlačítka Zpět se vrátíte do hlavní nabídky a uložíte změny.

Čeština
## Odečet známek 🟉

Když zapnete čtečku, zobrazí se hlavní nabídka se zvýrazněnou ikonou odečtu 🛩 známek.

Stiskem **OK** tlačítka zahájíte odečet známek.

## Přečtení známky

**Stiskněte spoušť** na čtečce a přisuňte anténu do blízkosti známky. Na konci antény se rozsvítí červená kontrolka jako potvrzení, že se čtečka pokouší číst známku.

V případě úspěšného odeštu se ozve bzučák, ucítíte vibraci v rukojeti a na obrazovce je zobrazí číslo elektronické ID známky.

Důležité: Pokud v nastavení vypnete funkci bzučáku a vibrace, úspěšné přečtení známky se projeví pouze změnou čísla na obrazovce.

Políčka na obrazovce pro odečet známky se mohou lišit v závislosti na nastavení souboru. Viz "Soubory" (p. 140).

Číslo známky zobrazené ve velké políčku se bude lišit v závislosti na nastavení Zobrazení známky. Viz. "Zobrazení známky" (p. 142).

**Pozn.:** Když použijete třídění v souboru, barvy skupin přiřazené v programu APS se zobrazí jako pozadí velkého políčka po přečtení známky.

Počet nebo číslo: Počítadlo se zvýší o jedno číslo po přečtení známky a ukáže tak počet zvířat v aktuálním souboru.

Políčko "číslo": vlevo dole na obrazovce, lze použít pro listování předchozími čísly v souboru.

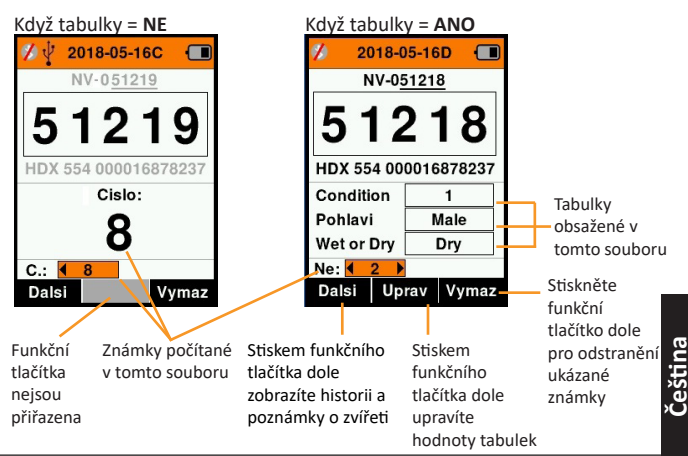

# Seznam třídění 🛛 🛃

Seznam třídění je seznam identifikačních čísel zvířat, kde je u každého označen způsob třídění. Toto přiřazení může být použito pro třídění zvířat do předem určených skupin nebo k vytřídění konkrétních zvířat.

Na obrazovce Třídicích seznamů (Sezn. Trideni) jsou vidět všechny třídicí seznamy, které jsou k dispozici na čtečce. Tyto seznamy se přenáší z aplikace Animal Performance. Po přesunutí seznamů konceptů do ruční čtečky je možné je použít v relaci k třídění zvířat. Bližší informace viz *"Synchronizace dat" (str. 157)*.

### Zobrazení seznamu třídění

- Na hlavní obrazovce vyberte Seznam třídění a stiskněte OK. Seznamy, které jsou ve čtečceHR4 k dispozici, se zobrazí.
- K prohlédnutí obsahu seznamu ho vyznačte a stiskněte **OK**.

Zobrazí se seznam skupin, které tvoří seznam třídění.

Pokud jste skupinám přiřadili v program APS v tsezn. trideni rozdílné barvy, tato barva se zobrazí jako podklad pod číslem skupiny.

Počet odečtených známek podle jednotlivých skupin se zobrazí vedle jména skupiny.

- K prohlédnutí čísel zvířat v třídící skupině vyberte požadovanou skupinu a stiskněte OK.
- Ukáže se seznam ID čísel zvířat (VID nebo EID podle nastavení v sekci Odečet známky).
- Stiskem tlačítka Zpět jednou se vrátíte na Seznam třídění a dalším se vrátíte do Hlavní nabídky.

Pozn.: Seznam třídění "prázdný seznam" je tovární nastavení a neobsahuje žádná zvířata.

To lze použít k přiřazení třídící skupiny ke každému zvířeti po přečtení jeho ID namísto předem připraveného seznamu.

Třídicí seznamy se sestavují nebo upravují v aplikaci Animal Performace a poté se přenesou do čtečky. Změny provedené v seznamu budou účinné ve všech souborech, které seznam používají <u>následně</u> po provedení změny.

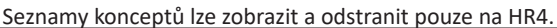

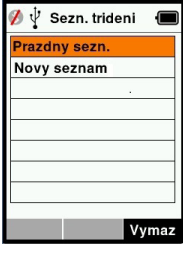

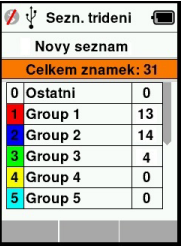

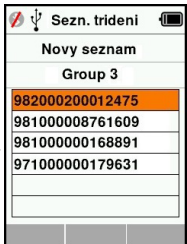

#### 

Obrazovka Vlastností (Tabulky) uvádí veškeré vlastnosti, které jsou k dispozici na čtečce a které tam byly přeneseny z aplikace Animal Performace, jsou výchozí vlastnosti v továrním nastavení nebo byly ručně vytvořeny na čtečce HR4.

### Zobrazení tabulky hodnot v tabulkách

- V hlavní nabídce vyberte Tabulky a stiskněte **OK**. Zobrazí se seznam tabulek dostupných ve čtečce HR4.
- 2. Hodnoty tabulek si zobrazíte volbou tabulky a stiskem **OK**.
- Jedním stiskem tlačítka Zpět se vrátíte na seznam tabulek a dalším stiskem do Hlavní nabídky.

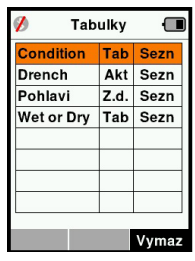

### Poznámky:

Tabulku lze vymazat pouze tehdy, když není použita v žádném souboru ve čtečce, stiskem funkčního tlačítka **Vymazat**. Zobrazí se potvrzovací zpráva s dotazem zda potvrzujete vymazání nebo radou, který soubor tuto tabulku stale používá.

Tabulky s životními daty zvířat nelze ve čtečce vymazat.

## Nastavení 🎝

Obrazovka pro nastavní je přístupná přímo z obrazovky hlavní nabídky a je rychlou cestou k zapnutí nebo vypnutí funkcí využívající tlačítka se šipkami.

| Nastavení                           | Možnosti                                                                                         | Popis                                                                                                    |
|-------------------------------------|--------------------------------------------------------------------------------------------------|----------------------------------------------------------------------------------------------------|
| Podsvícení                          | Zap* (5 minut)<br>Vyp                                                                            | Řídí podsvícení displeje čtečky.                                                                                                    |
| Trvalý<br>odečet                    | Vyp*                                                                                             | Čtečka přestane odečítat po přečtení jedné známky.                                                                                           |
|                                     | Zap                                                                                              | Čtečka pokračuje v odečtu<br>následujících známek, čímž<br>umožňuje mnohonásobný odečet.                                                     |
| Čas odečtu                          | Zap*                                                                                             | Určuje povolený čas na odečet<br>známek. Průběžný odečet - 5<br>minut*, jednotlivý odečet - 5<br>sekund*                                     |
|                                     | Vур                                                                                              | Neomezený čas odečtu.                                                                                                    |
| Vibrace                             | Zap*<br>Vyp                                                                                      | Úspěšný odečet je potvrzený vibrací rukojeti.                                                                                                |
| Bzučák                              | Zap*<br>Vyp                                                                                      | Jednoduchý signal se ozve po<br>úspěšném odečtu známky.<br>Dvojitý zvuk se ozve při duplicitním<br>odečtu stejné známky.                     |
| Upozornění<br>u poznámek<br>(Alert) | Zap*<br>Vyp                                                                                      | Jakékoliv upozornění připojené k<br>poznámce u zvířete, které se objeví,<br>zastaví odečet známky a musí být<br>potvrzeno před pokračováním. |
| Čas                                 | 10:03 AM                                                                                         | Zobrazuje aktuální čas. Vyberte a stiskněte OK pro změnu času.                                                                               |
| Datum                               | Y-M-D*, M-D-Y, D-M-Y.                                                                            | Vyberte a stiskněte <b>OK</b> pro výběr<br>formátu data a datum. Čas a datum<br>se používají k vytvoření jména<br>souboru.                   |
| Zóna                                | NZL - NZST*                                                                                      | Označuje časovou zónu. Vyberte a<br>stiskněte <b>OK</b> pro změnu zóny země a<br>automatické nastavení času a data.                          |
| Jazyk                               | Angličtina,<br>Holandština,<br>Francouzština,<br>Němčina, Španělština,<br>Portugalština, Švédsky | Vyberte a stiskněte <b>OK</b> pro změnu<br>jazyka.                                                                                           |

### Změna nastavení

- 1. S použitím šipek se můžete pohybovat mezi funkcemi a provést jejich výběr.
- Použitím levé nabo pravé šipky zapínáte/ vypínáte zvolenou funkci Zap nebo Vyp.
- V políčku času, data, zóny, jazyka a jednotky hmotnosti nejdříve provedte výběr a stiskněte OK. S pomocí šipek vyberte správný čas a datum.

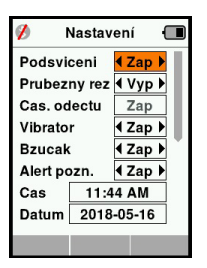

 Stiskem tlačítka Zpět změny uložíte a vrátíte se do hlavní nabídky.

# Bezdrátový

Čtečka HR4 je připravená pro Bluetooth a WiFi komunikaci a lze ii vyhledat a připojit se k ní z jiného zařízení (Objevitelne) nebo může sama aktivně vyhledávat a iniciovat připojení. Současně může být ke čtečce připojeno jenom jedno Bluetooth nebo WiFi zařízení.

**Poznámka:** funkce WiFi je k dispozici pouze u hardwaru čtečky HR4 v2.

| Ikon     |     |                                        | Popis                                                                                                    |
|----------|-----|----------------------------------------|----------------------------------------------------------------------------------------------------|
|          | (î~ | Bliká                                  | Vyhledávání Bluetooth nebo WiFi<br>zařízení                                                                             |
| *        | •1) | Trvale<br>modrá                        | Bluetooth nebo WiFi zařízení připojeno                                                                                  |
| <b>%</b> | The | Šedivá <i>,</i><br>červeně<br>škrtnutá | Připojení Bluetooth nebo WiFi není<br>aktivní, ale čtečku lze najít nebo čtečka<br>se pokouší spojit s jiným zařízením. |
|          |     | Bez ikony                              | Bluetooth nebo WiFi vypnuté                                                                                             |

## Nastavení bezdrátový

- Na hlavní obrazovce s použitím šipek vyberte ikonu Bezdrátový 1. a stiskněte OK.
- 2. Zobrazí se obrazovka pro Bezdratovy a ukáže poslední známé spojení buď Bluetooth (defaultně nastavené pro první spojení) nebo WiFi.

Změnu typu komunikace provedete volbou políčka, kde je zobrazeno Bluetooth nebo WiFi a stiskněte **OK**. Použiite šipek na změnu typu komunikace a potvrďte **OK**.

**Poznámka:** Výběr **Žadný** vypne Bluetooth a WiFi a bude šetřit energii baterie v případě, že komunikace není požadována.

3. Status připojení a tabulka zařízení se zobrazí, status připojení bude v režimu nalezitelnosti 'Objevitelne'.

#### 3E3020 Gallagher HR4 ruční

| 💋 🖞 Bezdratovy 🜗 | 🔳 🎓 🖞 Bezdratovy 🔳 |
|------------------|--------------------|
| Bluetooth        | WiFi               |
|                  | HR5-1501008887     |
| Objevitelne      | Objevitelne        |
| Zarizeni         | Zarizeni           |
|                  |                    |
|                  |                    |
|                  |                    |
|                  |                    |
| Hledat           | Hledat Info        |

#### Poznámka:

Tabulka bude prázdná, pokud žádné zařízení nebylo již nalezeno. Jakákoliv dříve připojená zařízení se zobrazí v závorkách např. '(Gallagher-TSi)'.

Čtečka je nyní schopna hledat nebo být viděna jinými zařízeními. Status aktuálního připojení se zobrazí na displeji.

 Iniciaci připojení z čtečky HR4 Reader zahájíte stiskem funkčního tlačítka Hledat.

Začne hledání nového Bluetooth nebo WiFi zařízení v dosahu. Jméno každého zařízení se po přijetí zobrazí a nahradí Bluetooth nebo WiFi adresu.

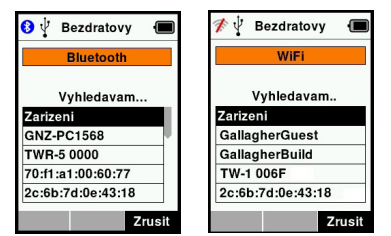

 Použijte šipky a vyberte zařízení, ke kterému se chcete připojit a stiskněte OK.

Status připojení se změní na Pokouším se připojit...

| 💋 🖞 Bezdratovy 🛛 🔳 | 🚀 🖞 Bezdratovy 🔳 🔳 |
|--------------------|--------------------|
| Bluetooth          | WiFi               |
| Zkousim pripojit   | Zkousim pripojit   |
| Zarizeni           | Zarizeni           |
| TWR-5 0000         | (TW-1 006F)        |
| GNZ-PC1568         |                    |
| Gallagher-TSi      |                    |
| GNZ-PC1560         |                    |
| Hisdet             | Illadat Zanam Info |
| niedat Info        | Hiedat Zapom Info  |

Poznámka: Čtečka HR4 může být nastavena na posílání a/nebo příjem dat z jiných zařízení přes Bluetooth a WiFi.

Více detailů pro připojování k Bluetooth viz. Tlačítko info (následující strana).

6. Stiskem Zpět se uloží nastavení a vrátíte se do hlavní nabídky.

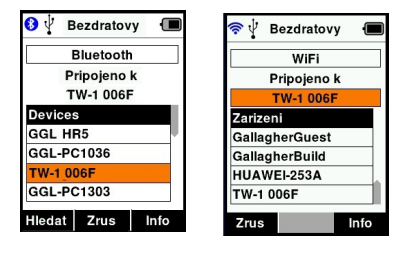

Důležité: Můžete být vyzváni k vložení hesla pro dokončení spárování Bluetooth nebo WiFi spojení.

#### Poznámky:

- Pokud spojení není zrušeno, zařízení se pokusí o opětovné připojení při příštím zapnutí.
- Aktuální spojení se zruší stiskem funkčního tlačítka Zrušit.
- Když je spojení zrušeno a není vytvořeno jiné Bluetooth připojení, zařízení se NEBUDE pokoušet obnovit spojení při dalším zapnutí čtečky

## Info funkční tlačítko (informace)

Když se zvýrazní připojené Bluetooth nebo WiFi zařízení, pravé funkční tlačítko přejde do funkce **Info**. Stiskem tohoto tlačítka si můžete zobrazit informace o připojeném zařízení.

Když je čtečka připojena k Bluetooth zařízení, **Možnosti** zobrazí tato políčka:

| Žádné       | Přes Bluetooth jsou odeslána pouze data o EID                                        |
|-------------|--------------------------------------------------------------------------------------|
| (defaultně) | známce. Obvyklé použití ve spojení s váhou.                                          |
| Tiskárna    | Umožňuje odeslání přehledu vážní do<br>Bluetooth tiskárny z různého menu čtečky HR4. |

**Poznámka:** Po Wi-Fi připojení HR4 čtečky k mobilní aplikaci Užitkovost zvířat se v nabídce objeví možnost Údaje o zvířeti. Přístupový klíč Wi-Fi lze pro HR4 konfigurovat zde.

# MOŽNOSTI NAPÁJENÍ

Když je čtečka HR4 plně nabitá, lze očekávat 3-4 dny provozu v typických podmínkách.

Doba nabíjení se bude lišit v závislosti na kapacitě síťového adaptéru. Nejrychlejsšího nabití lze dosáhnout při použití síťového adaptéru při vypnuté čtečce. (cca 8 hodin).

Důležité: Při dobíjení z el. sítě se doporučuje použít Gallagher 5 VDC USB nabíječku dodanou v základním příslušenství čtečky HR4. Baterii nabíjejte pouze uvnitř budov (ne venku).

Poznámka: Známky nelze odečítat, když je čtečka připojena k el. síti. Čtečka bude fungovat při nabíjení s použitím autonabíječky, baterie nebo PC. Nicméně nabíjení bude trvat déle když je čtečka v provozu s podsvícením displeje.

## Nabíjení ruční čtečky EID

Vnitřní baterii čtečky lze nabíjet s použitím:

- síťového adaptéru 5 VDC USB
- auto nabíječkou 12 24 VDC USB dodanou s čtečkou
- 12 V auto baterie.

Podle obrázku propojte komponenty (dodané v základním vybavení čtečky HR4) podle konkrétního zdroje napájení a připojte do správného konektoru na čtečce.

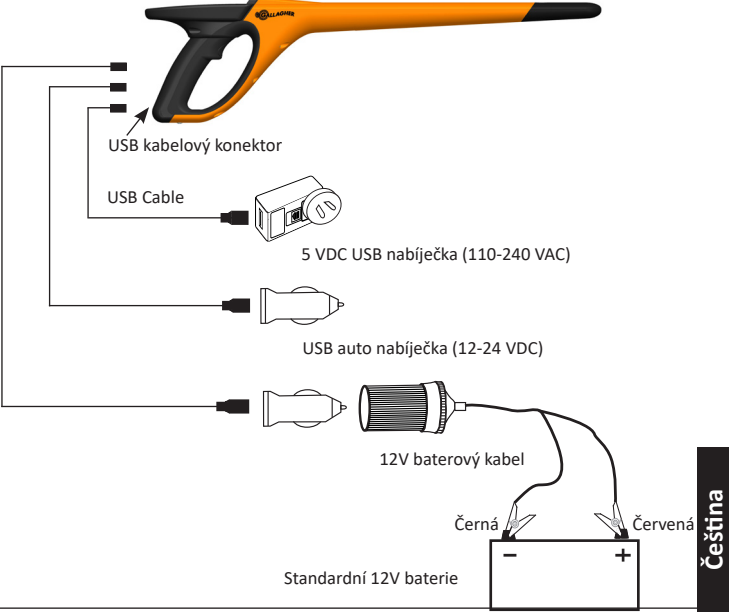

## Ikona stavu baterie

### Provoz

Ikona baterie na displeji čtečky v průběhu provozu informuje o aktuálním stavu úrovně nabití baterie. Odhad zbývající capacity v % můžete najít na **Informační** obrazovce v hlavní nabídce.

| Plně nabito     | lkona baterie se zobrazí jako plná s<br>černým pevným blokem.                                                                                |
|-----------------|----------------------------------------------------------------------------------------------------|
| Částečně nabito | lkona baterie zobrazuje postupně se<br>měnící stav kapacity baterie, která<br>přibližně představuje aktuální stav nabití<br>vnitřní baterie. |
| Takřka vybito   | Když je uroveň nabití méně než 10%,<br>čárka se změní na červenou. Při 5%<br>začne linka rovněž blikat.                                      |

### Nabíjení

Když je čtečka připojena k nabíječce, ikona baterie zobrazuje stav nabíjení baterie následovně:

| Nabíjení                | lkona baterie se postupně plní z bodu<br>zbývající kapacity baterie.                                               |
|-------------------------|----------------------------------------------------------------------------------------------------|
| Udržovací<br>nabíjení   | Ikona baterie ukazuje pouze jednu linku,<br>která se pohybujepo délce naplněné<br>ikony baterie.                   |
| Vysoká/nízká<br>teplota | Doporučený rozsah teplot okolí pro<br>nabíjení je 0 - 45°C. Čtečka přeruší<br>nabíjení při vyšší teplotě než 45°C. |
| Chyba nabíjení          | Něco brání nabíjení např. příliš vysoké<br>napětí ve zdroij napájení. Zkontrolujte<br>všechna připojení.           |

# PÉČE A ÚDRŽBA

Čtečka Gallagher HR4 EID Tag Reader je odolný a spolehlivý výrobek určený pro použití v typických podmínkách chovu zvířat. Nicméně řádná péče a údržba může prodloužit životnost čtečky.

Níže jsou uvedeny zásady pro udržování čtečky v dobrém stavu.

- Gallagher doporučuje pro optimální životnost baterie uložení čtečky na chladném, suchém místě (10 až 30 ° Celsius) uvnitř dodaného kufříku a mimo přímé sluneční záření.
- Po použití očistěte čtečku vlhkým hadříkem. Dejte pozor, abyste nepoškrábali displej.
- Dobijte baterii po použití čtečky a před delší dobou skladování.
- Kontrolujte, aby prachová krytka byla nasazena na USB konektor ve čtečce jako prevence vniknutí prachu a nečistot do konektoru.

# PŘENOS DAT ZÁZNAMU

S HR4 můžete přesunout data relace do aplikace Animal Performance pomocí mobilního zařízení nebo data relace a seznamy konceptů přesunout z aplikace do HR4 – vše prostřednictvím Wi-Fi.

Data záznamu se přenáší procesem synchronizace v aplikaci Animal Performance. Při synchronizaci se přenáší data do aplikace a z ní, díky čemuž vždy obsahuje aktuální informace Více informací viz v části *"Synchronizace dat" (str. 157)*.

Za účelem přístupu do aplikace Gallagher Animal Performance budete potřebovat účet Gallagher a aplikaci Animal Performance. Více informací viz v části *"Vytvoření účtu Gallagher" (str. 154)*.

# VYTVOŘENÍ ÚČTU GALLAGHER

Budete potřebovat mobilní telefon či tablet, stolní počítač nebo laptop s přístupem k internetu.

Důležité upozornění: Máte-li již účet na Ag Devices pro Váš ohradník nebo uživatelský účet na našich webových stránkách, používejte laskavě tento.

#### Pomocí PC nebo laptopu:

Otevřete https://am.app.gallagher.com/amc/dashboard a přihlaste se nebo založte účet podle pokynů na obrazovce.

### Pomocí mobilu nebo tabletu:

1. Instalujte aplikaci Gallagher Animal Performace z Google Play nebo z App Storu.

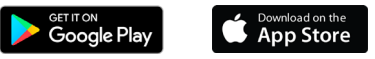

 Přihlaste se do svého účtu na Gallagheru nebo zvolte Sign Up Now a vytvořte účet přímo v aplikaci podle pokynů na obrazovce.

# AKTUALIZACE SOFTWARU ČTEČKY HR4

Software čtečky HR4 je třeba čas od času aktualizovat, aby obsahoval nejnovější vylepšení. Pravidelné aktualizace slouží k vylepšování funkcí systému a nápravě nedostatků.

Budete potřebovat přístup ke stolnímu počítači nebo notebooku se systémem Windows, čtečku HR4 a USB kabel.

- 1. Navštivte webovou stránku Gallagher Animal Performance na adrese https://am.gallagher.com
- V pravém horním rohu obrazovky zvolte možnost Přihlášení (login) a přihlaste se ke svému účtu. Pokud účet nemáte, viz část "Vytvoření účtu Gallagher" (str. 154).
- V pravém horním rohu, kde se nacházela tlačítka přihlášení a registrace (login a register), nyní uvidíte "Moje aplikace" (My App). Klikněte na Moje aplikace (My App) a v rozevírací nabídce zvolte možnost Animal Performance Software.
- V levé dolní části obrazovky aplikace otevřete záložku Software .
- 5. Zvolte HRX.
- Vyhledejte "Poslední firmware pro čtečky HR4/HR5" (Latest firmware of HR4/HR5) a klikněte na Stáhnout Download.
- Otevřete složku Stažené soubory a dvakrát klikněte na aktualizační soubor firmwaru pro čtečky HR4/5.
- 8. Připojte čtečku k počítači USB kabelem.
  - Zapojte USB kabel dodávaný s HR4 do USB portu na rukojeti čtečky.
  - Druhý konec kabelu zapojte do USB konektoru na počítači.
  - Zapněte čtečku.
- Postupujte podle pokynů průvodce. Celková aktualizace může trvat 10 minut.

# PŘIPOJENÍ ČTEČKY HR4 K MOBILNÍMU ZAŘÍZENÍ

Budete potřebovat mobilní zařízení s přístupem k internetu a čtečku HR4, aktualizovanou na verzi 2.0 nebo vyšší.

1. Pokud jste tak dosud neučinili, stáhněte si aplikaci **Gallagher Animal Performance** z Google Play nebo App Storu.

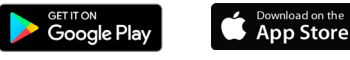

- Přihlaste se do svého stávajícího účtu u Gallagher nebo si v mobilní aplikaci vytvořte nový účet. Viz část "Vytvoření účtu Gallagher" (str. 154).
- Použijte HR4 čtečku jako hotspot a použijte mobilní zařízení k vyhledání HR4, ke které se můžete připojit.
- 4. Na zařízení HRX nastavte připojení čtečky na WiFi.
  - V hlavní nabídce najeďte na ikonu Wireless a stiskněte tlačítko OK.
  - Zvolte možnost Wi-Fi a stiskněte tlačítko OK.
  - Zvolte WiFi síť. Zvolte buď Vaši domácí WiFi, nebo nechte nastavení na HR5 WiFi. Více informací viz v části Bezdrátové spojení "Bezdrátový" (str. 148).

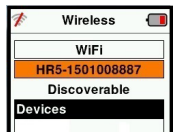

Poznámka: Aby se aplikace spojila s HR4, musí být obě zařízení připojena k témuž přístupovému bodu WiFi.

- 5. Připojte své mobilní zařízení ke čtečce.
  - Na mobilní zařízení otevřete nastavení a ujistěte se, že je WiFi zapnuté. Zvolte stejnou síť, ke které je připojené HR4, a připojte se k ní.

Např.: Máte-li v zařízení HR nastavenou domácí WiFi síť, připojte si mobil k domácí WiFi.

 Nyní můžete synchronizovat data mezi čtečkou HR4 a aplikací Animal Performance. Více informací viz v části "Synchronizace dat" (str. 157).

# SYNCHRONIZACE DAT

Data uložená během záznamu na čtečku HR4 lze přenést do aplikace Gallagher Animal Performance, kde je lze zobrazit či upravit.

Čtečka HR4 musí být připojena k mobilnímu zařízení. Více informací viz v části "Připojení čtečky HR4 k mobilnímu zařízení" (str. 156).

- 1. Na mobilním zařízení otevřete aplikaci Gallagher Animal Performace.
  - Otevřete Nabídku (Menu) a poté Nastavení zařízení (Device Configuration).
  - Zobrazí se obrázek čtečky HR4, klepnutím na něj čtečku připojte.

**Poznámka:** Máte-li více než jednu čtečku HR4, požadované zařízení lze ověřit podle jedinečného sériového čísla.

- Zobrazí se obrazovka synchronizace a automaticky se zahájí synchronizace vlastností, ošetření a zvířat ze čtečky HR4 do aplikace.
- Po dokončení synchronizace můžete provádět selektivní přenos záznamů na čtečku HR a z ní a přenos třídicích seznamů na čtečku HR:
  - Přenos do telefonu: Zvolte záznam, který chcete přenést, a stiskněte tlačítko Stáhnout (Download). Záznamy se zkopírují ze čtečky HR4 do aplikace na telefonu. Již přenesené záznamy se zobrazují v seznamu záznamů s ikonou HR.
  - Přenos do čtečky HR: Zobrazují se záznamy a konceptové (třídicí) seznamy. Zvolte data, která chcete přenést, a stiskněte tlačítko Nahrát (Upload).
  - Nastavení (Configure): Tato možnost umožňuje provést nastavení čtečky HR s použitím aplikace. Například oddělovače značek, systémová nastavení, kód země, nastavení hesel.
- Po dokončení stahování záznamů ze čtečky HR4 do aplikace klepněte na možnost Nabídka (Menu) > A Synchronizace (Sync), čímž se synchronizují data na telefonu do cloudu.

**Poznámka:** Jakmile nahrajete data pomocí tohoto procesu ze čtečky HR na cloud, můžete je ze čtečky HR4 odstranit.

## SPECIFIKACE

| Interní baterie typ:                           | Nick-metal hybrid |
|------------------------------------------------|-------------------|
| Interní baterie napětí:                        | 9.6 volt          |
| Typická doba nabíjení se síťovým<br>adaptérem: | 8 hodin           |
| IP (Ingress Protection) ochrana:               | IP67              |
| Rozsah provozní teploty:                       | -10°C až +50°C    |
| Rozsah skladovací tepoty:                      | -10°C až +30°C    |

# LIKVIDACE ELEKTRICKÝCH A ELEKTRONICKÝCH ZAŘÍZENÍ

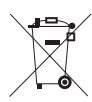

Tento symbol označuje výrobky a jejich obaly, které nelze likvidovat spolu s ostatním odpadem. Je vaší odpovědností tyto výrobky likvidovat jejich předáním určené firmě vybavené pro likvidaci elektrického a elektronického zařízení. Separovaný sběr a recyklace nefunkčních zařízení pomáhá chránit přírodní zdroje a zajišťuje jejich recyklaci způsobem, který chrání lidské zdraví a životní prostředí. Podrobnější informace o místech separovaného odpadu zjistíte na městských úřadech nebo u distributora, kde jste uvedený výrobek zakoupili.

# POVOLENÍ A NORMY

## FCC

Toto zařízení odpovídá kapitole 15 FCC pravidel. Provoz podléhá dvěma následujícím podmínkám: (1) toto zařízení nesmí vytvářet škodlivé interference a (2) toto zařízení musí přijímat jakékoliv interference včetně takových, které mohou vyvolat nestandardní funkci.

Toto zařízení bylo odzkoušeno a shledáno funkčním v limitech určených pro digitální zařízení třídy B v souladu s kapitolou 15 FCC pravidel. Tyto limity jsou nastaveny tak, zajistily rozumnou ochranu proti nebezpečné interferenci při instalaci v obytných oblastech.Toto zařízení generuje, používá a může vyzařovat radiofrekvenční energii a pokud není instalováno a používáno v souladu s návodem, může vyvolávat škodlivou interferenci v radiokomunikaci. Nicméně neexistuje žádná záruka, že se tato interference nevyskytne při konkrétní instalaci.

Pokud toto zařízení vyvolává škodlivé interference s příjmem vysíláním rozhlasu nebo televize, což lze zjistit zapnutím a vypnutím zařízení, je uživatel povinen upravit interferenci jedním nebo kombinací těchto kroků:

- Změnit směrování nebo umístění přijímací antény.
- Zvýšit vzdálenost mezi zařízením a přijímačem.
- Připojit zařízení k zásuvce jiného okruhu než ke kterému je připojen přijímač.
- Konzultovat pomoc se specialistou na radio/TV instalace.

UPOZORĚNÍ: Změny nebo úpravy, které nejsou výslovně schváleny výrobcem Gallagher Group Limited mohou zamezit uživateli zařízení provozovat.

### **Industry Canada**

Toto zařízení je v souladu s Industry Canada licence-exempt RSS standard(s). Provoz podléhá dvěma následujícím podmínkám: (1) toto zařízení nesmí vytvářet škodlivé interference a (2) toto zařízení musí přijímat jakékoliv interference včetně takových, které mohou vyvolat nestandardní funkci.

Nosná frekvence je 134.2 kHz, RF výstupní energie je 75 dBµV/m @ 10 m.

### Bluetooth

Slovní označení a logo Bluetooth<sup>®</sup> jsou registrované obchodní známky vlastněné Bluetooth SIG, Inc. a jakékoliv použití této známky Gallagher Group je kryto licence. Ostatní obchodní známky a obchodní jména jsou jejich příslušných vlastníků.